# MestRe-C v3.0

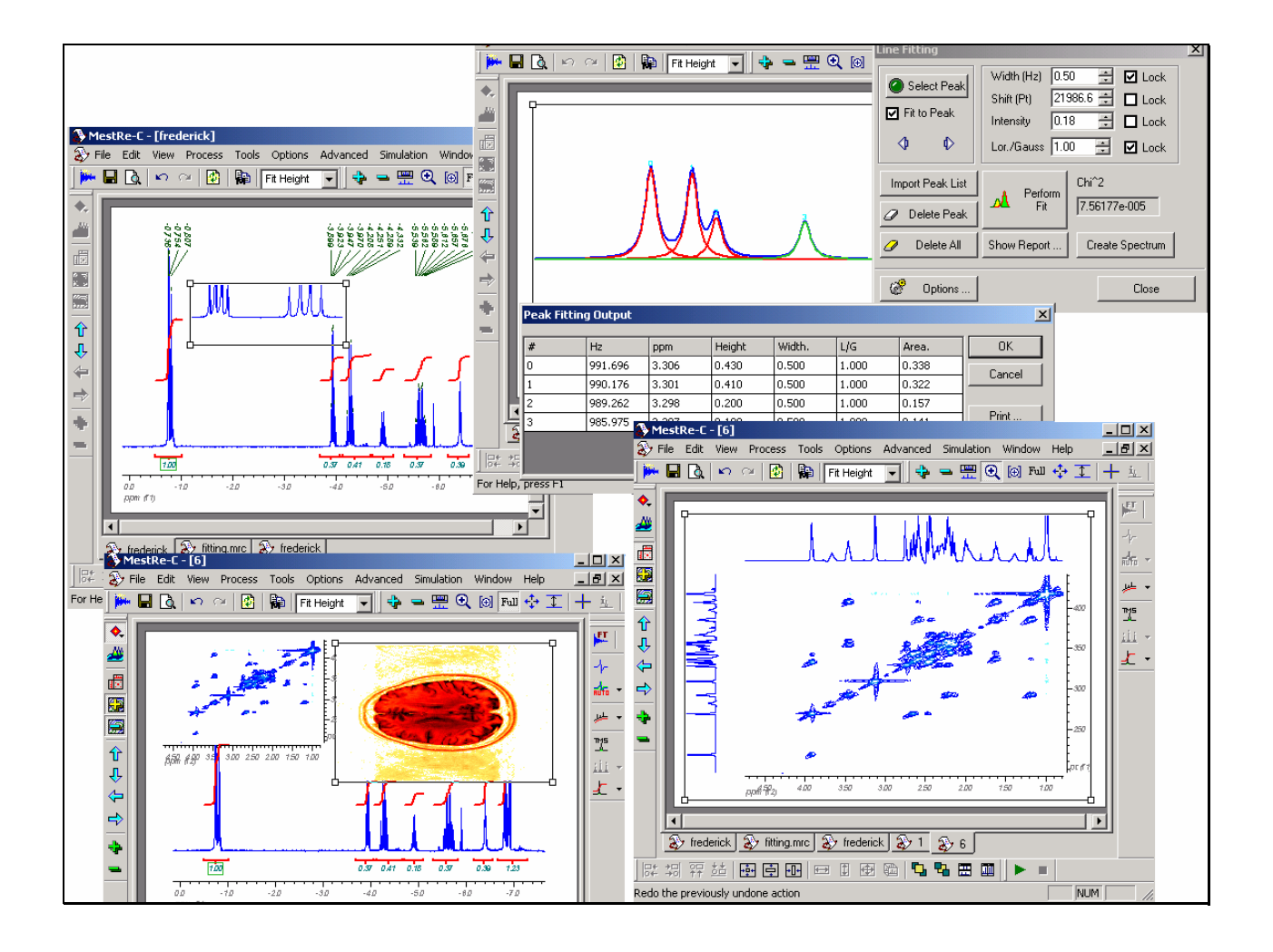

# Contents

#### Getting Started 1D: A tutorial for beginners.

| 1 Introduction                                                              | 1  |
|-----------------------------------------------------------------------------|----|
| 2 Importing the data set                                                    | 1  |
| 3 Basic graphical manipulation of the FID/Spectrum                          |    |
| 3. 1 How to change the vertical offset of the spectrum on the screen        |    |
| 3.2 How to scroll the spectrum right and left                               | 4  |
| 3.3 How to expand (and shrink) selected areas                               | 5  |
| 3.4 How to change the appearance of the spectrum: colours, line styles, etc | 6  |
| 3 Weighting and Fourier Transform                                           | 7  |
| 4 Phase Correction                                                          | 11 |
| 4.1 Manual phase correction                                                 | 11 |
| 4.2 Automatic phase correction                                              |    |
| 5 Baseline Correction                                                       | 14 |
| 6 Referencing the spectrum                                                  | 15 |
| 7 Integration                                                               | 16 |
| 7.1 Manual Integration                                                      | 16 |
| 7.2 Automatic Integration                                                   |    |
| 7.3 Manipulating the integrals                                              |    |
| 7.4 Integration manager                                                     |    |
| 7.5 List integrals                                                          |    |
|                                                                             |    |

#### Quick guide to 2D NMR data processing with MestRe-C

| 1 Introduction                                    | 21 |
|---------------------------------------------------|----|
| 2 Basic steps to process a magnitude 2D spectrum. | 22 |
| 3 Phase Correction                                | 25 |
| 4 Phase-sensitive 2D spectra.                     |    |
| 4.1 Real time 2D phase-correction                 | 25 |
| 5 Baseplane correction                            |    |
| 6 Basic Graphical manipulations.                  |    |
| 1 1                                               |    |

#### Zooming and Scrolling

| Introduction          |  |
|-----------------------|--|
| Zooming in/out        |  |
| Zoom-in 🗨             |  |
| Manual Zoom           |  |
| Expand – Collapse     |  |
| Zoom-Out Full         |  |
| Scrolling and Panning |  |
|                       |  |

1

21

33

| More Navigation Options                       |          |
|-----------------------------------------------|----------|
| Fourier Transform (FT) and related functions  | 39       |
| Introduction                                  | 39       |
| FFT and MestRe-C                              |          |
| Fourier Transform Dialog                      | 40       |
| Window Functions - Apodization                | 49       |
| Introduction                                  |          |
| Exponential multiplication                    |          |
| Gaussian multiplication                       | 51       |
| Lorentz-to-Gauss for resolution enhancement   |          |
| Sine bell multiplication                      | 53       |
| Sine bell Squared                             |          |
| Hanning function                              |          |
| First point multiplication.                   |          |
| TRAF function                                 |          |
| Trapezoidal                                   |          |
| Parabolic multiplication                      |          |
| Convolution difference                        |          |
| Interactive Apodization                       |          |
| Interactive Weighting in the time domain      |          |
| Interactive Weighting in the frequency domain |          |
| Phase Correction                              | 61       |
| Introduction                                  | 61       |
| Phase correction of 1D spectra                | 61       |
| Phase correction of 2D spectra                | 63       |
| 2D Phase Correction with individual traces    | 64       |
| Real time 2D phase correction:                |          |
| Automatic phase correction                    |          |
| Baseline/plane Correction                     | 71       |
| Introduction                                  | 71       |
| Polynomial baseline correction                |          |
| Advanced baseline correction                  | 72       |
| Zero-frequency Glitch (Drift Correction):     | 74       |
| Integration                                   | 77       |
| Introduction                                  | 77       |
| 1D Integration                                | //<br>77 |
| 1D Integration<br>Manual Integration          |          |
| Automatic Integration                         |          |
| 2D Integration                                |          |
| Calibration of Integrals (Normalization)      |          |
| Integrals list                                |          |
| Integration Manager                           |          |
| Integral correction                           |          |
| Customizing integrals appearance              |          |
|                                               |          |
| Peak Picking                                  | 87       |

| Introduction                     |                      |     |
|----------------------------------|----------------------|-----|
| Semi-Automatic Peak Picking      |                      |     |
| Manual Peak Picking (Peak by Pea | ak)                  |     |
| Peak List                        |                      |     |
| Analysis of arrayed experimen    | ts                   | 93  |
| Introduction                     |                      |     |
| Analysis of a DOSY experiment    |                      | 93  |
| Fourier Transform                |                      | 95  |
| Phase Correction                 |                      | 96  |
| Baseline/plane Correction        |                      | 97  |
| Analysis                         |                      | 97  |
| Picking points                   |                      |     |
| Deconvolution – Line Fitting     |                      | 105 |
| Introduction                     |                      |     |
| Using the Line Fitting module    |                      |     |
| Line fitting options             |                      |     |
| Opening multiple spectra         |                      | 111 |
| Introduction                     |                      |     |
| Importing multiple spectra       |                      |     |
| Adding files one-by-one.         |                      |     |
| Adding a group of files          |                      |     |
| Automatic processing             |                      |     |
| 2D Line approximation: Dougla    | as-Peucker Algorithm | 121 |
| Introduction                     |                      |     |
| MestRe-C implementation          |                      |     |
| Running MestRe-C from the co     | ommand line          | 125 |
| Introduction                     |                      |     |
| Loading an FID/spectrum          |                      |     |
|                                  |                      |     |

# Getting Started 1D: A tutorial for beginners.

## **1** Introduction

This tutorial is designed to help you to become familiar with MestRe-C's features and capabilities. It is designed to get you quickly into the basics of MestRe-C without an extensive description of every feature. It will show you how to load the data that you have acquired in your spectrometer and the steps you have to follow to get a completed processed spectrum ready to be printed or exported to your favourite word processing program. Bear in mind though, that this tutorial is not intended to show you all the potential of MestRe-C nor we do intend to include an exhaustive survey of NMR data processing techniques

### 2 Importing the data set

The very first step consists in loading the data acquired in your NMR spectrometer into MestRe-C. This is done through the command *File/Import* (Ctrl–I) or by clicking in the Import button in the toolbar (Figure 1).

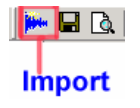

Figure 1

The standard dialog box used by all the window applications to select a file will be displayed. In addition, this dialog box contains an extra control, a combo box, which is used to specify the native format of the data set, e.g. Bruker, Varian, Jeol, etc.

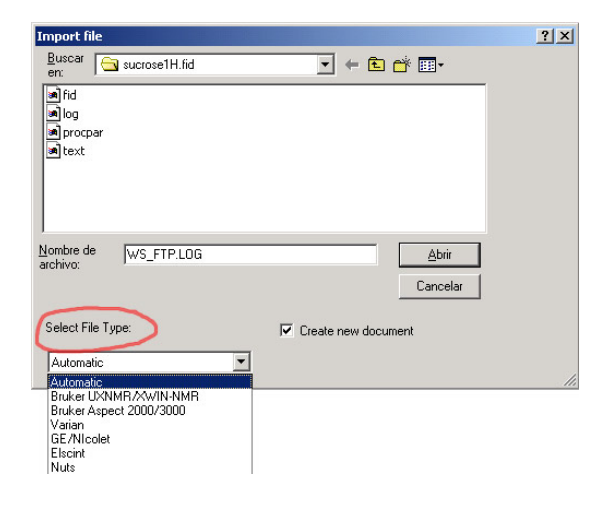

By default, the *Automatic* option is selected. This means that MestRe-C will try to identify the format of the selected file for you. For the moment, you can trust that MestRe-C will recognize the appropriate format, and leave this option as it is, but keep in mind that you can always force MestRe-C to import a file using a specific format by selecting it in the combo box.

The question is now, the data set produced by my spectrometer for one experiment consists in multiple files: which one must I select? The short answer is, select always the binary file. For example, modern Varian spectrometer save the spectral data points in a binary file called *fid* (along with other text files such as Procpar or Text which just save acquisition and processing information). This file, *fid*, is the one you should select. In the same manner, the appropriate binary in modern Bruker data sets are *fid* for 1D spectra or *ser* for 2D spectra. There are some old formats that use only one file to save both the parameters and the data points. This is the case, for example, of Bruker Aspect files.

For instance, lets assume that you select the *fid* file (Varian format) shown in Figure 2. MestRe-C automatically recognizes this file as a Varian's type and will proceed to translate it and display it in its main window (Figure 3):

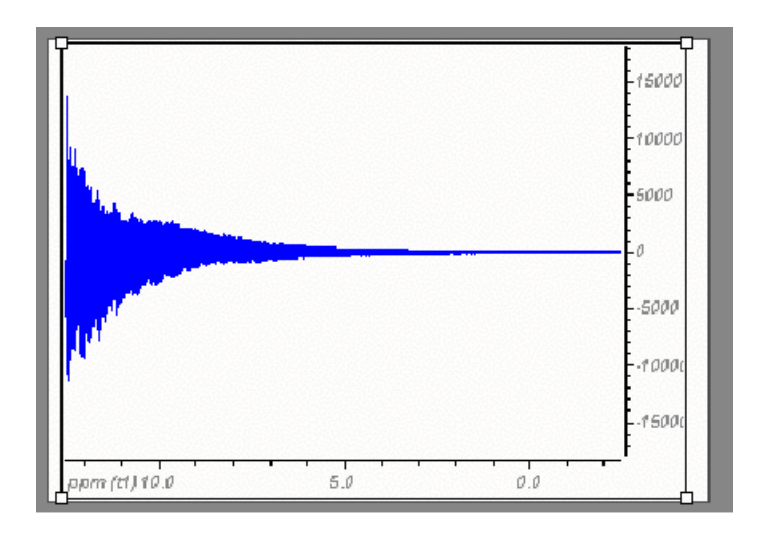

Figure 3

In addition to identifying the file format, MestRe-C detects the dimensionality of the data set, in this case a 1D FID, so you will never have to bother with this issue.

## **3** Basic graphical manipulation of the FID/Spectrum

#### Note

All the following operations in this section do not modify the actual data points, only the way they are displayed on the screen. Once the FID is loaded into MestRe-C and before going further with the processing itself, you may want to adjust how the data are displayed on the screen. See Note

We will illustrate these operations by means of some practical how-to's:

# 3. 1 How to change the vertical offset of the spectrum on the screen

As you will see all along this section, you will find out that you can use several ways to get the same result. For example, in order to change the vertical position of the 1D trace on the screen, you can:

1. - Move the mouse until it points at the baseline of the 1D trace so that the mouse pointer changes to a hand shape. At this point, press the left mouse button and drag it up or down to adjust its vertical position.

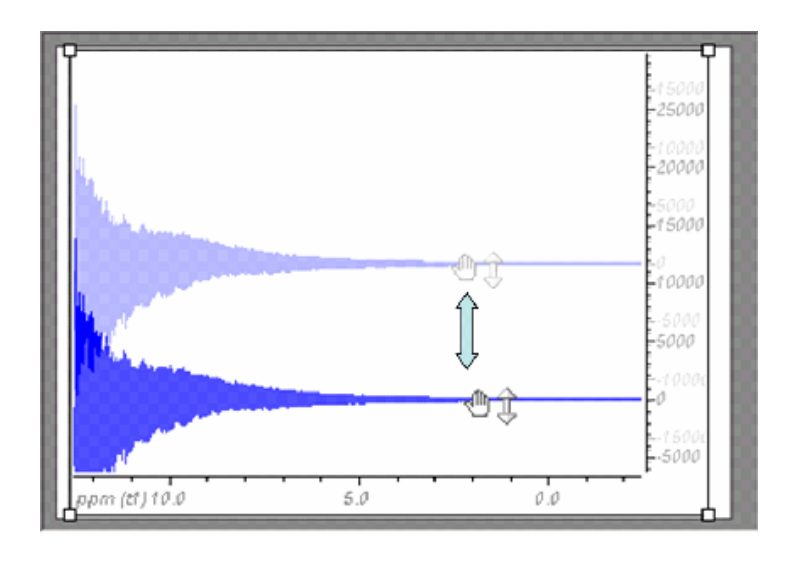

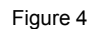

2. - If you have a mouse with a wheel, just press the Ctrl key and then spin the wheel. If your mouse do not have the wheel, may we suggest that you buy a new one!

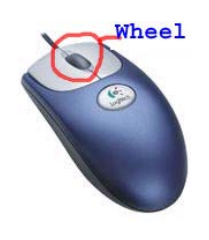

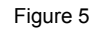

3. - Place the mouse pointer over the vertical scale (if present) and then click and drag the mouse pointer up and down.

4.- You can also use the pan 💠 button.

#### 3.2 How to scroll the spectrum right and left

Place the mouse pointer over the horizontal scale and then click and drag the mouse pointer left or right. If you want to scroll the spectrum faster, hold down the Shift key while scrolling the spectrum (Figure 6).

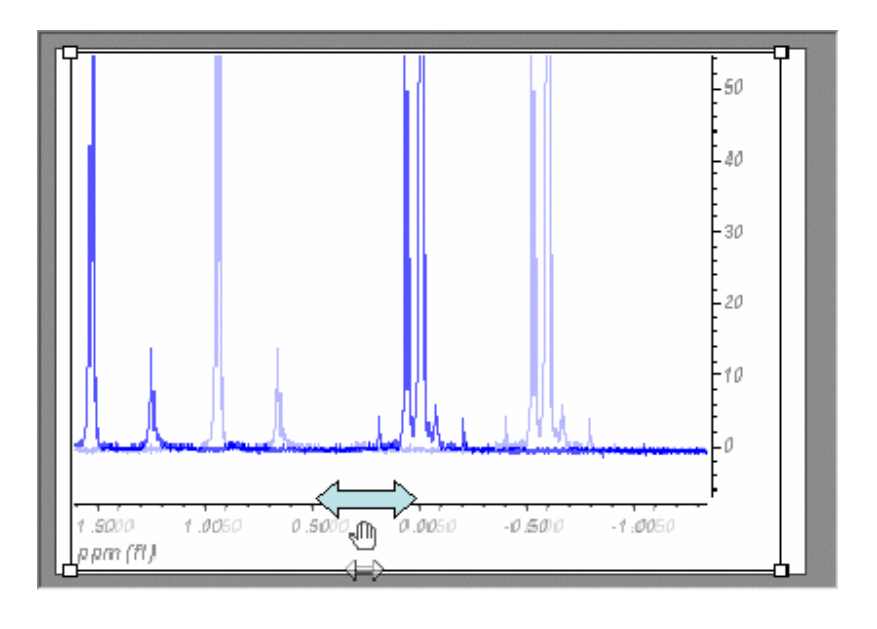

A very useful tool implemented in the program is the pan the button which allows you to move the spectrum trace vertically and horizontally with a single command

#### 3.3 How to expand (and shrink) selected areas

Spectral regions can be zoomed out by first activating the Zoom mode by clicking on the corresponding button in the toolbar (Figure 7).

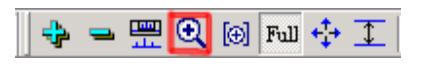

Figure 7

Thus, the mouse pointer shape will change into a magnifying glass. Now click and drag the left mouse button to select the zone to be expanded (Figure 8). For the sake of clarity, the following pictures will show the transformed spectrum instead of the FID we have worked with so far. Keep in mind, however, that all these graphical manipulations do not depend on the domain; in reality, they can be applied in the same fashion in both frequency and time domains.

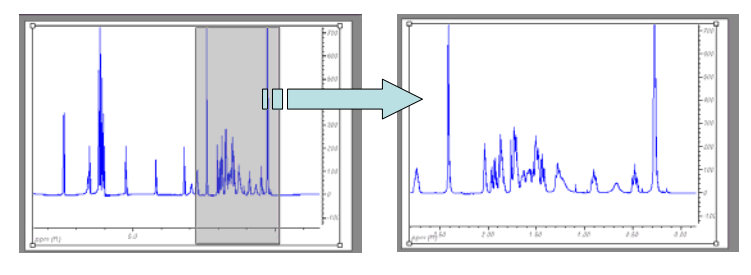

Figure 8

Note that this operation will not change the vertical scaling, simply the left and right limits.

Specific frequency limits for the expanded zone can be entered by clicking in the *Set Limits button* in the toolbar (Figure 9) and then introducing the left and right limits in the edit boxes (Figure 10).

| Figure 9                  |        |
|---------------------------|--------|
| Manual Zoom               | ×      |
| 🖹 Copy 🛍 Read             |        |
| Horzizontal:              |        |
| From 0.0000 To 67520000   | ОК     |
| 🗖 ppm 🔲 Hz 🗹 Point 🔲 Sec. | Cancel |
| Figure 10                 |        |

In this dialog box, button can be used to copy the currently displayed region limits to the clipboard so that the next time this dialog box is invoked, these

values can be read by clicking on the Read button. This option can be very handy when you want to set the same display limits in different spectra.

To return to displaying the full spectrum, press in the 'Full' button in the toolbar or just press Ctrl-F.

# 3.4 How to change the appearance of the spectrum: colours, line styles, etc

MestRe-C will allow you to customize nearly all the attributes of your spectrum. This can be done through the *Spectrum Properties* (Figure 11). From this set of tabbed pages you will be able to change for instance, the colour of your spectrum, the line width and many other features such as the properties of the scale, integrals, etc. We will not enter into further detail here since all the property pages should be self-explanatory and a description of each one can be found in its corresponding section. The only thing we want to mention at this point is how to invoke this property sheet. Just press the right mouse button on the spectrum and select *Properties* from the *pop-up* menu (Figure 12).

| References   | ×                                               |
|--------------|-------------------------------------------------|
| A 1          | Spectrum <del>-</del>                           |
| General      | 1D Lines Spectrum Proportions Color             |
|              | Line Width 0.05 Allow MestRe-C                  |
| Spectrum     | Style Solid lines I Initial Size                |
| ا 🗹          | 2D drawing mode Fast Plot Show Legend (2D)      |
| Parameters   | Spectrum Borders Set Grid Set                   |
| <u>La</u>    | Show Spectrum Parameters                        |
| Horiz. Scale |                                                 |
| <u>iu</u>    |                                                 |
| Vert. Scale  |                                                 |
|              | Preferences.xml   Default                       |
| Slices       | Set as default New Prefer. File OK Cancel Apply |

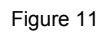

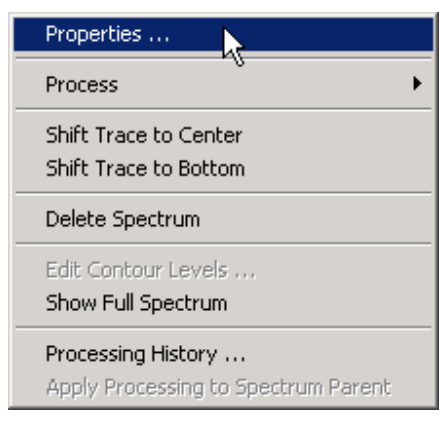

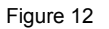

## **3 Weighting and Fourier Transform**

Although some rough information can be extracted directly from the FID (e.g. approximate number of signals), you most likely will want to work in the frequency domain. Fourier transformation is the bridge that interconnects the time and frequency domains.

Before executing the Fourier Transformation itself to obtain the frequency domain spectrum, you may want to apply a window function to your FID in an attempt to increase the signal-to-noise ratio or to improve the resolution of the spectrum. This is particularly important in <sup>13</sup>C spectra and extremely important in multidimensional experiments.

Applying a window function, sometimes called digital filtering, makes sense only if it is considered together with the Fourier Transform. In fact, this process is useful because the convolution theorem, which is beyond the scope of this tutorial. What is important to know here is that weighting and Fourier transforming are operations that are customarily executed together. For this reason, the recommended way to proceed would be to set the weighting function from within the Fourier Transform dialog box. Typically, you will proceed as follows:

1. - Run the command *Process/Fourier Transform* from the menu bar. You can also use the toolbar button or just press Ctrl+T. This will bring up the Fourier Transform dialog box as depicted in Figure 13.

| Fourier Transform                                                  |
|--------------------------------------------------------------------|
| Size (complex points) 256                                          |
| LP Filling 🛌 LP Options                                            |
| Apodize Set Function(s)                                            |
| Protocol None 💌 🗹 Invert                                           |
| Quadrature     □     Real       □     HyperPhase     □     inverse |
| Drift Correction 🔲 Magnitude                                       |
| Diagonal Sup. 🗾 Options                                            |
| Apply along t1 Cancel Save Param.                                  |

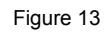

2. - Click on the Set Function(s) ... button to invoke the *Apodization* dialog box from where you will be able to set the window function you want to apply.

| -Window Eunctio |       | onutin | on = l | J.3U8                     |
|-----------------|-------|--------|--------|---------------------------|
|                 | 1.00  | ÷      | Hz     | (OK                       |
|                 | 1.00  | -      | Hz     | Cancel                    |
| 🗖 Gaussian —    | 0.00  |        | %      | Save Values               |
| CinoPoll        | 0.00  | -      | Den    | S/N Mete                  |
| SineSquare      | 90.00 |        | Deg.   | ☐ Interactive ✓ Normalize |
| First point     | 0.50  | -      |        | More >>                   |

Figure 14

By default, only Exponential, Gaussian, SineBell, SineSquare and First Point multiplications are available in the dialog box. However, MestRe-C includes more window functions that are accessible if the dialog box is expanded. Just click on the

More >> button to gain access to all the available window functions (Figure 15):

| podization                         |         |        | >                         |
|------------------------------------|---------|--------|---------------------------|
| Digital R                          | esoluti | on = 1 | 0.308                     |
| Window Functions                   |         | 59.969 | 1                         |
| Exponential 1.0                    | 0 🕂     | Hz     | UK                        |
|                                    | -<br>-  | Hz     | Cancel                    |
| Gaussian — (<br>0.0                | 0       | %      | Save Values               |
| □ SineBell 0.0                     | 0       | Deg.   | S/N Meter                 |
| SineSquare 90.                     | 00 🗄    | Deg.   | ☐ Interactive ✓ Normalize |
| First point 0.5                    | 0 1     |        | << Less                   |
| TRAF                               | 1.00    | ÷      | Hz                        |
| TRAF                               | 1.00    | -      | Hz                        |
| Trapezoidal                        | 1.00    | ÷      | %                         |
| Parabolic                          | 1.00    | -      | %                         |
| 🗖 Hanning                          | 0.50    | -      | (0 1)                     |
| Convolution                        | 1.00    | ÷      | Hz                        |
| Difference —                       | 1.00    | -      | Hz                        |
| luurun Engel                       | 0.00    | ÷      | (-1010)                   |
| Inverse Freshel<br>(Z2 Correction) | 1.00    | -      |                           |
|                                    |         |        |                           |

Figure 15

3. – Select the desired window function by activating its corresponding check box and introduce a value for the parameter associated with it. For example, for routine <sup>1</sup>H spectra, we recommend that you select the Exponential check box and specify a line-broadening value close to the digital resolution in the spectrum, which is displayed at the top of the dialog box. This will lead to some sensitivity enhancement with a minimal resolution reduction.

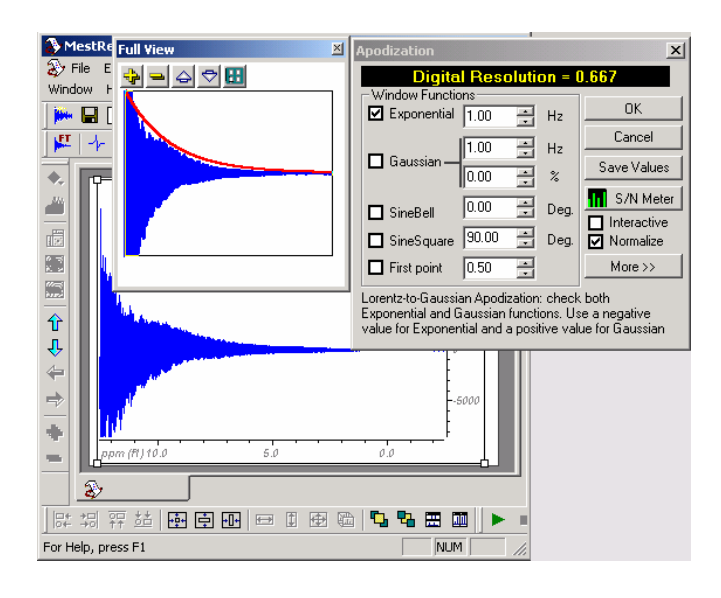

In the example shown in Figure 16, the estimated digital resolution is 0.66 so this value is used as the line-broadening parameter. Pressing

the **Full View** button in the toolbar will bring up an additional view (the so called *Full View*) that displays in real time the shape of the window function or the combination of window functions (see tip) over the FID.

3. - Once you have defined the window function(s), just click on OK button so that MestRe-C will memorize the information provided that it will be applied just before the Fourier transform.

4. - After the window function has been set, it is time to apply the window function along with the Fourier Transform. Press

Apply along t1 button and you will get the transformed spectrum.(See also this note)

**Tip:** All the weighting functions can be applied simultaneously to the FID. This means that the window function will be a combination of all the selected functions of the form:  $W = \prod_{j=0}^{j=N-1} w_j$ , where N is the number of window functions to be applied

*Note*: *At first sight, it may* seem that a simple plain Fourier Transform should suffice to obtain the frequency spectrum. However, different types of FT (Real or Complex) must be used depending on the how the spectrum has been acquired (e.g. quadrature vs singlature detection). In addition, spectra coming from different spectrometers may need some extra processing before a correct frequency spectrum is obtained (quadruture and invert options). All these options are considered in

10 • Getting Started 1D: A tutorial for beginners.

the Fourier Transform Dialog Box. If you don't know how to set all these options, we recommend that you use the default values that MestRe-C will set for you.

**Caution**: If you follow this scheme, note that when the FT dialog box is called, the apodization check box will be checked. You will have to uncheck it if you don't want to apodize your spectrum twice! There is even an alternative way to proceed. You may want to apply the apodization window and see the effect directly on the FID without the Fourier transformation. In order to do this, just select the command *Process/Apodize* or press Ctrl+W. Now you will get the *Apodization* dialog box, the same as you got from the FT dialog, but now if you select a window function and press the *OK* button, the window function will be applied to the FID so you will see how the FID gets modified (Caution).

#### **4 Phase Correction**

Due to instrumental factors, it is almost never the case that the Fourier Transform will give the required absorption mode spectrum; rather, the spectrum will show lines with a mixture of absorption and dispersion lineshapes.

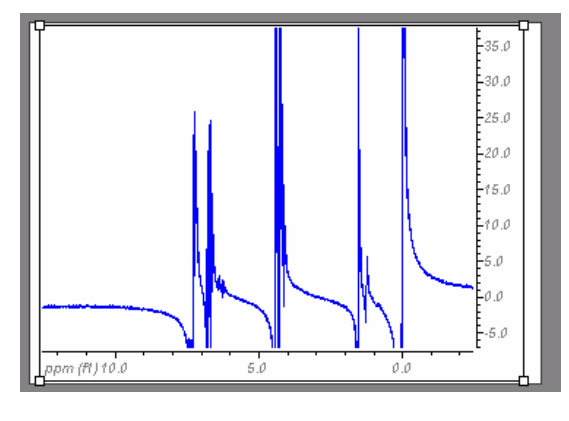

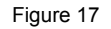

The spectrum shown above, is out of phase, but this can be corrected by the program, either automatically or manually.

#### 4.1 Manual phase correction

Manual phase correction is achieved by adjusting the so called zero and first order phase parameters until the real part of the FT complex spectrum coincides with the absorption spectrum. The zero-order phase affects to all lines across the spectrum uniformly whilst the first-order correction varies linearly across the spectrum, and is zero at some defined pivot point. Spectrum phasing is usually performed in two steps.

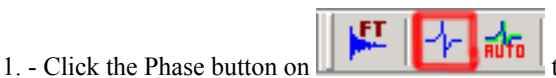

toolbar. You will get the dialog

box shown in the following figure.

| OK     |
|--------|
|        |
| Close  |
|        |
| ore >> |
|        |
| u.     |
|        |

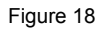

By default, the pivot point for first order phase correction is at the left edge of the spectrum. You can set it to the highest peak in the displayed area by clicking in the

button. The pivot point is indicated by a vertical green line and it can be manually set to an arbitrary position simply by clicking on the pivot icon and dragging to the desired position..

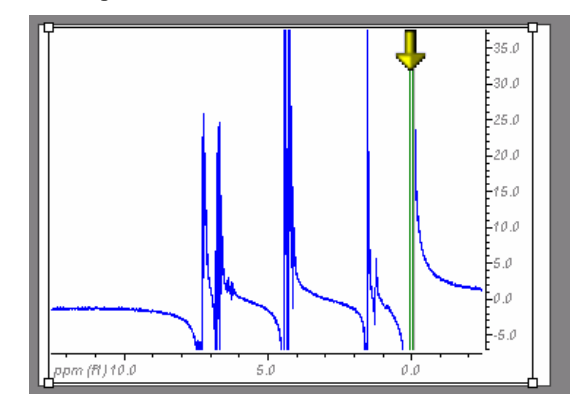

Figure 19

Now click with the left mouse button on the phase correction dialog box and drag it up and down to bring the peak at the pivot point into phase as depicted in Figure 20Figure 20:

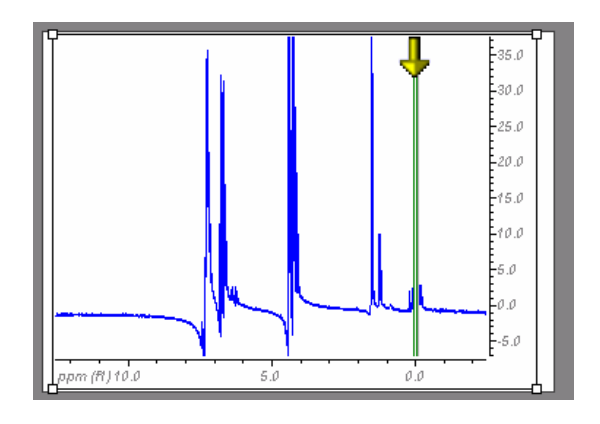

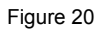

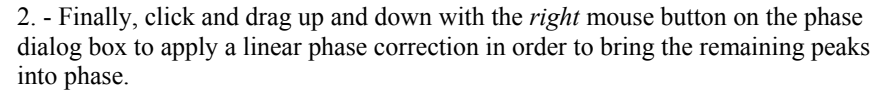

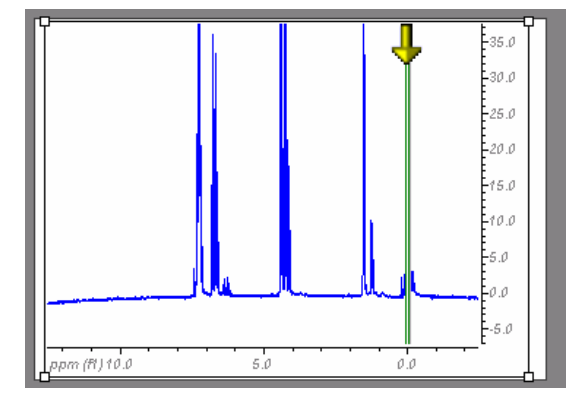

Figure 21

#### 4.2 Automatic phase correction

In order to save you from this tedious task of manual correction, MestRe-C includes a fast automatic phase correction algorithm. Execute the command *Process/Phase Correction/Auto Phase correction* or alternatively, click on the auto phase button on the toolbar.

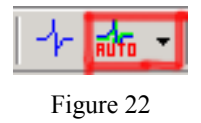

Spectra containing both positive and negative peaks (e.g. DEPT spectra) can also be automatically phase corrected. Execute command *Process/Phase Correction/Automatic phase APT* or from the pop-up menu that you get if you click on the autophase button:.

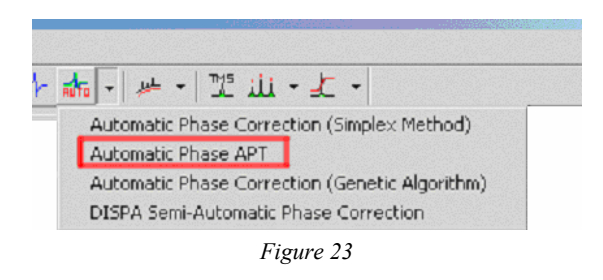

#### **5** Baseline Correction

In order to improve the appearance of the spectrum and the accuracy of the integrals, the baseline of the spectrum must be corrected. The easiest way to correct the baseline is by using the automatic method. Click on the arrow of the Baseline

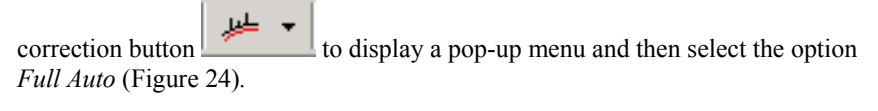

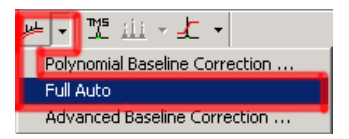

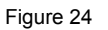

This command will perform a baseline correction using a 5<sup>th</sup> order polynomial with automatic sampling of baseline points. If this correction does not lead to a flat spectrum you can specify the polynomial order and other parameters using the *Polynomial Baseline Correction* dialog box:

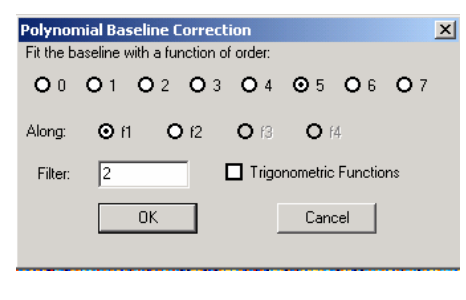

Figure 25

Finally, you can use the options available in the *Advanced Baseline Correction* dialog box (Figure 26) if a more sophisticated correction is needed.

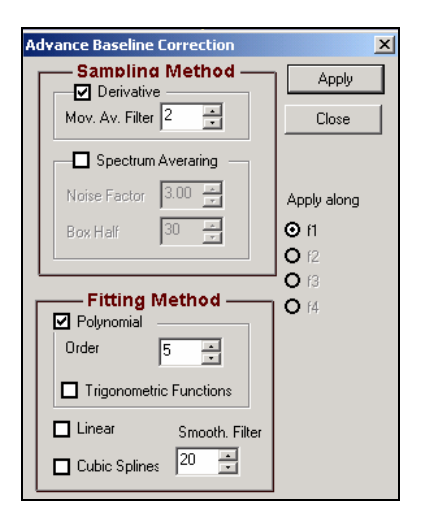

# 6 Referencing the spectrum

NMR chemical shifts are only meaningful relative to the resonance position of a known substance. It is a common practice to assign the position of an internal standard such as TMS or a solvent peak. To reference (calibrate) your spectrum, follow the steps below:

1. Click the button in the toolbar (or alternatively select the command *Tools/Reference*).

2. Move the mouse pointer to the peak to be referenced and click with the left mouse button. You don't need to be very precise in this operation. The program automatically will find the right peak position using a parabolic interpolation.

3. In the *Solvent Signals* dialog box (Figure 27), select the corresponding chemical shift or introduce a new one.

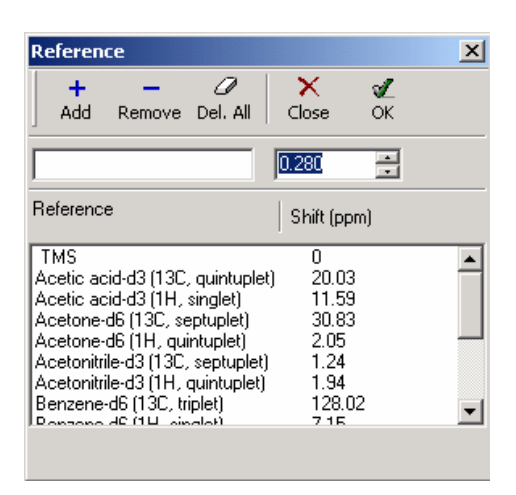

4. Click on the OK button to reference the spectrum. Note that all the shifts are recalculated relative to the specified reference point. Press the ESC key or click Cancel at any moment to exit the routine.

### 7 Integration

Integration is used to estimate the number of species (e.g. protons) associated with a peak in the spectrum. Manual and fully automatic routines are available.

#### 7.1 Manual Integration

Execute the command *Tools/Integrate* or alternatively click the *subsection* button on the toolbar and select the part of the spectrum you want to integrate by dragging over it (Figure 28).

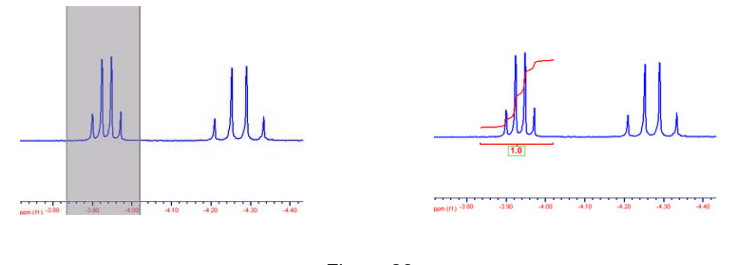

Figure 28

When you stop dragging, MestRe-C will compute the area of the selected region. By default, the value of the first integral is always set to 1.0, but this normalized value can be changed to any other value. The following integrals will be normalized to that value.

You can follow the same procedure as many times as you need until all the necessary areas of your spectrum are integrated.

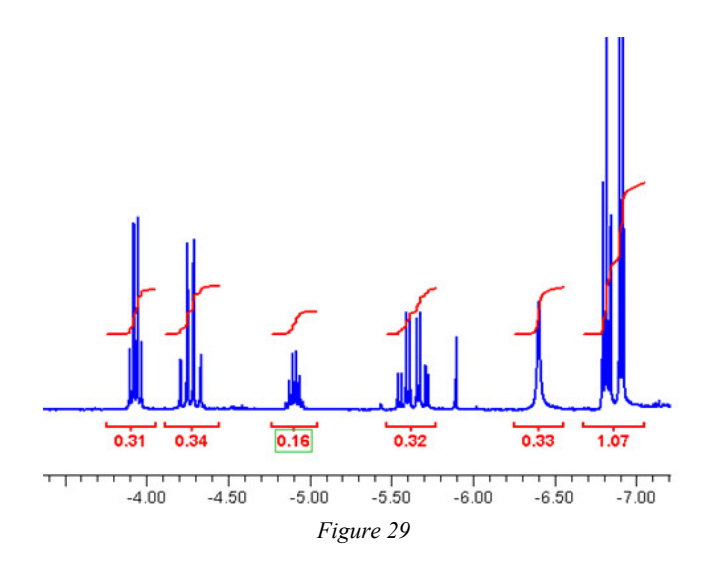

#### 7.2 Automatic Integration

Select the command *Automatic 1D Integration* from the *Tools/Integation* menu bar. MestRe-C will automatically integrate the full spectrum.

#### 7.3 Manipulating the integrals

If you place the mouse pointer over an integral curve or over an integral label, you

will see that the mouse pointer will change to cursor. At that point, press with the left mouse button and drag the cursor vertically. The integral curves will move accordingly.

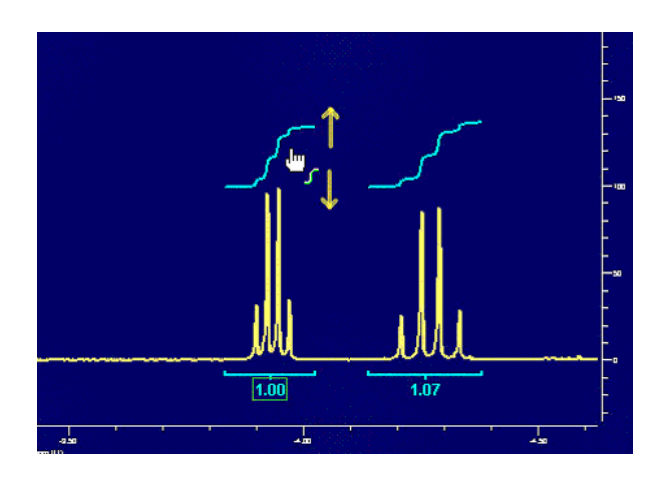

Figure 30

If you want to change the height of the integral curves, you can follow the same steps as above but this time, keep the *Shift* or *Ctrl* keys pressed.

If you press the right mouse button on an integral you will get a contextual menu with the following options:

| Integ<br>List Ir | ration Manager<br>itegrals |
|------------------|----------------------------|
| Integ            | ral Properties             |
| Delete           | 3                          |
| Delete           | e All                      |

Figure 31

The last two options will allow you to delete the integrals. The other options are described in the next paragraphs:

#### 7.4 Integration manager

From within the *Integration Manager* dialog boxFigure 32, you will be able to set the reference value for a given integral. You just need to input the desired value in the *Reference* edit box. All the other integrals will be normalized to that value.

| Integration M     | anager                    |
|-------------------|---------------------------|
| INavigate         | A                         |
| <0 0>             |                           |
| Delete            | V 🛛 Hesize V              |
| Delete            |                           |
| 🖉 Current         |                           |
| 🥒 All             | Reference 1.000           |
| - Integral Correc | tion                      |
| Bias 0.00         | Slope 0.00                |
| Apply to All      | Integrals Auto Correction |
| ПК                | Cancel                    |

Figure 32

In addition, this dialog box can be used to delete the integrals. You can also change both the vertical position and height of the integral curves and perform integral corrections. Remember that you can also move and resize the integrals by directly clicking and dragging with the mouse.

#### 7.5 List integrals

This command will display a dialog box with a list of all currently defined integrals and their values.

| N  | Start ppm | End ppm | Abs. Int. | Norm. Int | Threshold | Label | Ba  | Сори   |
|----|-----------|---------|-----------|-----------|-----------|-------|-----|--------|
| 1  | -0.5677   | -0.8690 | 3368.32   | 1.00      | 0.00      |       |     | COP)   |
| 2  | -3.8817   | -3.9822 | 1138.69   | 0.33      | 0.00      |       | 6   | Print  |
| 3  | -4.1830   | -4.3638 | 1243.59   | 0.36      | 0.00      |       |     |        |
| 4  | -4.5847   | -4.6048 | 14.00     | 0.00      | 0.00      |       |     | Export |
| 5  | -4.8458   | -4.9663 | 581.91    | 0.17      | 0.00      |       |     |        |
| 6  | -5.4283   | -5.4484 | 17.64     | 0.00      | 0.00      |       | - P | Import |
| 7  | -5.5287   | -5.7496 | 1200.37   | 0.35      | 0.00      |       |     |        |
| 8  | -5.8701   | -5.9103 | 119.07    | 0.03      | 0.00      |       |     | OK     |
| 9  | -6.3522   | -6.5128 | 1205.39   | 0.35      | 0.00      |       |     |        |
| 10 | -6.7739   | -7.2560 | 4334.87   | 1.28      | 0.00      |       |     | Cancel |

Figure 33

# Quick guide to 2D NMR data processing with MestRe-C

# **1** Introduction

This document will guide you through all the necessary steps to process, display, and print out two-dimensional spectrum sets with MestRe-C. It is assumed that you have read *Getting Started: A tutorial for Beginners*. By the end of this tutorial you should be able to process magnitude and phase-sensitive 2D NMR spectra.

Multidimensional data processing requires only a few new concepts compared to 1D NMR data processing. One important point is that all the processing operations must now be performed along each dimension. For instance, when processing a two-dimensional spectrum you usually follow the flow chart in Figure 34. In MestRe-C, the processing is always started along the acquisition dimension, and finished in the most indirect dimension.

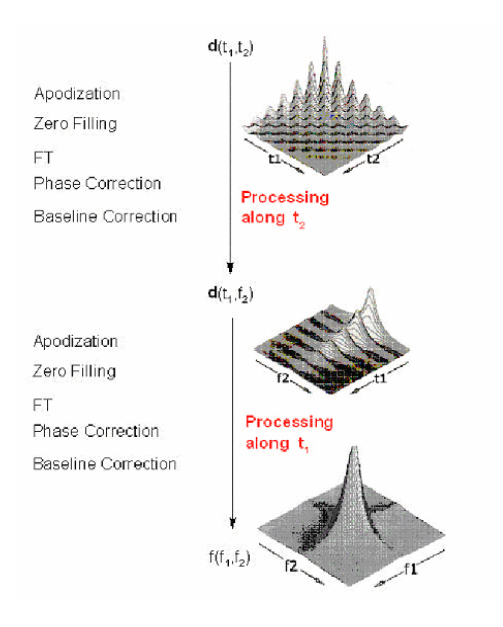

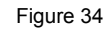

A significant difference between one-dimensional and two-dimensional processing is phase correction. In some 2D experiments no phase correction is needed at all. For example, the useful basic COSY experiment (a 1H-1H correlation) is represented in magnitude mode. In phase sensitive spectra, it is necessary to apply a special data protocol when transforming along f1. For the sake of simplicity, we will start this tutorial describing how to process a magnitude, COSY-type spectrum and then we will explain how to process a phase sensitive spectrum. You will see that processing a magnitude 2D spectrum can be even simpler than processing a 1D spectrum!

### 2 Basic steps to process a magnitude 2D spectrum

1.- The first task is to read in the data you have acquired. As in the case of 1D spectra, this is accomplished with the *Import* command. Select the file named *fid* if the spectrum comes from a Varian spectrometer or *ser* if it comes from a Bruker machine.

2.- If the importing process works successfully, you should see the array of FIDs which makes up the 2D experiment on the screen (Figure 35)

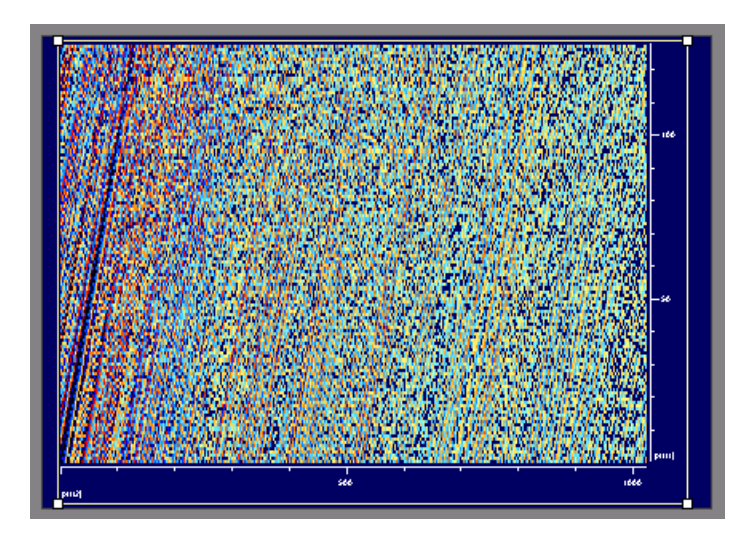

The default representation mode is a colour map built up by using the intensities of the points in each fid. This representation is called *Fast plot* mode in MestRe-C. The use of this mode is carefully chosen; it is very efficient with respect to display speed. The contour plot mode (see below) is very time consuming when drawing a non-transformed spectrum, since the number of lines to be drawn is very high. By using the fast plot mode the speed is almost independent of the spectrum's appearance, which means that it does not matter whether the spectrum is transformed or not.

Next, click on the FT button to transform along the direct dimension (f2). Select a non shifted sine bell apodization function and set the size of the transform as showed in Figure 36. In the example shown, the original size of 512 points was doubled to 1024 (1K).

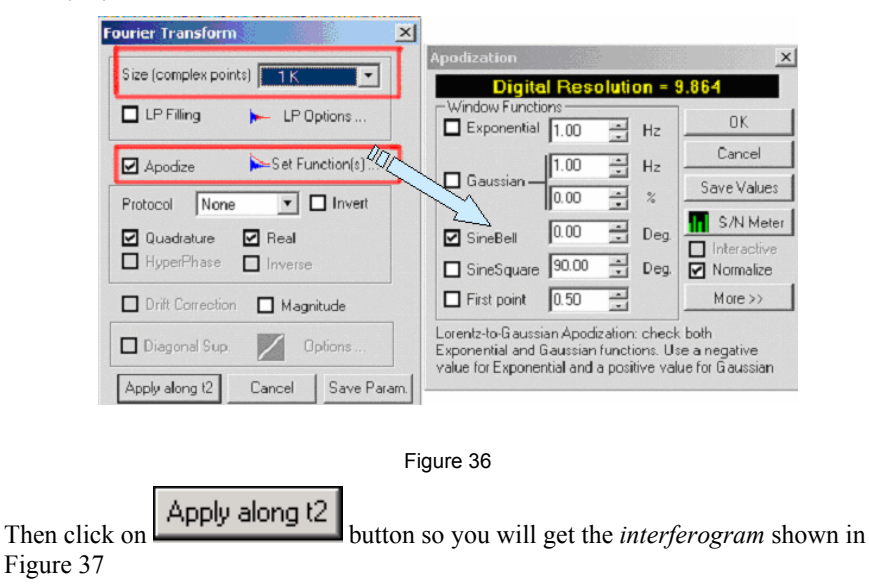

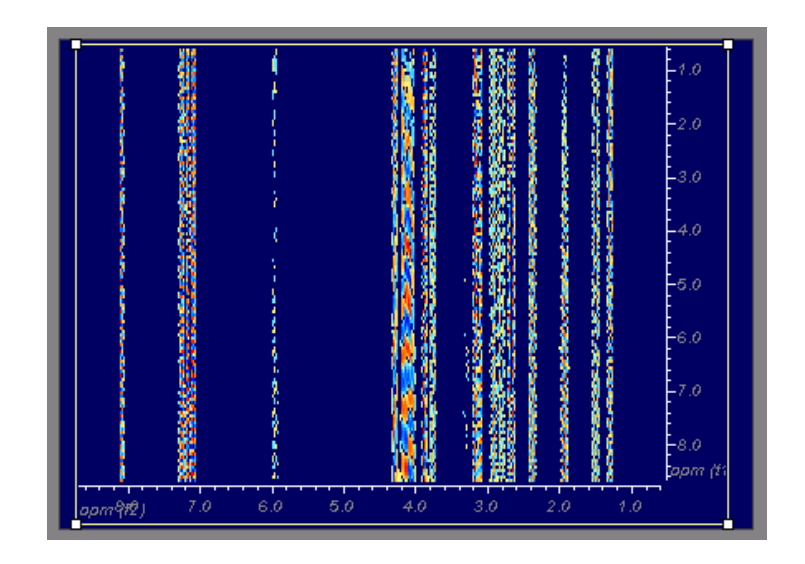

Figure 37

3.- Repeat step 2 to transform along the indirect dimension (f1), selecting again a sine bell apodization function. Note in Figure 38 that the *Magnitude* button is checked.

| Fourier Transform                                                                         |
|-------------------------------------------------------------------------------------------|
| Size (complex points) 1 K                                                                 |
| LP Filling - LP Options                                                                   |
| Apodize Set Function(s)                                                                   |
| Protocol None 💌 🗹 Invert                                                                  |
| <ul> <li>✓ Quadrature</li> <li>☐ Real</li> <li>☐ HyperPhase</li> <li>☐ Inverse</li> </ul> |
| Drift Correction 🗹 Magnitude                                                              |
| 🗖 Diagonal Sup. 🔗 Options                                                                 |
| Apply along t1 Cancel Save Param.                                                         |

Figure 38

After pressing on the *Apply along t1* button you will get the final resulting spectrum (Figure 39).

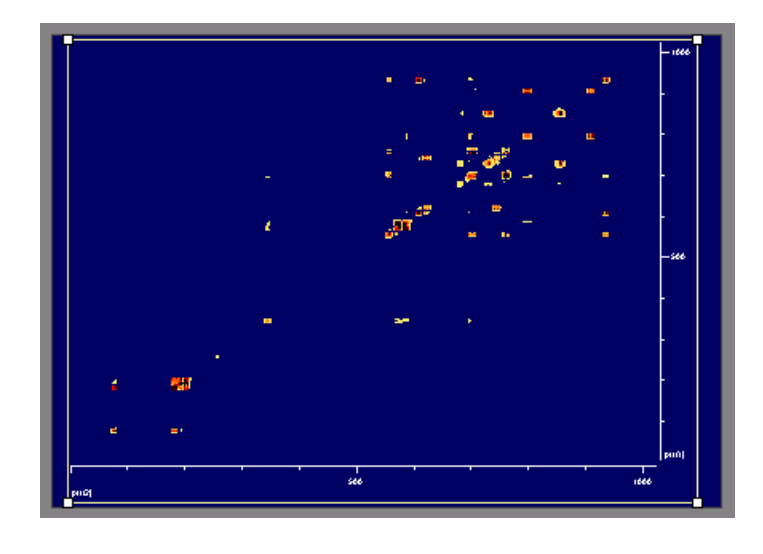

You can use the **buttons to adjust the threshold level and the** *zooming* commands to expand a desired region. Section Basic *Graphical manipulations* will give you further information.

## **3 Phase Correction**

In this example, there is no need to correct the phase of the spectrum. In fact, it is not possible to get a pure absorption spectrum in magnitude COSY-like experiments, instead, a so called *phase-twist* line-shape would be obtained. This is the reason why these types of experiments are displayed in *magnitude* mode. If you recall from the previous section, MestRe-C automatically computes the magnitude representation after transforming along the last dimension.

## 4 Phase-sensitive 2D spectra

Phase-sensitive 2D experiments, i.e. those with phase information along all the dimensions, are processed in the same manner as magnitude experiments except that sinebell squared windows shifted 90° are used instead of the unshifted sinebell, and that phase correction must be applied.

You can correct the phase directly in the 2D experiment or extract different rows and columns, adjust the phase of the extracted 1D trace and apply the correction to the full 2D data set.

In this guide, we will explain how to phase the spectrum in real time, directly on the 2D spectrum. If you want to use individual traces, see help on *Phase Correction*.

#### 4.1 Real time 2D phase-correction

Although it is not necessary, displaying 1D traces along with the 2D spectrum can be very helpful in the process of phase correction. To show the 1D traces, click on the

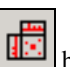

button in the vertical toolbar at the left of the screen and select option *Show Traces* in the pop up menu (Figure 40).

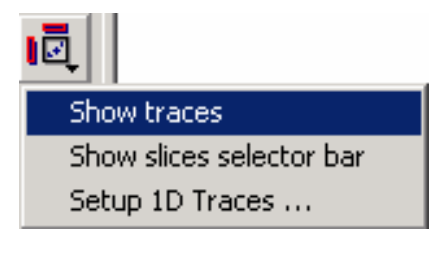

Figure 40

You should get now both the horizontal and vertical traces displayed at the top and left sides of the 2D spectrum respectively.

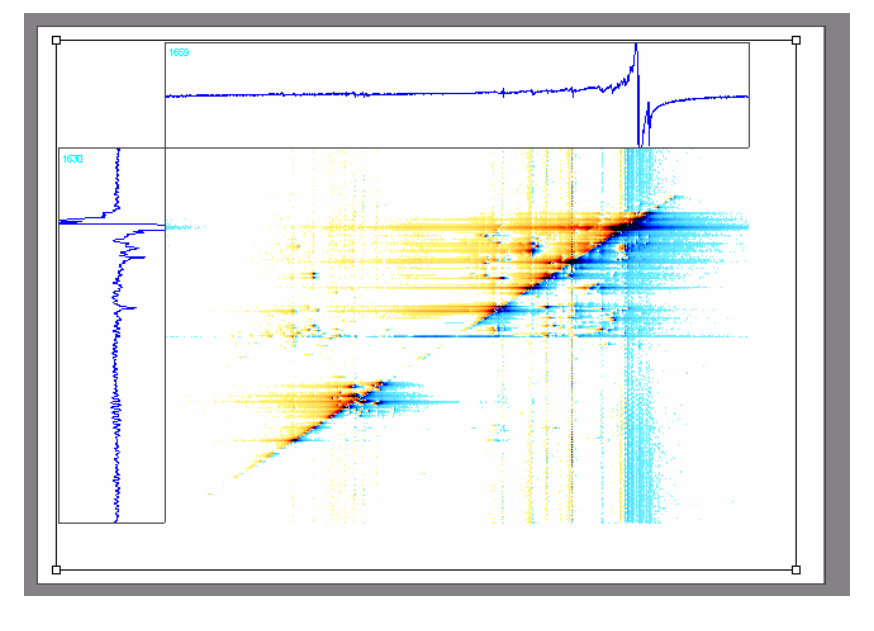

Figure 41

Then click on the phase correction button and click on the button in the phase correction dialog box toolbar to make f2 the active dimension for the phase correction (Figure 42).

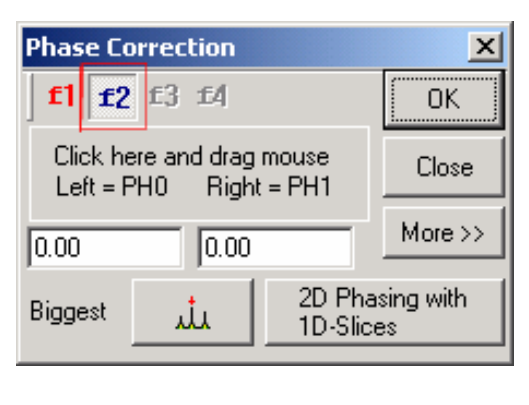

Figure 42

Now click on the toolbar at the top of the screen. Within this mode, you can look for a 1D (horizontal) trace that contains an intense peak near the right edge of the spectrum (Figure 43).

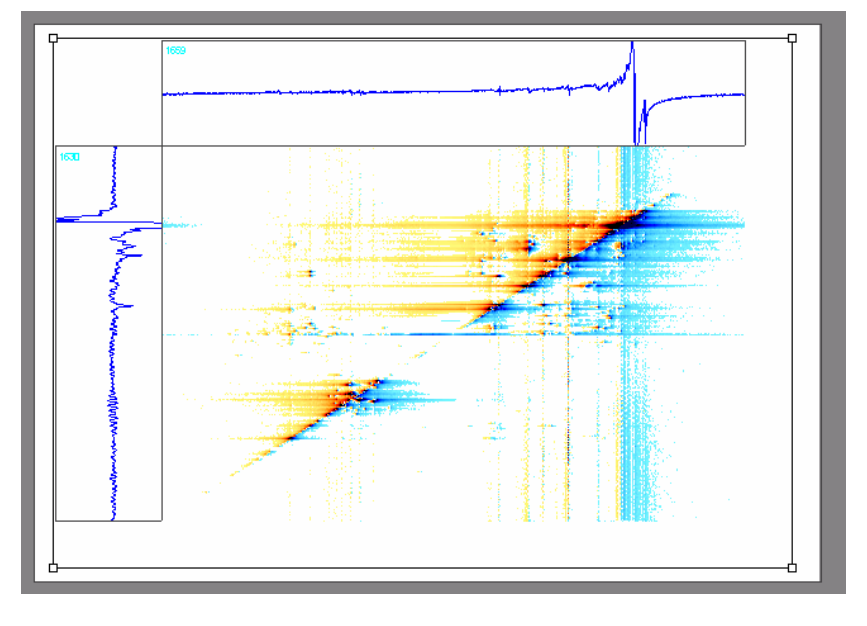

Figure 43

Now place the pivot point in the intense peak and try to correct the phase of that peak using the zero order correction factor. Note that the phase correction is applied to both the individual 1D trace and to the 2D data set at the same time. Figure 44 shows the result of this correction.

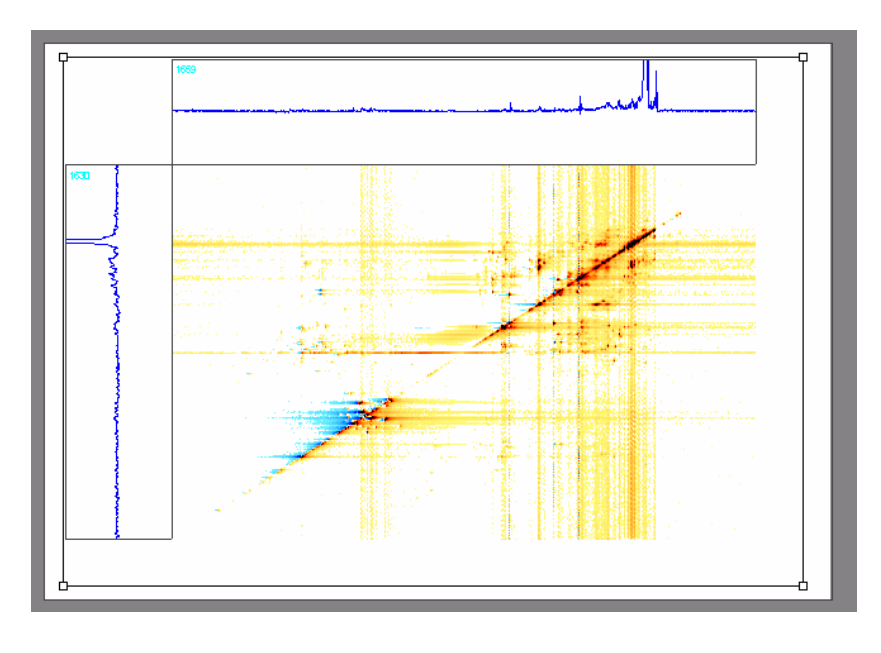

Figure 44

Now select a 1D trace containing peaks at the right edge of the spectrum, as shown in Figure 45, and correct the phase using the first order correction factor.

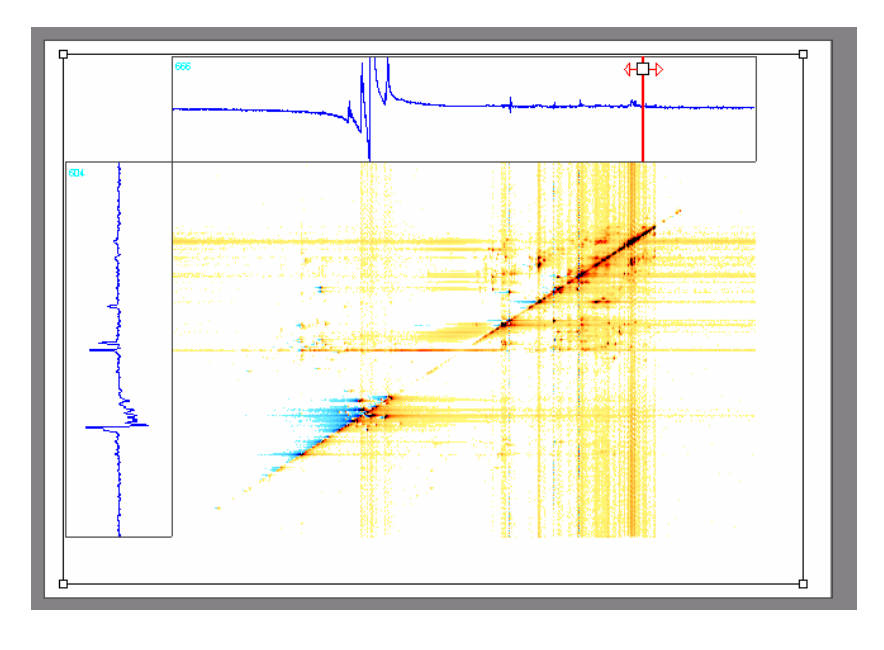

Figure 45

The final result of the phase correction along f2 is shown in Figure 46.

If necessary, you can proceed in the same manner to correct the phase along fl.

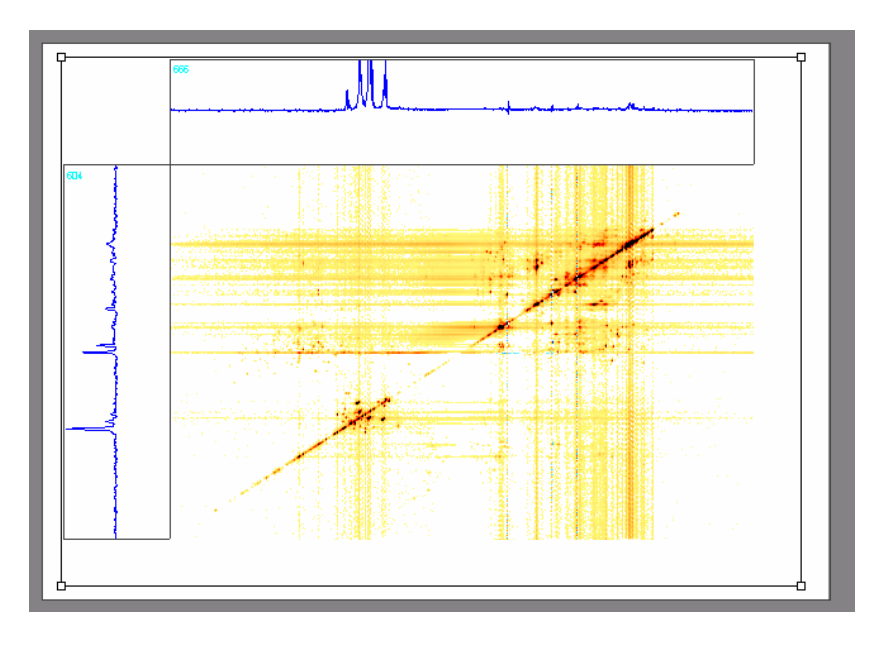

#### **5** Baseplane correction

Baseline/plane imperfections can be corrected in a fully automatic fashion by using the command *Process/Baseline/Full Auto*. This option is also available from the tool bar (Figure 47):

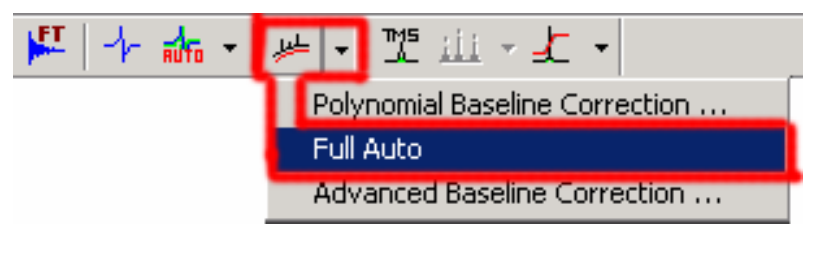

Figure 47

It is important to note that this operation discards the imaginary part of the spectrum, so all the phase information will be lost, although it can be recovered by using a Hilbert transformation.

# 6 Basic Graphical manipulations.

You can magnify any part of the spectrum by using the View/Zoom/Zoom In

command or by selecting the button on the toolbar. The mouse pointer will change to a magnifying glass indicating that you are in zoom mode. Click the left mouse button on the initial point, drag the mouse and release the mouse button when the final point of the zone of the spectrum to be expanded is reached (Figure 48).

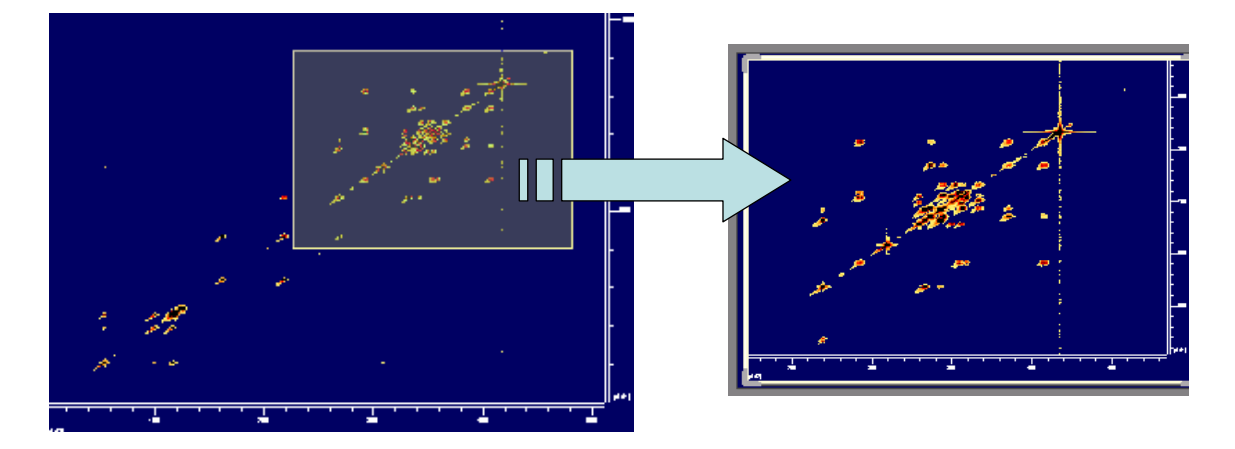

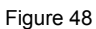

You can also set the displayed limits manually by using the command

*View/Zoom/Set Limits* or the toolbar button.

To scroll the spectrum up/down and left/right click and drag with the mouse inside

the vertical or horizontal scales respectively or use the pan button it to navigate through the full spectrum.

The Full View floating window shown in Figure 49 provides additional facilities. If

this window is not visible, click on the button to show it. As you can see in Figure 49, this windows shows the full 2D spectrum highlighting the region that is being displayed in the main view. You can move the highlighted rectangle with the mouse.

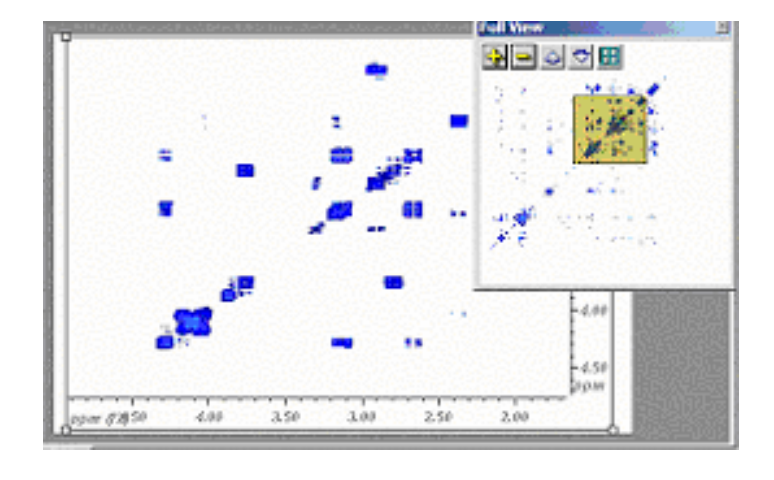

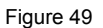

The button in the *Full View Window* can be used to create a user defined grid. You can select the number of rows or columns in which you want to split the spectrum in the *Full View* window (Figure 50).
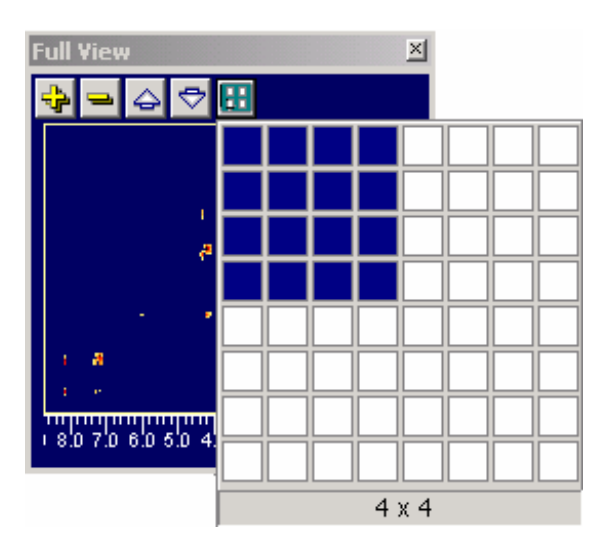

Figure 50

Then you can move the active displayed spectral region with the mouse as shown in Figure 51.

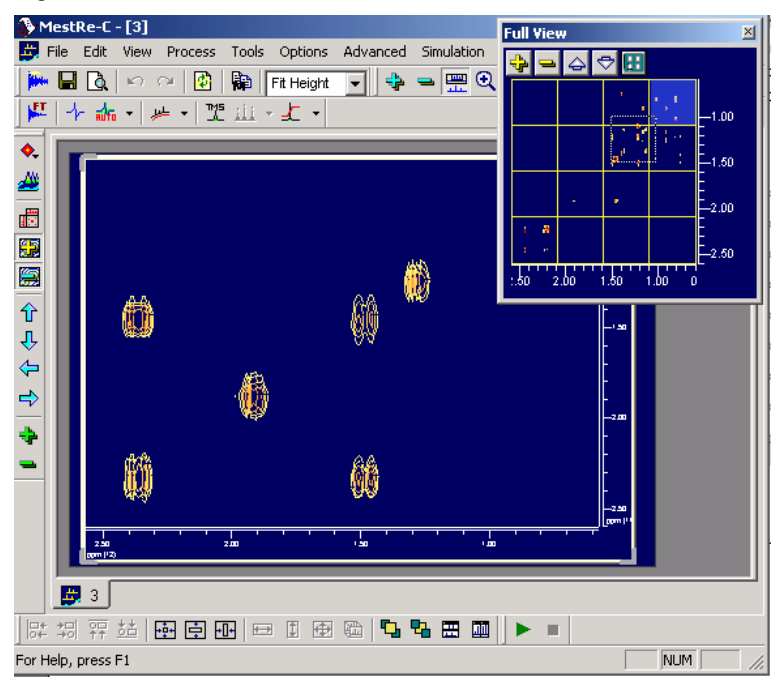

Figure 51

# **Zooming and Scrolling**

#### Introduction

There are several operations the user can perform on a spectrum displayed on the screen to make it easier to analyze or to have a better view of its peaks. These operations include zooming and scrolling (or panning).

#### Zooming in/out

Zooming in allows you to look at a small region in detail at the cost of not being able to see the rest of the spectrum. Zooming out allows you to see the whole spectrum, sacrificing fine detail. These commands are available from the *View* menu, but some

of them are also placed in the *toolbar* 

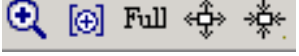

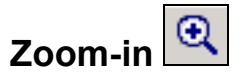

Use this command to set the viewing limits of the spectrum using the mouse. To zoom-in a part of the spectrum, click the left mouse button at the initial point, drag across the chosen region, which is highlighted and release the mouse button when the final point is reached (Figure 52).

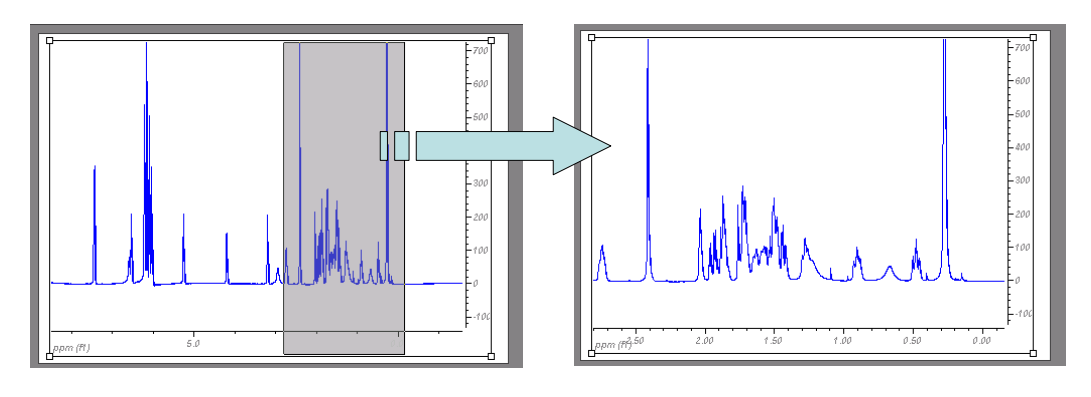

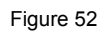

This options works in the same manner for both 1D and 2D spectra. For example, Figure 53 illustrates this operation in the case of a 2D spectrum:

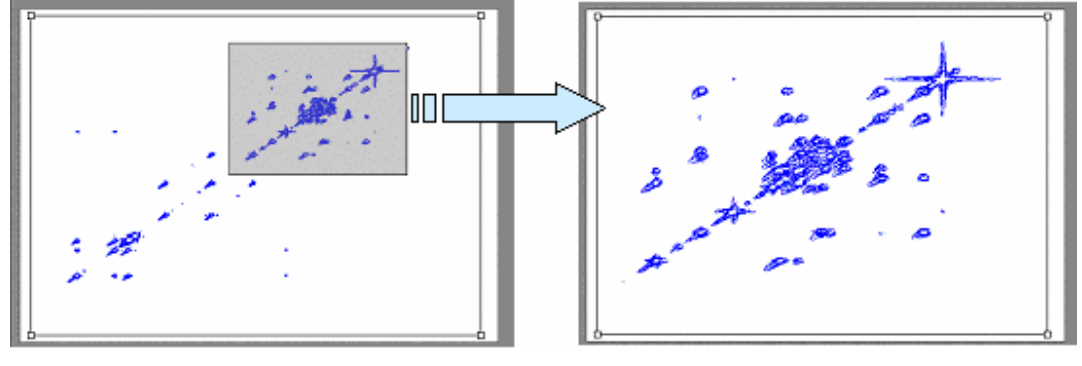

Figure 53

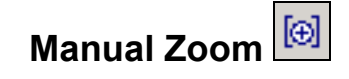

This option will allow you to enter in the *Manual Zoom Dialog Box* (Figure 54) specific frequencies of the spectrum portion you want to enlarge

#### Manual Zoom 2D Spectra

| Manual Zoom 1D Spec           | lla    |
|-------------------------------|--------|
| Manual Zoom                   | ×      |
| 🗈 Copy 🛍 Read<br>Horzizontal: |        |
| From 28064 + To -0.1607 +     | ОК     |
| 🗹 ppm 🔲 Hz 🔲 Point 🔲 Sec.     | Cancel |

| Manual Zoom                | X      |
|----------------------------|--------|
| 🗈 Copy 🛍 Read              |        |
| Horzizontal:               |        |
| From 37693 - To -0.5106 -  | OK     |
| 🗹 ppm 🔲 Hz 🔲 Poin/ 🔲 Sec.  | Cancel |
| Vertical                   |        |
| From 4.9531                |        |
| 🗹 ppm 🔲 Hz 🔲 Points 🔲 Sec. |        |

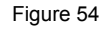

Buttons and Read can be used to apply exactly the same viewing limits to different spectra:

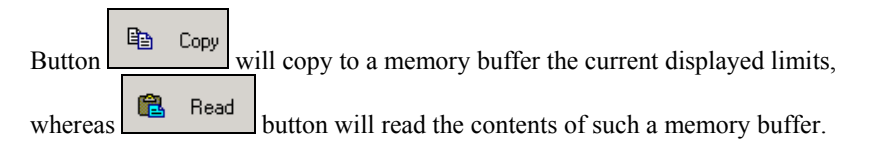

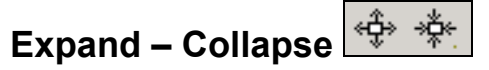

Use these buttons to expand and collapse your spectra.

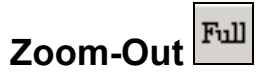

This option permits you to zoom out to the entire spectrum.

## **Scrolling and Panning**

Scrolling is closely linked to the zooming feature. Scrolling allows you to view portions of the spectrum that may have overflowed the available window area. Scrolling comes into play when you have zoomed in on a spectrum.

This operation is accomplished by clicking and dragging with the mouse in the scales areas: if you click the mouse and drag on the horizontal scale area you can slide the spectrum left and right; clicking and dragging on the vertical scale area moves the spectrum up and down (Figure 55 and Figure 56):

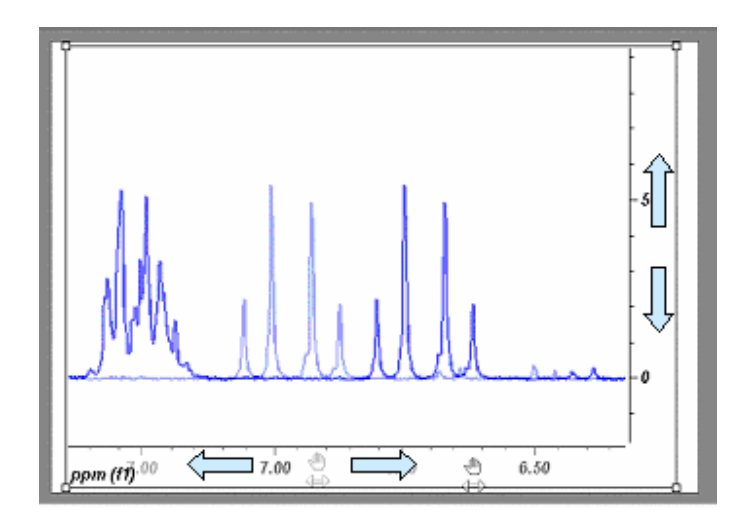

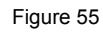

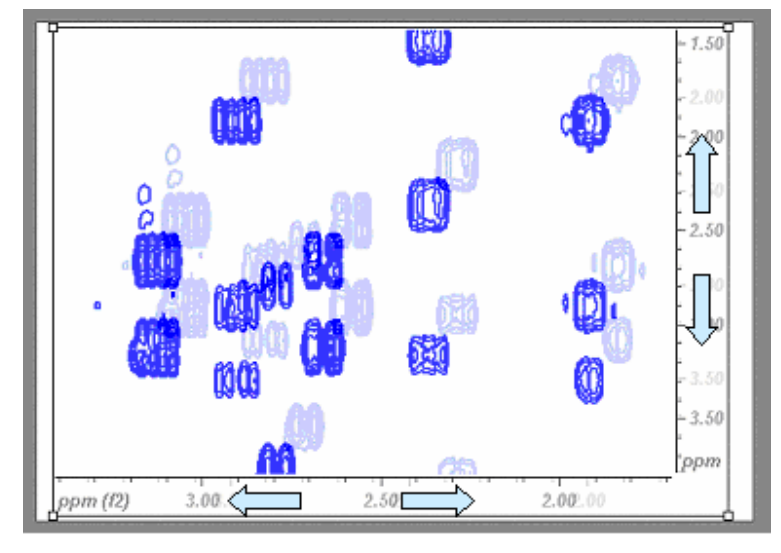

Figure 56

Scrolling can also be carried out with the panning button. If you press on this button and then click and drag, the spectrum will move in that direction.

Be warned that the performance of the scrolling/panning feature will vary widely depending on the system used and the size (number of points) of the spectrum data set.

# More Navigation Options...

. D × MestRe-C - [3] Adv Full -181 ×1 \_|#|× Tools 06 🗭 🖬 🛕 🗠 👋 📴 Tethiget 💌 💠 4 📂 🖬 🖻 🖛 🙀 Fithelynt 🖃 💠 🛥 🚟 🔍 🔯 Fil 🔶 🔶 🏋 🕂 🔬 🗚 -\* ぬ・ キ・ エニ・よ・ Fall W 2000 3500 1000 1.0 8 ※ 今日 小 十 キ 4 David Famer 23 EE EE EE 😘 🗞 🖽 🖽 0 22 60 0 % 🖽 🖬 🕨 1 NUM Por Help, pr

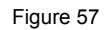

The Full View window is designed to allow you to pan around the full sized view by moving the highlighted rectangle and to easily navigate through the spectrum.

The Full View window has a toolbar with the following buttons:

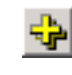

Increases spectral intensities

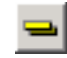

Decreases spectral intensities

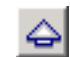

Moves spectrum trace up (1D spectra)

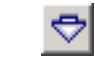

Moves spectrum trace down (1D spectra)

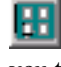

Splits the Full View Window in a grid using a pop-up control that allows you to set the number of rows and columns, up to 8x8 (Figure 58).

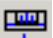

The *Full View* Window (click on the button or select the command *Full View* Control Bar from the View menu bar to show it) always shows a full view of the spectra while the main area may show a zoomed view.

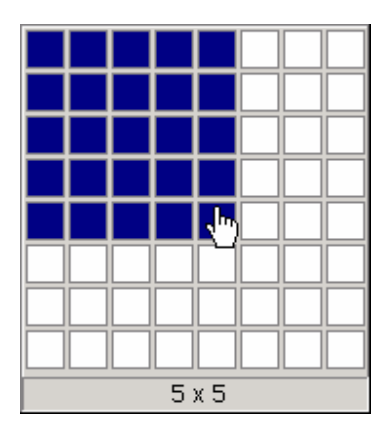

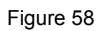

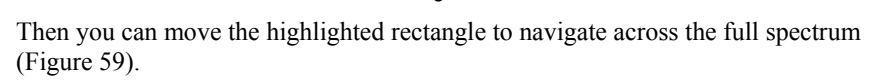

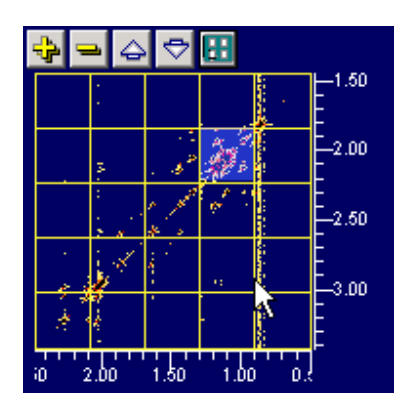

Figure 59

# Fourier Transform (FT) and related functions

#### Introduction

Modern NMR involves pulse RF energy to excite all frequencies at once. Immediately after the pulse, the signal is detected as a time domain interferogram which contains a sum of all the sinusoids oscillating at the Larmor frequency of each nuclei present in the sample.

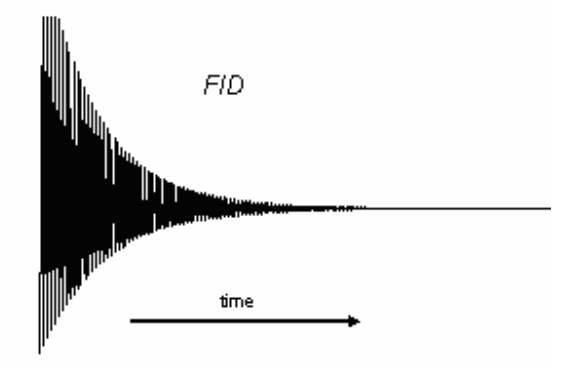

Figure 60

As the signal will decay away due to the action of relaxation; this interferogram is called the *free induction decay* (Figure 60).

If you pay close attention to the FID shown in Figure 60 you can note that it is composed by two frequencies. Moreover, if you were able to count the number of peaks and valleys in a given period of time (e.g. 1 second), you will know the frequencies of the two signals in the interferogram.

In the 'real' life, you don't need to do this conversion by hand. Fortunately, Jean-Baptiste Joseph Fourier came up with a general rule, while working how the heat would travel in a certain medium, that every signal, however complex, can be represented by a sum of sinusoid functions that are individually mixed, leading to the well known *Fourier Transform* equation. In short (math details are beyond the scope

of these documents), the Fourier Transform or FT is the mathematical process that converts the *time domain* function (the FID) into a *frequency domain* function (the spectrum) as illustrated in Figure 61:

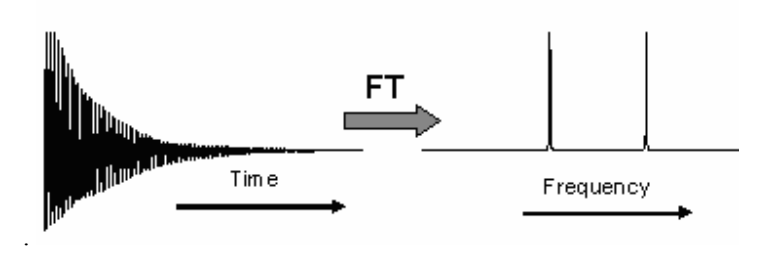

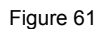

It turns out that the Fourier Transform as originally described by Fourier, is defined in a continuous domain, whereas the NMR signals are sampled at regular intervals producing discrete signals. Therefore, a discrete version of the continuous transform is used instead, the so called *Discrete Fourier Transform* or *DFT*.

Finally, it is important to mention that the Fast *Fourier Transform* or *FFT* is another method of achieving the same result, but with less overhead involved in the calculations. In fact, the FFT is the practical implementation of the DFT in almost all the real applications. However, due to the way the FFT is implemented in the Cooley/Tukey algorithm it requires that the transform length be a power of 2. In practice, this is an acceptable constraint for most NMR applications.

#### FFT and MestRe-C

At first sight it might seem that a plain FFT would suffice to obtain the desired spectrum. However, this is not so in most of the cases. For example, we have already seen in the previous section that the number of points fed to the FFT algorithm must be a power of two. Very often, the size of the acquired FID is not a power of 2. When this happens, it is necessary to zero-fill to the next higher power of 2 before applying the FFT.

Other operations closely related to the FFT algorithm include:

- Quadrature operation
- Drift Correction
- Digital filtering
- Hypercomplex protocols

#### **Fourier Transform Dialog**

From the *Process* menu choose *Fourier Transform* command (button in the toolbar) to display the *Fourier Transform* dialog box (Figure 62).

| Fourier Transform                                        | ×  |
|----------------------------------------------------------|----|
| Size (complex points) 16 K                               |    |
| LP Filling 🛌 LP Options                                  |    |
| Apodize                                                  |    |
| Protocol None 🔽 🗖 Invert                                 |    |
| ✓ Quadrature     □ Real       □ HyperPhase     □ Inverse |    |
| Drift Correction 🔲 Magnitude                             |    |
| Diagonal Sup. 🖊 Options                                  |    |
| Apply along 11 Cancel Save Para                          | m. |

Figure 62

#### Size (complex points)

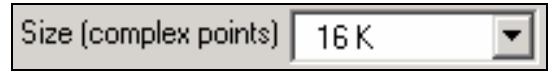

This control is used to set the **size** of the Fourier Transform which includes **zero-filling** and **truncation**. The first time you invoke the *Fourier Transform* dialog box, MestRe-C will set this value to the actual number of points acquired. If they are not a power of two, the program will set it to the next higher power of 2.

As a general rule, whenever possible, you should always zero-fill by at least a factor of two for retrieving the maximum resolution inherent in the FID and therefore enforcing *causality*. In addition, doubling the size before FT is a necessary operation if you want to apply a **Hilbert** transform to calculate the imaginary part of the spectrum (e.g. when you have removed the imaginary part to save disk space).

Notice, however, that Zero-Filling, despite of increasing the digital resolution of the spectrum, does not increase the spectral resolution, which is determined by the acquisition time. It does, however, improve the results of the *integration* and *peakpicking*. For example, Zero-Filling by a factor of 4 will reduce integration error to a 2%.

Finally, Zero-Filling is very important in multidimensional spectra since, mainly in the most indirect dimension, where in general the number of points acquired is made as short as possible, consistent with the required digital resolution and the relaxation times.

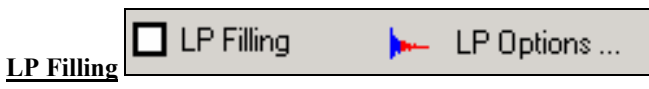

Linear Prediction filling can be thought as a *better* (although slower) zero filling. Instead of simply adding zeros to the tail of the FID, the Linear Prediction algorithm uses the information contained in the FID to calculate, in a more "natural" way, those new points (see Figure 63).

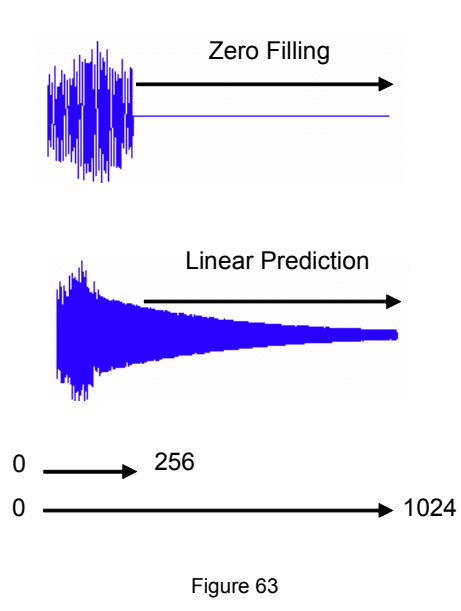

The LP principle is extremely simple: if the FID is composed by m decreasing sinusoids, then a point  $F_n$  can be computed as a linear combination of the preceding points,

$$F_n = c_1 F_{n-1} + c_2 F_{n-2} + c_3 F_{n-3} + \ldots + c_m F_{n-m}$$

Where  $c_1, c_2, ..., c_m$  are the *Prediction Coefficients*. The time required by the LP depends heavily on this number.

The relevant parameters of the LP algorithm can be especified by clicking in the

(Figure 64):

| LP Fillin Options | ×                         |
|-------------------|---------------------------|
| Basis Points      | Coefficients (sinusoides) |
| 479 ·             | 16                        |
| OK                | Cancel                    |

Figure 64

*Coefficients:* Corresponds to the number of theoretical sinusoids (poles). In the ideal case it should be equal to the number of peaks in the FID.

By default MestRe-C sets the number of coefficients according to:

Number Of Coefficients = points in the spectrum/16

And if this number is higher than 16, then it will be truncated to this value. You can enter any other value but take into account that the time required by the LP depends heavily on this number so use less coefficients if you want to save time.

**Basis Points:** Corresponds to the number of 'good' experimental points to be entered in the calculations. Their number should be at least two or three times greater than the number of coefficients. In this case of *Linear Prediction Filling*, MestRe-C computes this number according to the following formula:

Number Of Basis Points = points in the spectrum - coefficients - 1

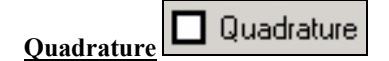

When the *quadrature detection* scheme is used, if a plain FFT is applied, signals falling at the left of it appear as negative frequencies, followed by the positive frequencies with the carrier frequency (DC component) at the right side of the spectrum Figure 65b). Thus, in order to follow the convention in NMR to display high frequencies to the left of low frequencies, it is necessary to swap the left half of the spectrum with the right half (Figure 65a).

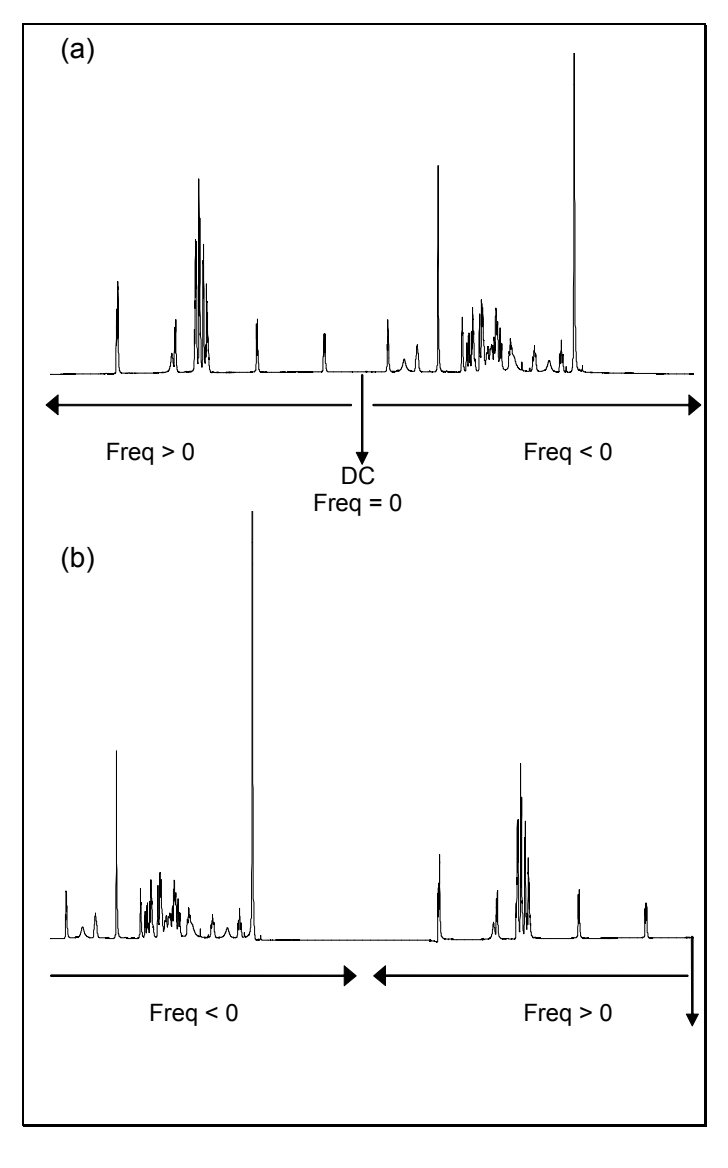

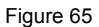

This procedure (*swapping*) can be carried out directly in the frequency domain but MestRe-C, due to performance issues, applies this process in the time domain. This operation, which involves changing the sign of odd points of the FID (employing a zero-offset numeration), is called in MestRe-C *Quadrature*.

The *Quadrature* option should always be checked in most NMR experiments. A exception to this rule is for the f1 dimension of spectra acquired in TPPI mode. In addition, it is possible that this operation had been already performed in the spectrometer; in this case don't do it a second time!.

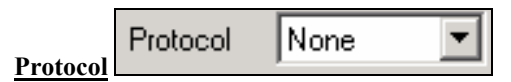

In 1-D spectroscopy, acquiring the spectrum along two channels in quadrature (*quadrature detection*) is needed to see the spectrum in absorption mode. The same holds for indirect dimensions of multidimensional spectra. However, quadrature detection on indirect dimensions can only be achieved "artificially". In the simpler, operational mode, two consecutive FID's for each evolution time increment (e.g. t<sub>1</sub>) with a 90° phase difference between the pulses the signals are combined prior to storage in memory. Unfortunately, this scheme, which is valid for sign discrimination in the indirect dimension, produces 2D peaks with very undesirable shapes, the so-called *phase-twist lineshape* (Figure 66), an inextricable mixture of absorption and dispersion; no phase correction will restore it to pure absorption mode. In order to eliminate the phase problem the data may be represented in the *magnitude* (sometimes erroneously called an absolute value) or *power* modes

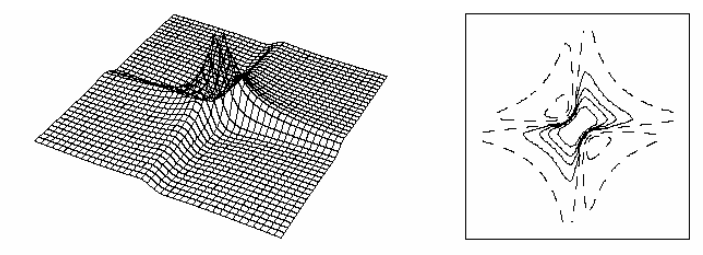

From Chapter 7 "Two-Dimensional NMR" © James Keeler 1998 and 2002

Figure 66

Although such a method is convenient, especially for routine applications, the *magnitude* or *power* displays causes considerable peak broadening wich can cause severe overlap problems in complicated spectra. Sine-bell apodization can be used to circumvent this problem to some extent but the best solution lies in the use of *phase sensitive* (or *hypercomplex*) data acquisition. This method involves collecting two data set with phase-shifted pulses, exactly as described above, except that they are stored in separate blocks of memory in much the same way as the signals from the two channles of a quadrature phase detector: first memory block will contain the real part and second block the imaginary part of the indirect dimension. Actually, both components are interleaved in the same data matrix (e.g. first row contains the real part, the next one the imaginary part and so on) so it is necessary to perform a special data shuffling process to obtain a complex FID along the indirect dimension before processing that dimension. This data shuffling mechanism corresponds to the option *Hyper* you can see in the protocol combo box and it works as depicted in Figure 67:

| Re <sub>Re</sub> | Reim             | Re <sub>Re</sub> | Re <sub>lm</sub>              | Hypor |      |                  |       |                  |
|------------------|------------------|------------------|-------------------------------|-------|------|------------------|-------|------------------|
| Im <sub>Re</sub> | Im <sub>im</sub> | Im <sub>R</sub>  | Im <sub>im</sub>              | пурег | Repa | Im <sub>Po</sub> | Repa  | Im <sub>Po</sub> |
| Re               | Reim             | Re               | Re <sub>im</sub> <sup>[</sup> |       | Re   | Im               | Re    | Im               |
| Im <sub>Re</sub> | Im <sub>Im</sub> | Im <sub>Re</sub> | Im <sub>Im</sub>              |       | NC.  | i i c            | i i c |                  |

#### Figure 67

The *Hyper(complex)* protocol is used is phase-sensitive experiments with magnitude modulation along the indirect dimension. There are two different implementations of this protocol: the *States-Haberkorn-Ruben* method which is basically the scheme described above and the *Marion-Wüthrich* or *TPPI* method in which the main processing difference is that a real rather than a complex FT is required.

There is another protocol for phase-sensitive experiments, the so-called *echo-antiecho* protocol, which is used in *phase-modulated* experiments in which gradient pulses are used for coherence pathway selection. A typical example is the sensitivity enhanced HSQC experiment. In this method, each row contains sine and cosine components. The *echo-antiecho* data shuffling protocol combines two adjacent rows to separate the sine and cosine components so that they comprise a complex FID in the indirect dimension.

The protocols implemented in MestRe-C are shown in the following figure:

| None     | •      |
|----------|--------|
| None     |        |
| Hyper    |        |
| Echo-Anl | tiecho |

Figure 68

**None:** Select this option for non phase-sensitive 2D experiments, i.e. when only the magnitude or power spectrum is to be obtained. It corresponds to the simpler 2D experiment in which a scan is collected with a 0° pulse of the mixing pulse, and then another is collected with a phase of 90° and finally combined before to storage in memory.

| Bruker: QF mode                    |   |   |   |  |  |  |
|------------------------------------|---|---|---|--|--|--|
| Varian: p-type: flcoef='1 0 0 -1 ' |   |   |   |  |  |  |
| n-type: flcoef='1 0                | 0 | 1 | ' |  |  |  |

**Hyper:** Select this option for phase-sensitive spectra with magnitude modulation in which even rows (0, 2, 4, 6, ...) contains the real part whereas odd rows (1, 3, 5, ...) the imaginary component of indirect dimensions. The hyper protocol will merge each even row (0, 2, 3, ...) with the subsequent (1, 3, 5, ...) as depicted in Figure 67 in order to produce complex numbers for the indirect dimension.

*Bruker*: STATES, TPPI, STATES-TPPI *Varian*: flcoef='1 0 0 0 0 0 1 0' Echo-Antiecho: Select this option for phase modulated experiments with gradient pulses for coherence selection.

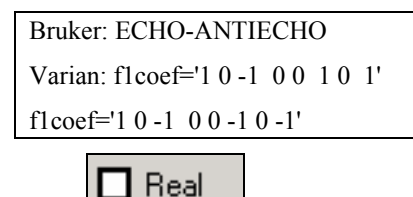

Typically, quadrature detection involves the use of two digitizers (ADCs) to sample at the same time the real and imaginary components of the signal. However, quadrature detection can also be done with a single digitizer using the Redfield trick in which the real and imaginary parts are sampled sequentially in time but doubling the sampling rate in order to get the same spectral with. In this case, a Real Fourier Transform is needed.

This option is typically used in 1D Bruker spectra acquired in sequential mode (QSEQ) and also it is also necessary along f1 for 2D spectra acquired in TPPI mode.

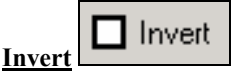

Real

This option performs a complex-conjugate of the data before the protocol and FT is applied. It is equivalent to inverting all frequencies along the next dimension to be transformed (mirror image).

You will have to check/uncheck this option when you get the mirror image of your expected spectrum along any dimension.

Most Varian spectra will require this option to be checked whilst most Bruker spectra will not except those experiments acquired using the TPPI scheme.

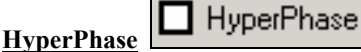

'Hyperphase' can be chosen in conjunction with such protocols like 'hyper' or 'echoantiecho'. If this option is not checked, these protocols will perform a reduction of the data-points. For example, in the 2-D case, after the spectrum is transformed and in absorption along f2, the imaginary part can be discarded because it only contains dispersion and becomes phaseable along f1 but not along f2 anymore.

When this option is checked, the imaginary part is not discarded. and phase correction can be done along f1 and f2, but the time and memory required are usually doubled.

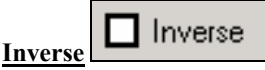

This option performs an inverse Fourier Transform, i.e. from the frequency domain to the time domain.

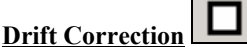

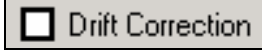

From the definition of the DFT, it can be shown that the first point of the spectrum (i.e. frequency zero or Drift Current, DC) is equal to the sum of the time series (no considering the normalization factor). If the integral of the FID does not averages to zero, then it will appear at zero-frequency spike at zero frequency that can be quite

annoying. In order to remove such a spurious peak it is necessary to bring the FID level offset to zero. This is done by averaging the last part (e.g. last 5%) of the FID to determine a mean DC level –the real and imaginary averages are computed separately- which is then subtracted from the full FID.

DC correction is disabled in 2D experiments because this method is accurate only when the FID is long enough and the signal decays, which is not the case in most of the 2D NMR spectra.

| Magnitude Magnitude | Magnitude | 🔲 Magnitude |
|---------------------|-----------|-------------|
|---------------------|-----------|-------------|

The 'Magnitude' determines the representation of the final spectrum. If checked you will see the absolute part of the spectrum; if unchecked you will see the real part. You are free to perform or to undo the choice afterwards. (It is unrelated to the FT).

#### **Diagonal Suppression**

| 🗖 Diagonal Sup. | % | Options |
|-----------------|---|---------|
|                 |   |         |

# **Window Functions - Apodization**

#### Introduction

Window functions are used to enhance the resolution or the sensitivity (S/N ratio) in the spectrum or to remove truncation artefacts. They can also be useful to change the lineshape into a more desirable form.

Typically, in **1D** spectroscopy you will be interested in improving resolution and/or sensitivity.

In the case of **nD** spectroscopy in which the FID may be highly truncated, specially along the indirect dimensions, you will be interested in *apodizing* to avoid the wiggles typical of the truncation problem (literally "chopping off the **feet**" in Greek).

In MestRe-C is possible to choose among several window functions which can also be applied simultaneously.

Window functions are specified through the *Apodization* dialog box (Figure 69). To display it, select the command *Process/Apodize* from the menu.

| Apodization                                                                                                    |             |   |      | ×           |  |  |
|----------------------------------------------------------------------------------------------------|-------------|---|------|-------------|--|--|
| Digital Resolution = 4.883                                                                                                    |             |   |      |             |  |  |
| Window Function                                                                                                    | ons<br>1.00 | ÷ | Hz   | ОК          |  |  |
|                                                                                                    | ,<br>1.00   | - | Hz   | Cancel      |  |  |
| 🔲 Gaussian —                                                                                                    | 0.00        | - | %    | Save Values |  |  |
| SineBell                                                                                                    | 0.00        | - | Deg. | S/N Meter   |  |  |
| SineSquare                                                                                                    | 90.00       | - | Deg. | Normalize   |  |  |
| First point                                                                                                    | 0.50        | ÷ |      | More >>     |  |  |
| Lorentz-to-Gaussian Apodization: check both<br>Exponential and Gaussian functions. Use a negative<br>value for Exponential and a positive value for Gaussian |             |   |      |             |  |  |

Figure 69

In order to have access all the available windows functions, you have to click on the More >> button. This will expand the dialog as depicted in Figure 70:

| Anodization                                                                   |                                                                       |                                                                    |                                         | x              |
|-------------------------------------------------------------------------------|-----------------------------------------------------------------------|--------------------------------------------------------------------|-----------------------------------------|----------------|
| Digita                                                                        | Besol                                                                 | ution =                                                            | 4 883                                   |                |
| - Window Functio                                                              | ons                                                                   |                                                                    |                                         | <b>_</b> ,     |
| Exponential                                                                   | 1.00                                                                  | → Hz                                                               | <u>ОК</u>                               |                |
| _                                                                             | 1.00                                                                  |                                                                    | Cano                                    | el             |
| 🔲 Gaussian —                                                                  | 0.00                                                                  |                                                                    | Save V                                  | alues          |
| SineBell                                                                      | 0.00                                                                  | Deg.                                                               | S/N                                     | Meter          |
| ☐ SineSquare                                                                  | 90.00                                                                 | Deg.                                                               | U Intera<br>✓ Norma                     | otive<br>alize |
| First point                                                                   | 0.50                                                                  |                                                                    | ( <le< td=""><td>SS</td></le<>          | SS             |
| TRAF     Trapezoidal     Parabolic     Hanning     Convolution     Difference | (iial and a p<br>1.0<br>1.0<br>1.0<br>1.0<br>1.0<br>0.5<br>1.0<br>0.0 | D A<br>D A<br>D A<br>D A<br>D A<br>D A<br>D A<br>D A<br>D A<br>D A | Hz<br>%<br>(0 1)<br>Hz<br>Hz<br>(-1010) | sian           |
| Inverse Fres<br>(Z2 Correctio                                                 | nel [1.00<br>m] [1.00                                                 |                                                                    |                                         |                |
|                                                                               |                                                                       |                                                                    |                                         |                |

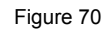

This *Apodization* dialog box can also be invoked from within the *Fourier Transform* dialog. Moreover, this is the recommended way to proceed

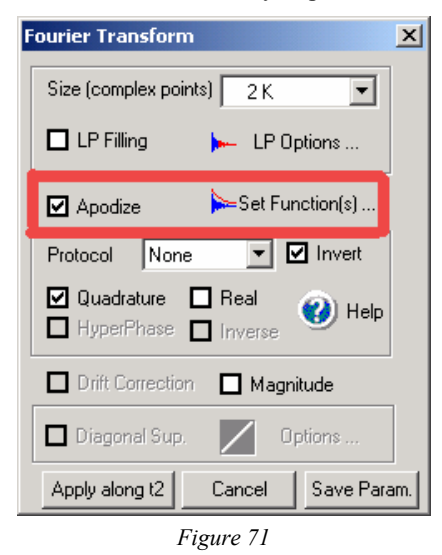

## **Exponential multiplication**

 $f(t) = \exp(-Rt)$ 

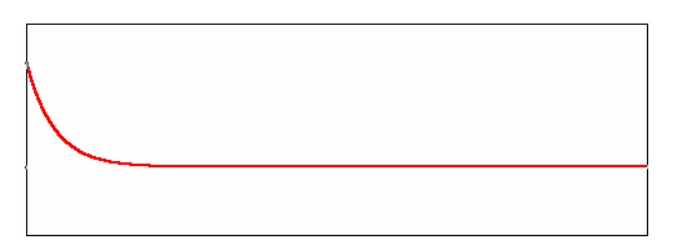

This function needs only one parameter that corresponds to the *line broadening* in Hz (*R* in the equation).

The line in the corresponding transformed spectrum is of width  $(R/\pi)$  Hz.

A positive value will increase the sensitivity (i.e. S/N) but it will increase the linewidth (i.e. it will reduce the resolution). For example, a value of 1.0 Hz will increase the linewidth of the spectrum by 1 Hz.

A negative value has the opposite effect: it will reduce the linewidth (i.e. it will increase the resolution) but at the expense of decreasing the sensitivity. However, this may lead to a seriously enhanced noise component and to truncation artifacts when zero filling is used. For this reason, it is normally used in combination with some other function (like the gaussian).

#### **Gaussian multiplication**

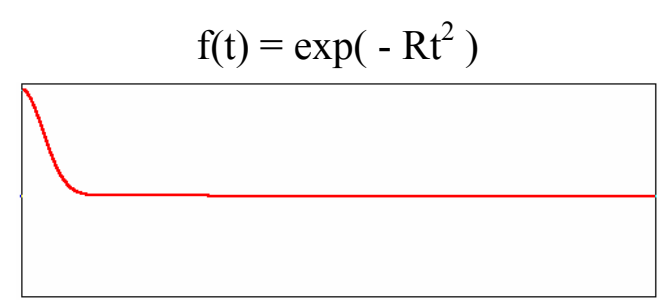

Gaussian multiplication is similar to the exponential function but it depends on the square of time hence it decays comparatively slowly at the beginning of the FID and then quite rapidly at the end. It causes less line broadening than the exponential multiplication.

The Fourier transformation of a Gaussian function is another Gaussian with linewidth W given by:

W = 
$$\sqrt{\ln(2)}$$
 R /  $\pi$ 

The Gaussian function has a much faster decay from the peak and narrower wings than Lorentzian lines (see Figure 72) and as a consequence it causes less line broadening than the exponential function.

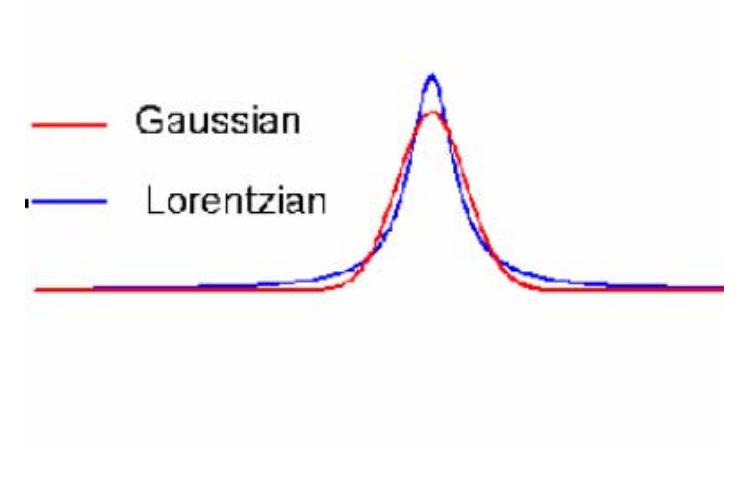

Figure 72

This function accepts two parameters: the *Line broadening* (*R* in the equation) and a 'shift'. When that latter is used, the function becomes:

$$f(t) = \exp(-R(t - St)^2)$$

where **S** is the amount of the shift expressed in % of the total time. For example, a 50% shift will move the curve maximum to the center of the acquisition time (Figure 73).

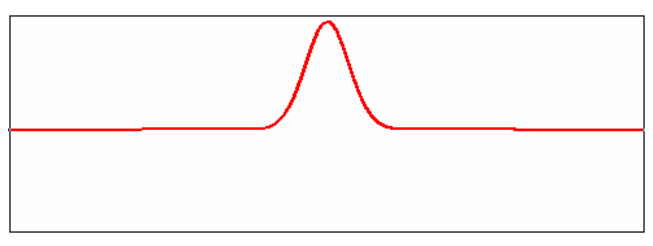

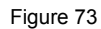

The shifted Gaussian function can be used in those NMR experiments where the maximum does not occur at t = 0 (e.g. COSY-like experiments).

#### Lorentz-to-Gauss for resolution enhancement

We have seen that an increasing exponential function can be used to increase the resolution but this dramatically decreases the sensitivity. Besides, the Gaussian function increases the sensitivity and it causes less line broadening than the exponential function. By combining the two functions, we obtain a new function known as Lorentz-to-Gauss for resolution enhancement.

$$f(t) = \exp(+R_e t).\exp(-R_g t^2)$$

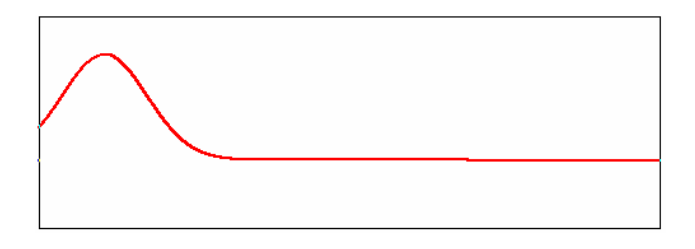

This function is not directly implemented in MestRe-C but you can apply it by checking both the Exponential and Gaussian multiplication functions and introducing a negative value for the Exponential line broadening ( $R_e$ ) and a positive value for the Gaussian parameter ( $R_g$ ).

#### Sine bell multiplication

 $f(t) = sin (\Phi + (180 - \Phi) t / T)$  T = Acq. Time

This is a extremely useful function which just requires the parameter  $\Phi$  expressed in sessagesimal degrees.

When  $\Phi$  is zero, it has its maximum in the middle of the acquisition time; it is equivalent to a sine-bell (Figure 74: Sine-bell apodization function):

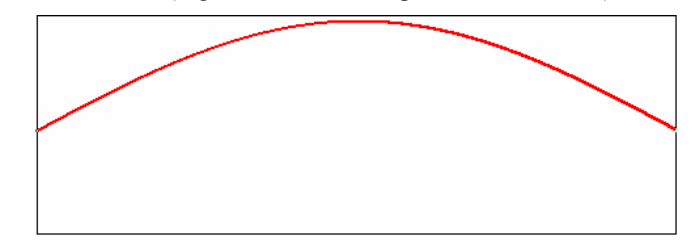

Figure 74: Sine-bell apodization function

This function is very useful for magnitude (or power) spectra because it reduces significantly the dispersive part of the line shape. Besides, it is very convenient for COSY-like experiments because it emphasizes the sine-modulated cross peaks compared with cosine-modulated diagonal peaks.

You should not use this function to apodize a standard 1H spectrum because it will cause an important diminishing of signal, neither in phase-sensitive experiments because it generates line shapes with strong negative side lobes and near zero integral.

When  $\Phi = 90^{\circ}$  the function is a cosine-bell (Figure 69):

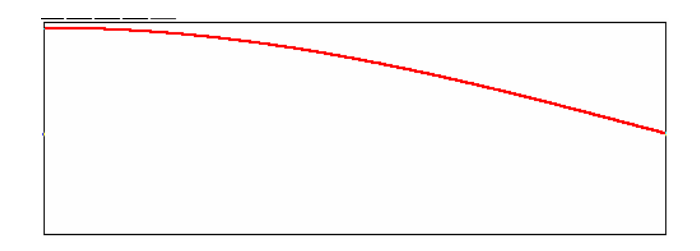

Figure 75: Cosine-bell apodization function

The cosine-bell function causes up to about 30° line broadening but it is not very efficient for minimizing sinc wiggle artifacts.

#### Sine bell Squared

 $f(t) = \sin^2 (\Phi + (180 - \Phi) t / T)$  T = Acq. Time

It is just the square of the preceding function. It has many of the properties of the sine bell, but it is more concentrated around the maximum.

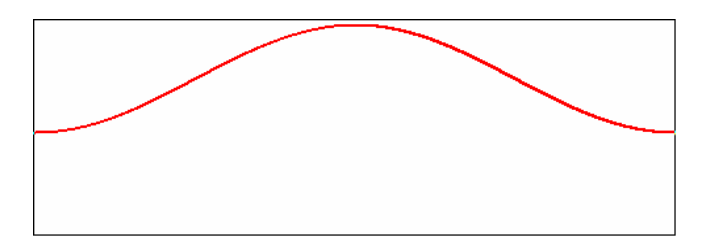

Figure 76: Sine bell squared ( $\Phi = 0^{\circ}$ )

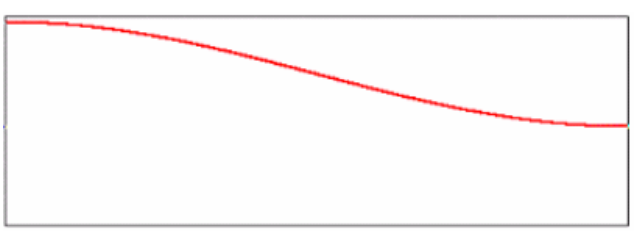

Figure 77: Cosine bell squared ( $\Phi$  = 90°)

It is very common to use a 90° shifted sine square bell to apodize 2D phase sensitive experiments.

#### **Hanning function**

MestRe-C adopts the following generalized formula :

$$f(t) = p+(1-p) \cos(\pi t / (2 * T))$$
 T = Acq. Time

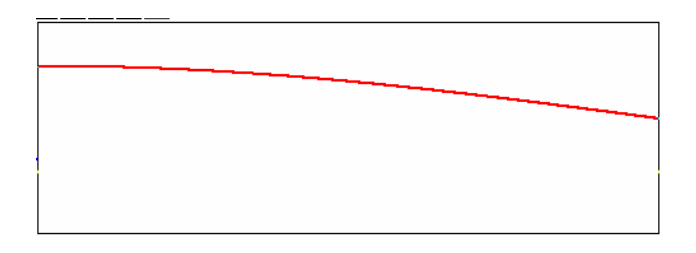

Figure 78: Hanning function

Where **P** can be a value from 0 to 1.

If **P** = **0.5** -> Hanning function

If **P** = **0.54** -> Hamming function.

They cause only up to a 10% or 20% line broadening.

## First point multiplication.

In order to satisfy the theorem that the integral over the spectrum is equal to the value of the first point of the FID, it is necessary to multiply the first point of the FID by 0.5 before transforming, otherwise a constant vertical offset will be introduced.

Thus, this function just multiplies the first (complex) point of the FID by the specified parameter, which should always be 0.5.

## **TRAF** function

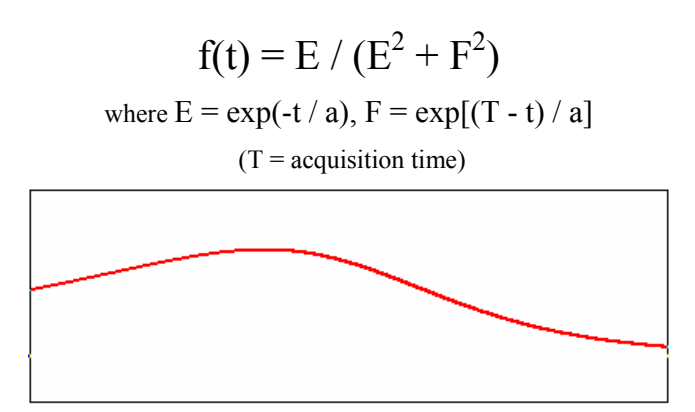

This function has been designed to improve the resolution without reducing the S/N ratio.

The parameter "a" should be equal to the decay constant of the signal.

See D.D.Traficante and D.Ziessow, J. Magn. Reson., 66, 182-186, (1986).

#### Trapezoidal

f(t) = 1

when  $t \leq k$ 

$$f(t) = 1 - (t - k) / (T - k) \quad \text{when } t > k$$
(T = acquisition time)

You specify the parameter k as a percentage of the total length of data.

This function should be used in conjunction with other (e.g. an exponential function) in order to prevent the appearance of sinc wiggles artefacts.

## **Parabolic multiplication**

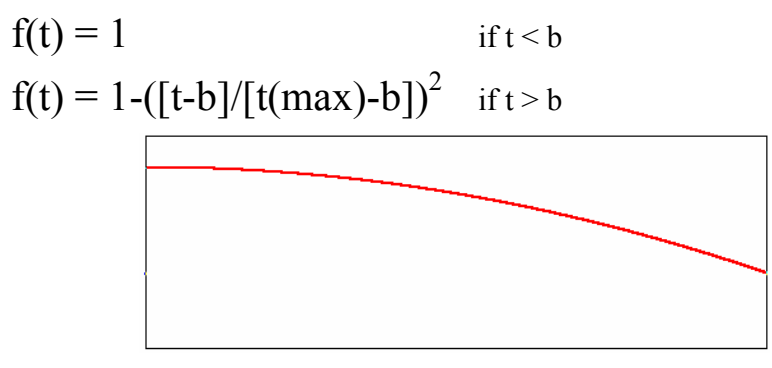

MestRe-C requires the parameter "b" expressed as a percentage of the total length of data.

#### **Convolution difference**

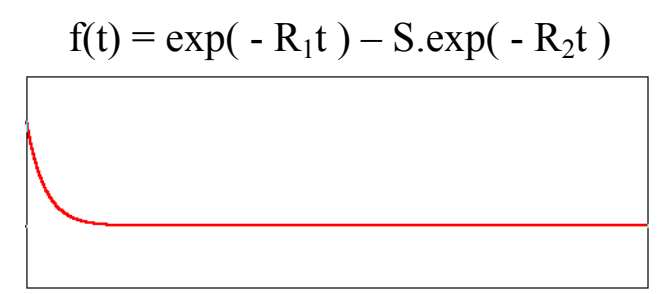

This function is simply the weighted difference between two exponential functions using different broadening factors.

## **Interactive Apodization**

In order to assist in the process of finding the most suitable window function and its parameters, MestRe-C allows you to interactively adjust the parameters of window functions, and to view the effect directly on the spectrum.

Interactive weighting is possible both in the time and in the frequency domains.

#### Interactive Weighting in the time domain

1. - Start by opening an FID and then run the command Process/Apodize (Ctrl+W). It is also a good idea to have visible the full view to see the window function displayed along with the FID.

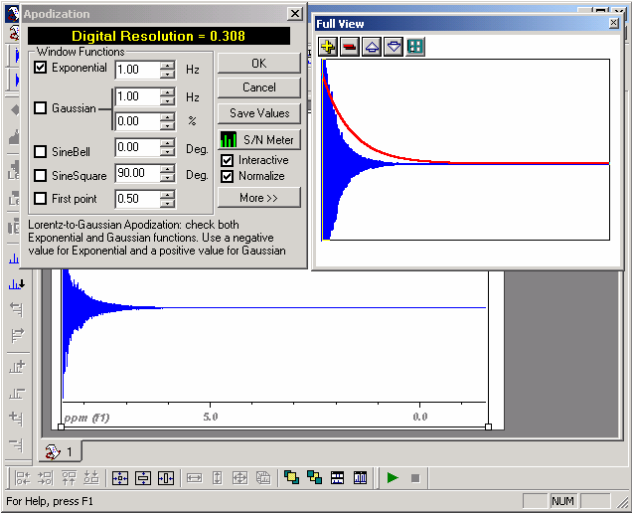

Figure 79

2. - Make sure Interactive is checked.

3. - Select the appropriate window function and introduce the desired parameter in the input field. For example, you can check the exponential window function.

4. – Now if you use to change the line broadening parameter, MestRe-C will automatically apply the window function followed by an FT (see Figure 80) so you will be able to interactively monitor the effect of the window function on the transformed spectrum.

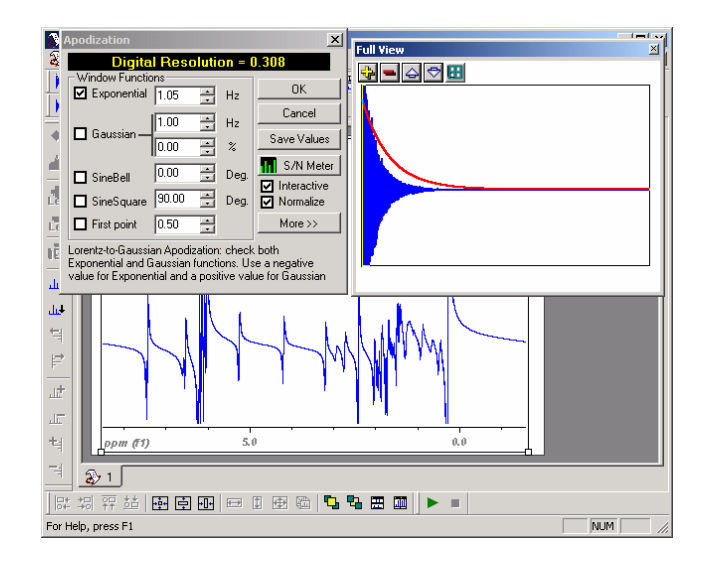

#### Figure 80

But, what about phasing? In Figure 80 you can see that the spectrum is not correctly phased making difficult to grasp the real effect of the window function. It would be much better if the interactive weighting could be applied to a phase corrected spectrum. One solution would be to work directly in the frequency domain (see below *Interactive Weighting in the frequency domain*). However, there is a solution at this point: apply a phase correction (manual or automatic, see section on phase correction) without quitting the interactive weighting process. MestRe-C will take the phase correction carried out into account (Figure 81); hence the interactive weighting scheme will now consists in the following sequence of operations:

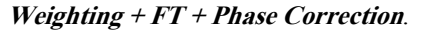

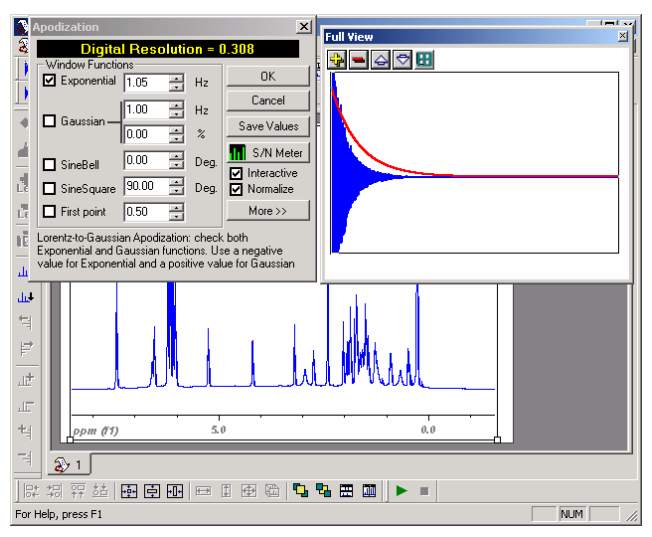

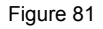

#### Interactive Weighting in the frequency domain

Once the spectrum has been transformed into the frequency domain (see section on FT), perhaps you may not be totally satisfied with the apodization function that you

have chosen and you would like to change it. Typically, you will run the command *Process/Apodize*. MestRe-C automatically will reload the original FID in order to start over all the processing. MestRe-C will remember all the processing operations that you had performed previously, so you just need to select the new values for the

apodization function. Note that you will have to activate the **Interactive** check box if you want to get the transformed spectrum directly.

In addition to this approach, there yet is another command that can be used to *re-apodize* your spectrum without the need to reload the original data set. This command is *Process/Weight by eye*. Rather than reloading the FID, this command performs an inverse FT on the spectrum and then follows as before. The main problem of this method is that the inverse FT does not lead exactly to the original data points. Before applying the inverse FT it is necessary to reverse the window function that was previously applied to the data. In some cases, especially if the apodization function that has been applied decays too fast (i.e. a high value for the line broadening parameter has been used), then the process of reverting the apodization function may lead to some instabilities which can create artefacts at the end of the FID.

••

# **Phase Correction**

#### Introduction

Phase correction is the process which mixes the real and imaginary components of the spectrum in order to obtain pure phase lineshapes. The correction is composed of

a *frequency independent*, or zero phase correction ( $\Phi_0$ ) and a first order, or *linear* 

*dependent* on the frequency, phase correction ( $\Phi_1$ ).

This mixing process consist in multiplying each spectral point n by the complex number

$$\rho^{i(\Phi_0+(n-j)\Phi_1/N)}$$

#### Phase correction of 1D spectra

1.- Select command Phase Correction from the menu bar or alternatively press the

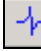

button on the toolbar to invoke the *Phase Correction* dialog box (Figure 82):

| Phase Correction                                    | ×       |
|-----------------------------------------------------|---------|
| <b>f1</b> f2 f3 f4                                  | OK      |
| Click here and drag mouse<br>Left = PH0 Right = PH1 | Close   |
| -101.75 -9.95                                       | More >> |
| Biggest                                             |         |

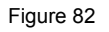

2.- Click on the *Biggest* button to put the pivot point in the biggest peak of the currently displayed spectrum region. You can also place it in another peak of your election by clicking and dragging the pivot point marker.

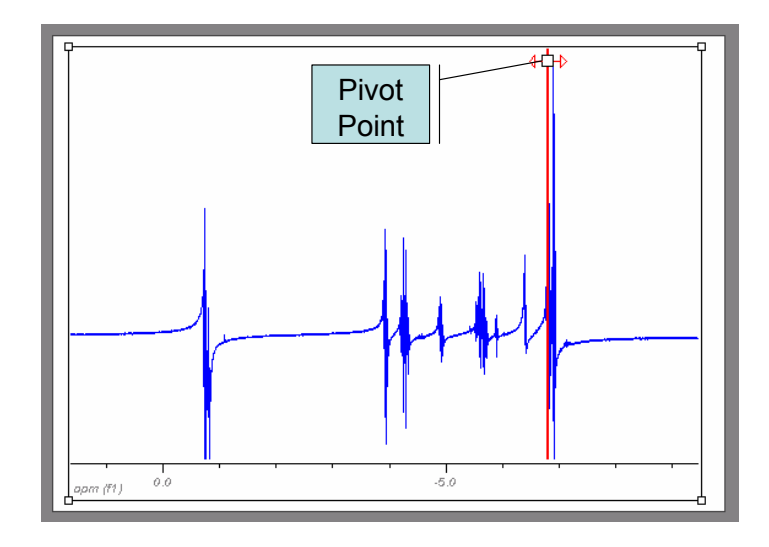

Figure 83

3.- Click with the left mouse button anywhere in the *Phase Correction* dialog box and drag it up or down to correct the phase of the reference peak. (Figure 84) This is the so-called *Zero-Order Phase Correction*.

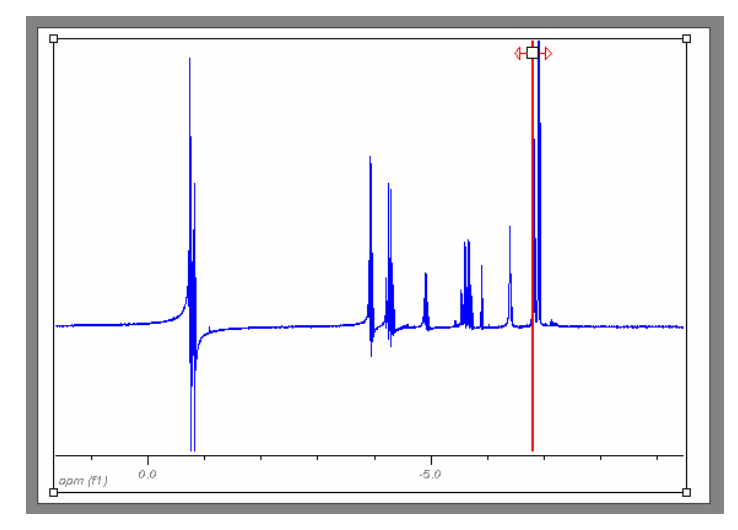

Figure 84

3.- Click with the right mouse button anywhere in the *Phase Correction* dialog box and drag it up or down to adjust the phase of the remaining peaks (Figure 85). This is the so-called *First Order Phase Correction*.

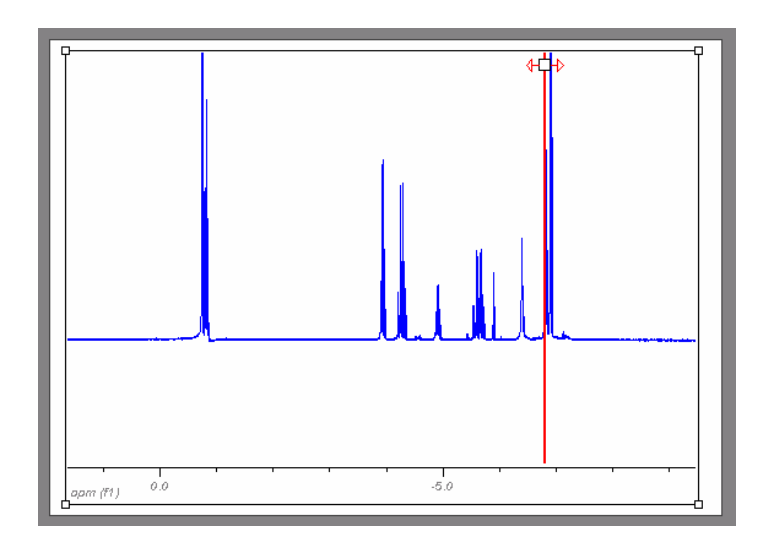

Figure 85

You can also introduce the values for the phase correction parameters directly in the edit boxes. Alternatively, if you press the *More*>> button, the dialog box will get expanded showing additional controls you can use for the phase correction.

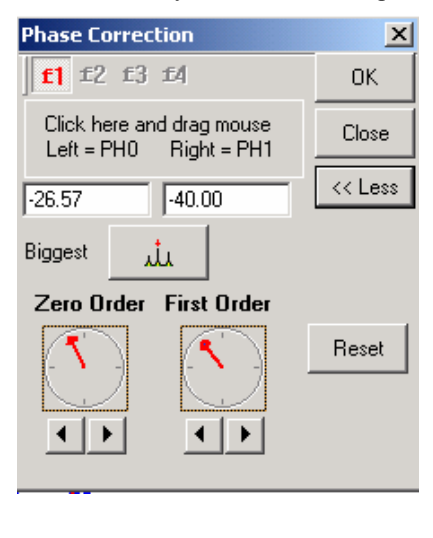

Figure 86

#### Phase correction of 2D spectra

Phase correction of 2D spectra is as simple as in 1D spectra but a bit more tedious. The correction is applied sequentially, one dimension at a time. Typically, you will correct first along f2, then along f1 and then repeat the correction if fine adjustments are needed.

For each dimension, phase correction is performed by applying the constant and linear phase-correction parameters to each row (or column)

There are two different ways to correct the phase of a 2D spectrum:

- 1. 2D phase correction with individual traces
- 2. Real time 2D phase correction

#### **2D Phase Correction with individual traces**

Instead of performing the phase correction directly in the 2D full data matrix, with this method you can select a number of rows or columns (usually 2 or 3), correct the phase of those traces and, when satisfied, apply the correction to the full 2D spectrum.

As an example, we will show you how to correct the phase of the following TOCSY spectrum, where the blue colour indicates positive contours and red colour negative contours.

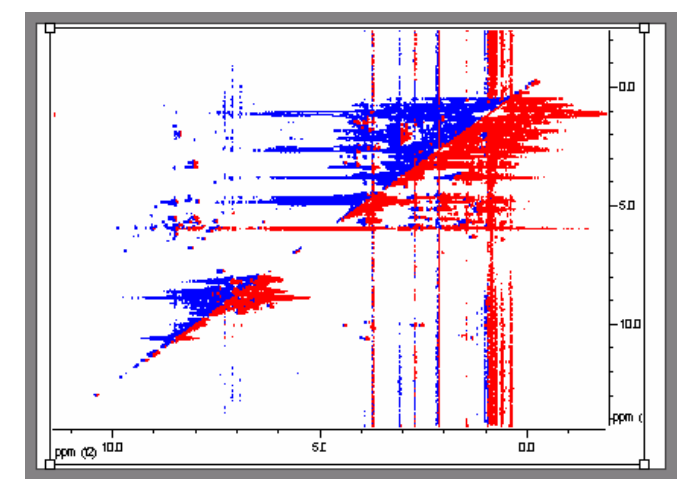

1.- Select command *Process/Phase Correction/2D Phase Correction with 1D-Slices*. You will get the following dialog box:

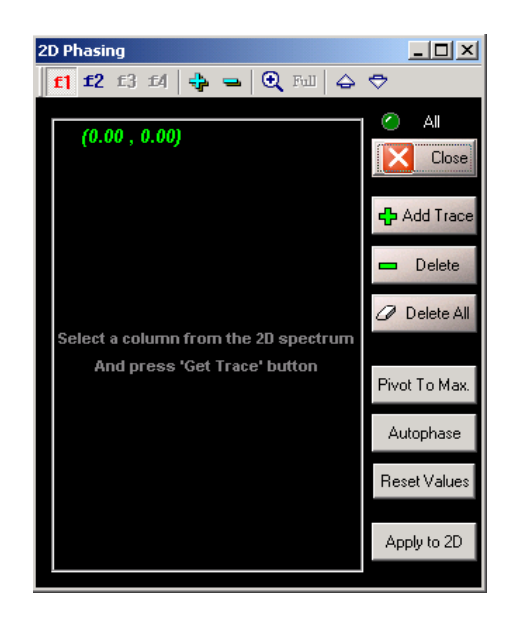

Figure 87

2.- Press on the toolbar button to activate the *scanning* mode and select a row that contains peaks near the right edge of the spectrum. This is shown in Figure 88:

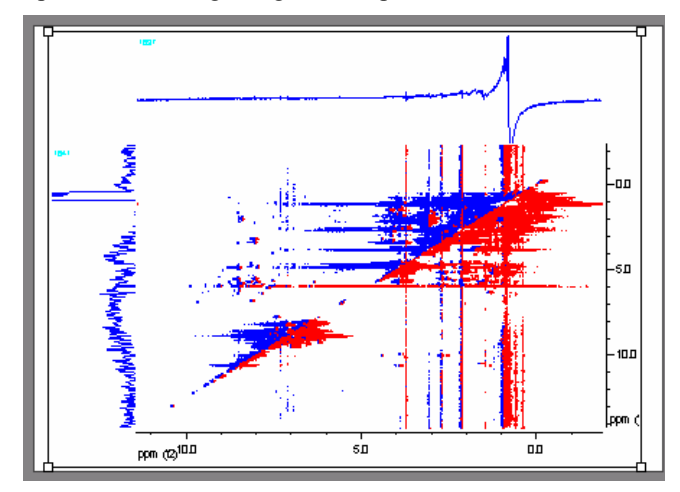

Figure 88

3.- Make sure that F2 button is activated in the toolbar

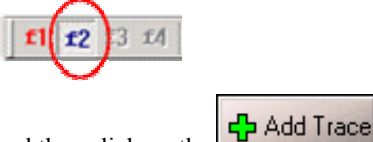

and then click on the **Derived** button in the 2D phase correction dialog box. This will add the current row to the phase correction window.

4.- Repeat steps 2 and 3 to add another row that contains peaks in the left side of the spectrum. The result is shown in Figure 89:

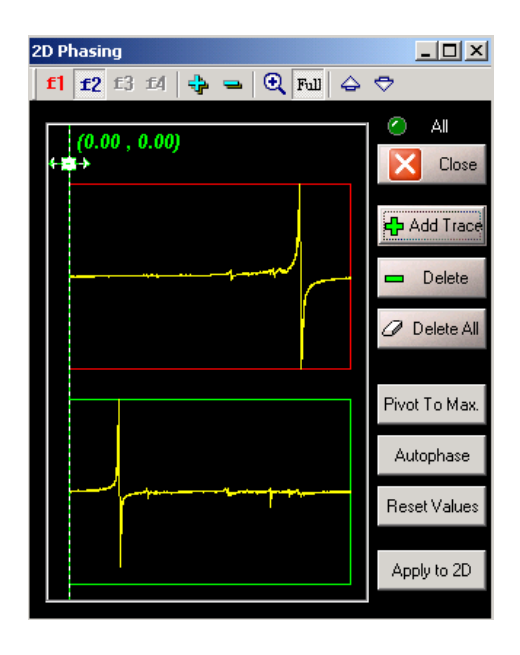

Figure 89

5.- Click with the mouse anywhere in the top trace to make it active. You will note that the rectangle surrounding the trace will become green. Now click on the

Pivot To Max. button to place the pivot point on the high peak at the right edge of the

spectrum. You can also place the pivot point manually by dragging the pivot control.

6.- Next, correct the phase for that peak by clicking and dragging with the left mouse button on the window. This will correspond to a zero order phase correction.
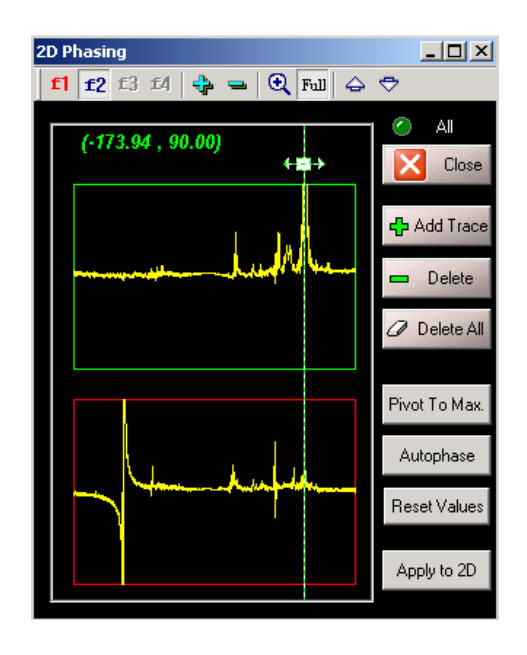

Figure 90

7.- Now click and drag the right mouse button up and down until the phase of the peak at the left side of the lower trace is corrected. This corresponds to a first order phase correction.

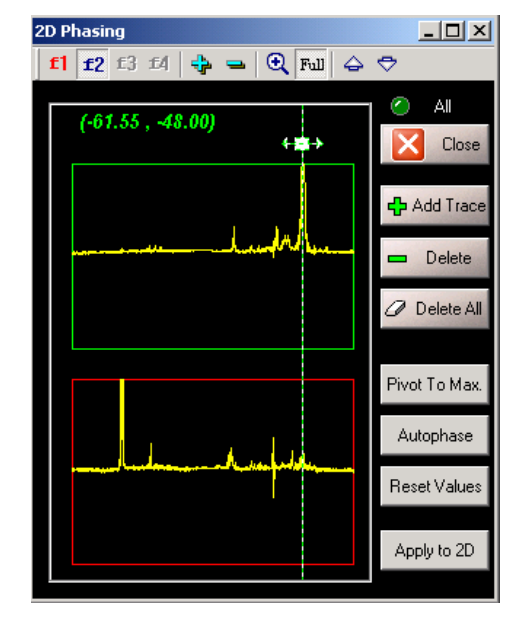

Figure 91

8.- Next, apply this correction to the full 2D spectrum by clicking on Apply to 2D button. The result is shown in Figure 92:

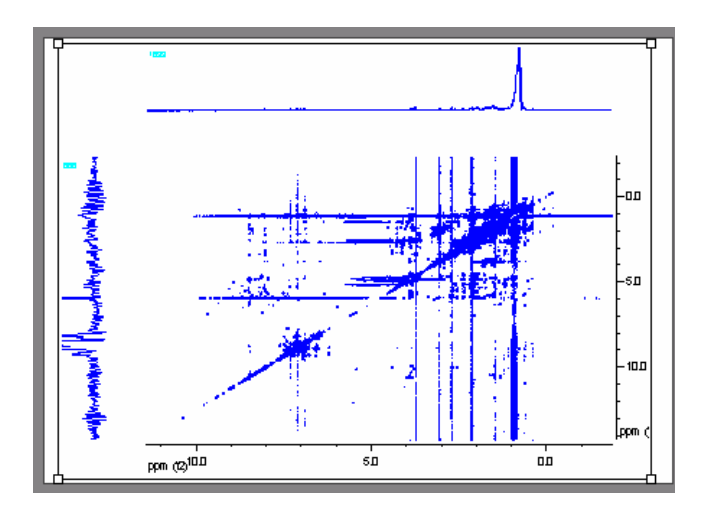

Figure 92

9.- If necessary, you can proceed in the same manner to correct the phase along the indirect dimension (f1).

#### Real time 2D phase correction:

If you have a fast computer, you can phase the full 2D matrix directly just as if you were phasing a 1D spectrum. Select the command *Process/Phase Correction/Phase* 

*Correction* ( toolbar button). First adjust along the F2 dimension (rows) and then along F1 dimension (columns).

### Automatic phase correction

MestRe-C includes three algorithms for automatic phase correction and another semi-automatic (Figure 93).

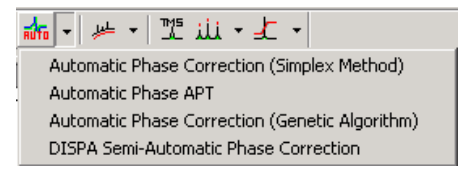

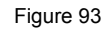

#### Automatic Phase Correction (Simplex Method)

Siegel M. M. The Use of the Modified Simplex Method for Automatic Phase Correction in Fourier-Transform Nuclear Magnetic Resonance Spectroscopy.

This method iteratively optimizes the phase correction parameters using a modified simplex algorithm which employs maximization of the smallest absorption mode intensity as the optimization criterion. This method is highly efficient for most 1H spectra but it is sensitive to bad baselines and low S/N ratios. Anal. Chim. Acta, 1981, 133, 103-108.

#### Automatic Phase APT

This method is a modification of the previous algorithm for the phase correction of APT and DEPT experiments, i.e. spectra with both positive and negative peaks. The program creates a list of the highest 10 peaks in the spectrum and then uses symmetrization criteria to find the optimal phasing parameters.

#### Automatic Phase-Correction (Genetic Algorithm)

This method uses a real-coded genetic algorithm to solve the optimization problem based on an entropy minimization.

Li Chen,a Zhiqiang Weng, LaiYoong Goh, and Marc Garlandc.

An efficient algorithm for automatic phase correction of NMR spectra based on entropy minimization

J. Magn. Reson. 2002, 108, 164–168

Sotak C. H.; Dumoulin C. L.;
Newsham M. D.
Automatic Phase Correction of Fourier Transform NMR Spectra Based on the Dispersion versus Absorption (DISPA) Lineshape Analysis.
J. Magn. Reson., 1984, 57, 453-462.

#### **DISPA Semi-Automatic Phase Correction**

This method requires two well resolved lorentzian singlets. You will use the following dialog box to select the two lines.

| Automatic Phase | e Correctio 🗙 |
|-----------------|---------------|
| 🙆 Select Peak   | Apply         |
| OK              | Cancel        |

Figure 94

# **Baseline/plane Correction**

### Introduction

The baseline of a 1D spectrum is the theoretical line that connects the spectrum points which are neither peaks nor artefacts. When this baseline is not flat and/or it is offset from zero, a number of problems arise. First, the identification of peaks of interest may be more complicated. Also, when quantitative data must be extracted by integration, it is found that slight departures from a perfect baseline can cause considerable problems if quantification of the peak parameters is required (e.g. integration, peak fitting, etc).

2D spectra suffer from baseline problems which may cause difficulties in the visualization of the full data set at once, since the signals of interest may be smaller than the baseline distortions. specially for phase-sensitive experiments and when a large residual solvent signal distorts the baseline.

Thus, it turns out that baseline or baseplane correction is a very important processing step to obtain good quality spectra. MestRe-C includes two modules for baseline correction:

- 1. Polynomial baseline correction
- 2. Advanced baseline correction

**Important:** After applying a baseline/plane correction with MestRe-C, the imaginary part of the spectrum will be discarded. This means that if you want to adjust the phase afterwards, you will need to reconstruct the imaginary part through a Hilbert transform. Just press Ctrl+H and the spectrum will be complex again.

### **Polynomial baseline correction**

Dietrich W.; Rudel C. H.; Neumann M. *Fast and Precise Automatic Baseline Correction of One- and Two-Dimensional* NMR Spectra. J. Magn. Reson., 1991 91, 1-10. This is a semi-autom automatically the bas points to a polynomia trigonometric series: F(x) = a(0) + a(1) con

This is a semi-automatic method in which the program finds automatically the baseline points (Dietrich et al) and then fits those points to a polynomial function (up to the seventh degree) or to a trigonometric series:

 $F(x) = a(0) + a(1)\cos(x) + b(1)\sin(x) + a(2)\cos(2x) + b(2)\sin(2x) +$  $\dots b(5)\cos(5x).$  Then, this function is subtracted from the spectrum.

1.- Select the command *Process/Baseline/Polynomial Baseline Correction* or press the toolbar button. This will cause the *Polynomial baseline correction* dialog box to appear (Figure 95):

|         | -                                            |                                                                         |                                                                                                    |                                                                                                    |                                                                                                    |                                                                                                    |                                                                                                    |                                                                                                    |
|---------|----------------------------------------------|-------------------------------------------------------------------------|----------------------------------------------------------------------------------------------------|----------------------------------------------------------------------------------------------------|----------------------------------------------------------------------------------------------------|----------------------------------------------------------------------------------------------------|----------------------------------------------------------------------------------------------------|----------------------------------------------------------------------------------------------------|
| Polyn   | omial Ba                                     | seline (                                                                | orrect                                                                                                  | ion                                                                                                    |                                                                                                    |                                                                                                    |                                                                                                    | ×                                                                                                    |
| Fit the | baseline                                     | with a fu                                                               | nction o                                                                                                | f order:                                                                                                    |                                                                                                    |                                                                                                    |                                                                                                    |                                                                                                    |
| 0.0     | 01                                           | <b>O</b> 2                                                              | О3                                                                                                    | <b>O</b> 4                                                                                                    | <b>O</b> 5                                                                                                    | <b>O</b> 6                                                                                                    | 07                                                                                                    |                                                                                                    |
|         |                                              |                                                                         |                                                                                                    |                                                                                                    |                                                                                                    |                                                                                                    |                                                                                                    |                                                                                                    |
| Along:  | <ul> <li>⊙ f</li> </ul>                      | 1 C                                                                     | <b>)</b> f2                                                                                             | <b>O</b> f3                                                                                                    | O                                                                                                    | 4                                                                                                    |                                                                                                    |                                                                                                    |
| Filter  | : 2                                          |                                                                         |                                                                                                    | 🗖 Trigo                                                                                                    | nometric                                                                                                    | : Functio                                                                                                    | ns                                                                                                    |                                                                                                    |
|         |                                              | OK                                                                      |                                                                                                    |                                                                                                    | Can                                                                                                    | cel                                                                                                    |                                                                                                    |                                                                                                    |
|         |                                              |                                                                         | _                                                                                                    | -                                                                                                    |                                                                                                    |                                                                                                    |                                                                                                    |                                                                                                    |
|         | Polyne<br>Fit the<br>O 0<br>Along:<br>Filter | Polynomial Ba<br>Fit the baseline<br>O 0 O 1<br>Along: O f<br>Filter: 2 | Polynomial Baseline 0<br>Fit the baseline with a fur<br>0 0 0 1 0 2<br>Along: O f1 0<br>Filter: 2<br>OK | Polynomial Baseline Correct         Fit the baseline with a function or         0       0       1       2       0       3         Along:       Image: The fit of the fit of the fi | Polynomial Baseline Correction         Fit the baseline with a function of order:         0       0       1       2       3       0       4         Along:       Image: The second second s | Polynomial Baseline Correction         Fit the baseline with a function of order:         0       0       1       0       2       3       0       4       5         Along:       ©       f1       0       f2       0       f3       0       f         Filter:       2 | Polynomial Baseline Correction         Fit the baseline with a function of order:         0       0       1       0       2       3       0       4       0       5       6         Along:       ©       f1       O       f2       O       f3       O       f4         Filter:       2 | Polynomial Baseline Correction         Fit the baseline with a function of order:         0       0       1       0       2       3       0       4       0       5       6       0       7         Along:       ©       f1       O       f2       O       f3       O       f4         Filter:       2        Trigonometric Functions         OK       Cancel |

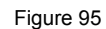

2.- Select the dimension where the baseline correction will be applied, the order of the polynomial used, the width of the digital filter, and whether a polynomial or a trigonometric series will be used for the baseline model. Click OK when ready.

Notes:

- For most 1D experiments a 2<sup>nd</sup> or 3<sup>rd</sup> polynomial order gives satisfactory results. For 2D and 3D experiments you can use higher polynomial orders or a trigonometric function
- Trigometric functions should not be used with 1D spectra
- The filter parameter corresponds to the *moving average filter* described in the original paper (Dietrich et al). This value influences the selectivity of the automatic baseline sampling algorithm.

### Advanced baseline correction

If you do not get acceptable results with the polynomial baseline correction module, you can go a little further by using the *Advanced Baseline correction* module.

Select the command *Process/Baseline/Advanced Baseline Correction* or press on the

arrow of the toolbar button to display the popup menu and select there the advanced baseline correction option:

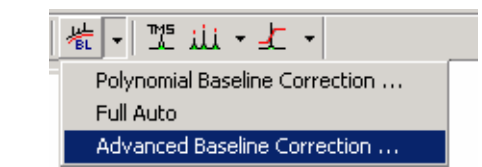

This will cause the Advanced Baseline Correction dialog box to appear:

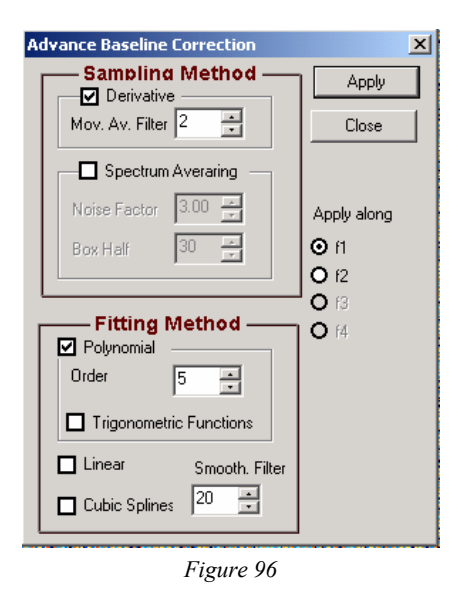

The dialog box is divided into two groups of controls: the sampling method and the fitting method groups.

#### Sampling method group:

Here you can specify the method used to sample the baseline points. You can choose between two methods:

1.- The *Derivative* method corresponds to the same method used by the *Polynomial Baseline Correction*.

2.- The *Spectrum Averaging* method uses a smoothed spectrum to model the baseline by convoluting the spectrum with a rectangular function of user defined width (*Box Half* edit control). There are two adjustable parameters, **Noise Factor**, used to discriminate baseline points from actual peaks, and **Box Half** which corresponds to the half width, in points, of the rectangular box used for the baseline recognition.

| Spectrum     | Averaring — |
|--------------|-------------|
| Noise Factor | 3.00 -      |
| Box Half     | 30 🔺        |

You can find further details of this method in the following article:

Golotvin S, Williams A. J. Magn. Reson. 2000; 146: 122-125

#### Fitting method group:

Once the baseline points have been identified, you have to select the method used to build the baseline model. You can build such a model by fitting the baseline points to a polynomial function or to a trigonometric series just as you do in the case of *Polynomial Baseline Correction*. Additionally, you can construct a piecewise linear model of the baseline by connecting the points with straight lines or by cubic splines.

# Zero-frequency Glitch (Drift Correction):

On occasions, a spectrum can be contaminated with a spurious peak at zero frequency, that is, at the center of a quadrature spectrum, as depicted in Figure 97:

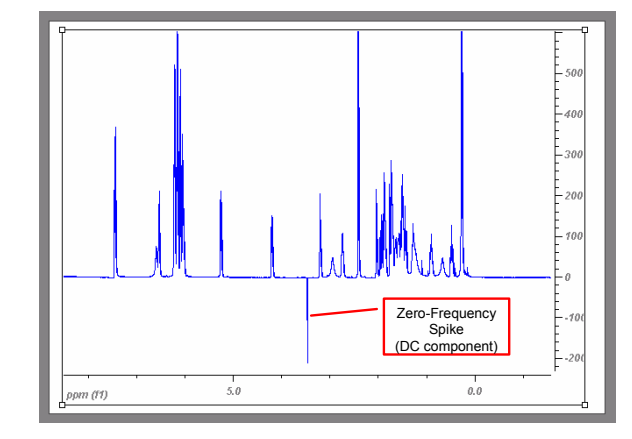

Figure 97

This spike appears when the FID does not average to zero. The intensity of this peak is proportional to this DC offset in the FID.

This spike can be removed by performing a zero-order baseline correction of the FID. This correction involves averaging the last  $1/20^{\text{th}}$  points of the FID which is then subtracted to the entire FID in order to make the average equal to cero.

Typically, you will apply this correction from within the *Fourier Transform* dialog box:

| Fourier Transform                                                       | < |
|-------------------------------------------------------------------------|---|
| Size (complex points) 16 K                                              |   |
| 🗖 LP Filling 🛛 🕨 LP Options                                             |   |
| Apodize Set Function(s)                                                 |   |
| Protocol None 🔽 🗖 Invert                                                |   |
| Quadrature     Quadrature     Preal     HyperPhase     Inverse     Help |   |
| Drift Correction 🗖 Magnitude                                            |   |
| Diagonal Sup.     Options                                               |   |
| Apply along t1 Cancel Save Param                                        |   |

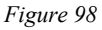

You can also apply this correction using the command *Process/Drift Correction* from the menu bar. This command will display a dialog box in which you can specify the number of points of the last part of the FID which will be used to compute the dc offset.

| Drift Correction |                 | × |
|------------------|-----------------|---|
| Number of Poi    | nts of the Tail |   |
| 819              | •               |   |
| ОК               | Cancel          |   |

This correction should be applied before apodizing the FID. It is disabled in nD spectra.

# Integration

### Introduction

Integration is the most frequently used method of NMR quantification. For example, integration of 1D NMR signals is typically used to estimate the number of species (e.g. protons) associated with a peak (or peaks) in the spectrum. Also, the volumes of crosspeaks in a NOESY (or ROESY) experiment are directly related to the distances between atoms in a molecule.

MestRe-C includes both 1D and 2D integration capabilities. Manual integration is the same in both 1- and 2-dimensional spectra

Integration values are measured as the sum of all digital intensities within userdefined boundaries. Therefore, it is usually advisable to increase the digital resolution by means of zero-filling or Linear Prediction. For example, in the case of 1D spectra, at least 4 or 5 digital points per full width at half height are recommended in order to minimize integration errors.

Besides, you should take into account that some apodization functions (e.g. Gaussian) can alter the integration values.

Finally, MestRe-C provides basic assignment facilities.

### **1D Integration**

Both manual and automatic integration routines are available.

#### **Manual Integration**

To integrate the spectrum interactively, select the command

*Tools/Integration/Integrate* in the menu bar or click on the button in the toolbar and then press and drag the left mouse button to define a region around the peak(s) of interest (Figure 99).

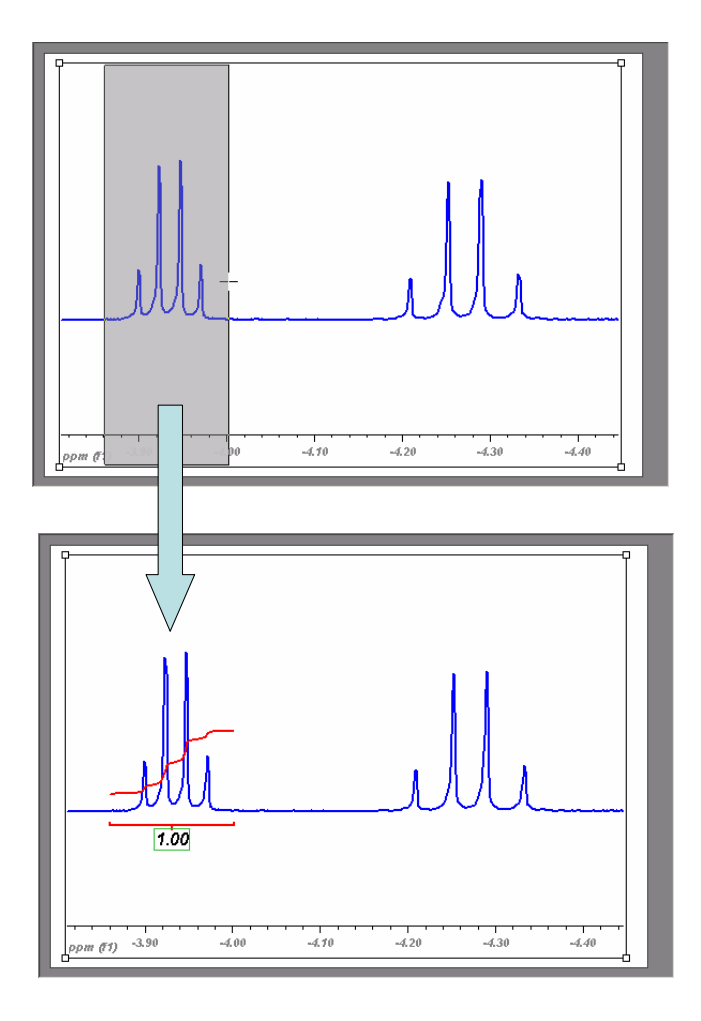

Figure 99

You can repeat this process until all the integral signals of interest are defined (Figure 100).

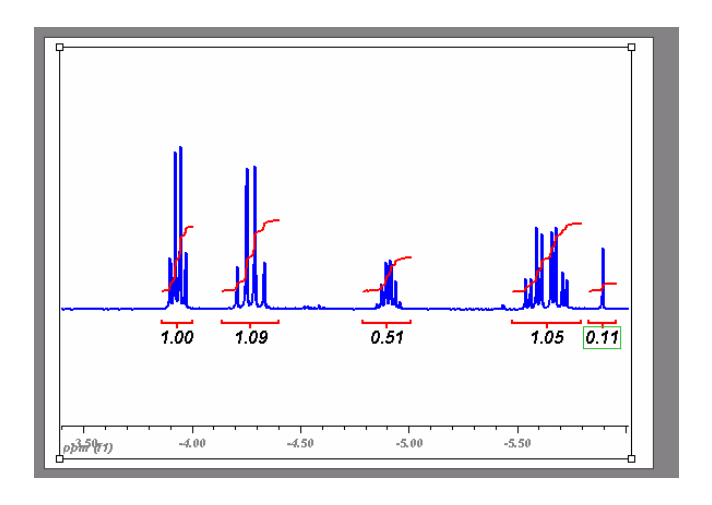

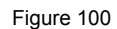

All the integrals are mouse-sensitive, i.e. they respond to usual mouse operations such as selection, left, right and double clicking, etc. For example, you can move the integrals graphically by clicking and dragging them with the left mouse button. If you keep pressed the *Ctrl* key at the same time, the integral curves will be resized.

Likewise, if you press the right mouse button on an integral, you will get a pop-up menu (Figure 101) with the following options:

Figure 101

Integration Manager: Displays the Integration Manager dialog box.

List Integrals: Displays a tabbed list of all the defined integrals.

Assign Label: Allows the input of a label for the selected peak.

Integral Properties: Displays the Integrals Properties page.

Delete: Delete integral.

Delete All: Delete all integrals.

#### **Automatic Integration**

To perform an automatic integration, select command *Tools/Integration/Automatic Integration* from the menu bar. The program automatically determines the regions containing signals.

This algorithm works properly with clean spectra containing well-resolved signals. MestRe-C uses the noise level multiplied by a factor to determine the regions containing signals. This factor can be modified from within the *Integral Properties* page.

It is also possible to display an integral of the entire spectrum if the *Full Integration* check box is activated in the *Integral Properties Page*.

Note that this command will delete all previously defined integrals.

### **2D Integration**

MestRe-C uses ellipsoids to define the region of the cross peaks to be integrated, rather than rectangular boxes in order to alleviate the problem of separating peaks in crowded spectra.

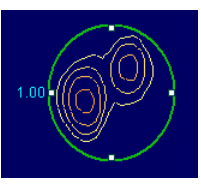

Figure 102

To integrate a peak, click on the button and then select a region (peak) that will be integrated.

By default, MestRe-C computes the volume by summing up all the points inside the ellipsoid. The integrals can also be calculated by addition of the positive values or by using the absolute value of every point inside the ellipsoid. In the latter case, you should keep in mind, however, that the residual noise will not average out in the the integral, but will add up.

These options can be selected from the Integrals Properties Page.

## **Calibration of Integrals (Normalization)**

Absolute integrals measurements are almost never carried out; usually an internal (or external) signal serves as a reference value so that all the remaining integrals are normalized accordingly. The first integral is automatically normalized to 1.

To calibrate (normalize) an integral you have to invoke the *Integration Manager* dialog box shown in Figure 103:

| Integration M | lanager              |        | ×       |
|---------------|----------------------|--------|---------|
| -Navigate     | 🗹 Resize             |        |         |
| <0 €          | 4                    | ⇒_     | ОК      |
| Delete        | <b>↓</b><br><b>↓</b> | ¢<br>∢ | Cancel  |
| Ø All         | \\$ ♦                | 4      |         |
| Reference     | 1.09723              | -      | More >> |

Figure 103

This can be done by:

1.- Double-clicking on an existing integral.

2.- Right-clicking on an integral and then selecting *Integration Manager* from the pop-up menu (Figure 104).

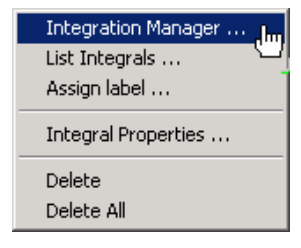

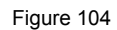

3.- Selecting Integration/Integration Manager from the Tools menu bar.

### **Integrals list**

The command *List Integrals* displays the *List of Integrals* dialog box (Figure 105 and Figure 106)

In the case of *1D spectra*, the each row corresponds to an integral whereas each column displays the coordinates, intensities, thresholds and labels of each integral.

| ist o | f Integrals            |                      |           |           |            |             |        | ×        |
|-------|------------------------|----------------------|-----------|-----------|------------|-------------|--------|----------|
| N     | Start ppm              | End ppm              | Abs. Int. | Norm. Int | Threshold  | Label       | 8      | Сори     |
| 1     | -3.8604                | -4.0010              | 1159.03   | 0.99      | 0.00       |             |        | COPF     |
| 2     | -4.1366                | -4.4002              | 1272.78   | 1.09      | 0.00       |             | 4      | Print    |
| 3     | -4.7881                | -5.0090              | 597.99    | 0.51      | 0.00       |             | -      |          |
| 4     | -5.4760                | -5.7936              | 1219.89   | 1.05      | 0.00       |             | Ġ.     | Export   |
| 5     | -5.8300                | -5.9555              | 137.16    | 0.11      | 0.00       |             | -      | Lipon    |
|       |                        |                      |           |           |            |             | 2      | Import   |
|       |                        |                      |           |           |            |             |        | ок       |
|       |                        |                      |           |           |            |             |        | ancel    |
|       | egration by S<br>Apply | egments<br>Number of | Segment 2 | 0.00      | O Width of | Segment (pp | n 1.00 | *<br>  Y |

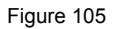

Start ppm: start point in ppm (low field) of the integral.

End ppm: end point in ppm (high field) of the integral.

Abs. Int.: Absolute integral.

Norm. Int.: Normalized integral.

*Threshold:* Only points contained above this value (defined as a fixed fraction of the peak height) will be used to compute the area. This option should be only used when peaks have similar shapes and line widths. It can be useful to minimize the influence of peak overlap on area estimates.

*Label:* You can assign a label to the integral. This label can be displayed near the peak.

| ī | st o | of Integ   | als      |               |          |            |              |           |            |         | x |
|---|------|------------|----------|---------------|----------|------------|--------------|-----------|------------|---------|---|
| , |      |            |          |               |          |            |              |           |            |         |   |
|   | N    | F1 ppm     | F2 ppm   | F1 Width      | F2 Width | Integr     | Norm. I      | Label     | ₿ <b>n</b> | Сору    |   |
|   | 1    | 2.7240     | 2.5173   | 187.4211      | 118.3712 | 453.87     | 1.00         |           | -          |         |   |
|   | 2    | 4.2130     | 5.2390   | 226.8782      | 207.1497 | 1189.03    | 2.61         |           | A          | Print   |   |
|   | 3    | 1.9449     | 4.2332   | 187.4210      | 147.9640 | 418.96     | 0.92         |           | -          | 1 10 10 |   |
|   |      |            |          |               |          |            |              |           | 9          | Export  |   |
|   |      |            |          |               |          |            |              |           | 2          | Import  |   |
|   |      |            |          |               |          |            |              |           |            | OK      |   |
|   | a.   |            |          |               |          |            |              |           |            | Cancel  |   |
| J | _    |            |          |               |          |            |              |           |            |         |   |
|   | -In  | itegration | by Segmi | ents          |          |            |              |           |            |         |   |
|   | L    | Apply      |          | umber of Segn | nent     | <b>O</b> \ | Vidth of Seg | ment (ppr | 1          |         |   |

In the case of 2D spectra, the list is slightly different:

Figure 106

F1 ppm: F1-central point in the ellipsoid.

F2 ppm: F2-central point in the ellipsoid

F1 Width: Diameter of the ellipsoid along the F1 dimension.

F2 Width: Diameter of the ellipsoid along the F2 dimension

*Integral:* Integral value.

Norm. Int.: Normalized integral value.

Label.: same as above.

Integral regions can be saved to the disk with the Export button and retrieved

with the *Import* button. This can be useful when the same integral regions are to be applied to different spectra. Note that all integral regions are saved in ppm units so you have to make sure that all the spectra are correctly referenced.

**Copy** button copies the list of integrals to the clipboard whereas **Print** button sends the list to the printer.

## **Integration Manager**

The *Integration Manager* dialog box (Figure 107) compiles a set of integration facilities such as navigation and resizing tools which are also available from other parts of the program.

| Integration M | anager    |    | ×       |
|---------------|-----------|----|---------|
| Navigate ──   |           | ₹. | ОК      |
| Delete        | 0<br>0    | _  | Cancel  |
| 🥒 All         |           |    | More \  |
| Reference     | Incorrect |    | Mole // |

Figure 107

**Navigate** buttons are used to change the selected integral along the list of existing integrals. The selected integral is always highlighted with a green circle (2D) or with a green rectangle rounding the numeric value (1D). Note that you can also select an integral just by clicking on it with the mouse.

**Delete** Current and Current and All All buttons are used to deleted an integral or all the integrals respectively. Alternatively, an integral can be deleted by clicking with the right mouse button on it and then selecting *Delete* in the pop-up menu.

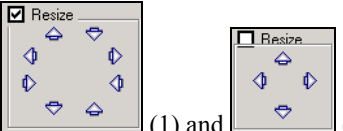

(1) and (2) set of buttons are used to resize or move the integral regions. If the *Resize* button is not checked, only four arrow buttons (2) are available. Those buttons will allow you to move the active integral region

If the *Resize* button is checked, more buttons are provided (1). You can use then to modify the dimensions of the integral regions.

| Navigate                                                                                                    |
|----------------------------------------------------------------------------------------------------|
| Delete                                                                                                    |
| Reference 1.00000 - << Less                                                                                                    |
| Integrai:<br>Center (F2, F1) = (4.7697, 4.0365)<br>Value = 133492606.00000<br>Normalized = 1.00000<br>Integration Mode: Sum all values |
| Integral Correction                                                                                                    |
| Bias 0.00 😴 Slope 0.00 😴                                                                                                    |
| Apply to All Integrals Auto Correction                                                                                                 |

Figure 108

The edit box displays the information on the currently selected integral.

### Integral correction

It is essential to correct the baseline before integrating. When accurate quantitative information is to be extracted by integration, it is found that even slight departures from a perfect baseline have dramatic effects on the quality of the results.

In order to minimize the errors produced by baseline imperfections, it is possible to perform a linear baseline correction just on the integral region by adjusting the *Bias* and *Slope* parameters available from the *Integration Manager* dialog box. Keep in mind, however, that the recommended way to proceed is to correct the baseline prior integration using any of the baseline correction algorithms

Use the controls for Bias and Slope correction as follows:

1.- Adjust the Bias parameter until the initial (left) part of the integral is flat.

2.- Adjust the *Slope* parameter to flatten the top (right) part of the intergral curve

The Auto Correction button computes the Bias and Slope values automatically.

The button Apply to All Integrals is used to correct all the integrals simultaneously.

### **Customizing integrals appearance**

You can customize the way the integrals are displayed on the screen from within the *Integral Properties* page (Figure 109).

From this dialog you can change the color of integral curves, size and font of integral values, as well as the display accuracy of values.

| Preferences                    | ×                                                                                                    |
|--------------------------------|----------------------------------------------------------------------------------------------------|
|                                | Integration -                                                                                                    |
| Spectrum<br>2007<br>Parameters | Integral Curve Style     Automatic Int.       Color     ✓       Line     min                                                                                                    |
| Horiz. Scale<br>Vert. Scale    | Numeric Display  Arial  Change  Show Values  Show 2D Integral ID  Show Integral Label Decimal Figures  Integrate only positive values (2D spectra)  Integrate only positive values (2D spectra) |
| Slices                         | Styles Preferences.xml Default Default                                                                                                    |
| Data Points                    | Set As Default OK Cancel Apply                                                                                                    |

Figure 109

This page can be reached by clicking with the right mouse button on any of the integrals and then selecting the *Integral Properties* menu command (Figure 110):

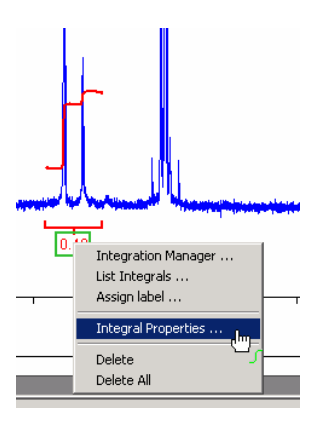

Figure 110

Alternatively, select the command *Properties* from the *Options* menu bar and then click on the *Integration* icon in the left panel.

# **Peak Picking**

### Introduction

MestRe-C includes two methods for peak labelling: a semi-automatic method in which the user needs to select the region of the spectrum containing peaks along with minimum intensity threshold, and a *peak by peak* manual method to easily add individual signals to the peak list.

# **Semi-Automatic Peak Picking**

This method consists in picking the peaks as local maxima that are above a predefined intensity level (threshold); if two maxima are separated by less than three digital points, they will be considered equivalent and only the first one will be marked as a peak. In addition, MestRe-C uses parabolic interpolation to estimate the peak frequency.

In order to apply peak picking to label peak signals, you can proceed as follows:

First, start by expanding the region of the spectrum containing the peaks of interest as illustrated in Figure 111.

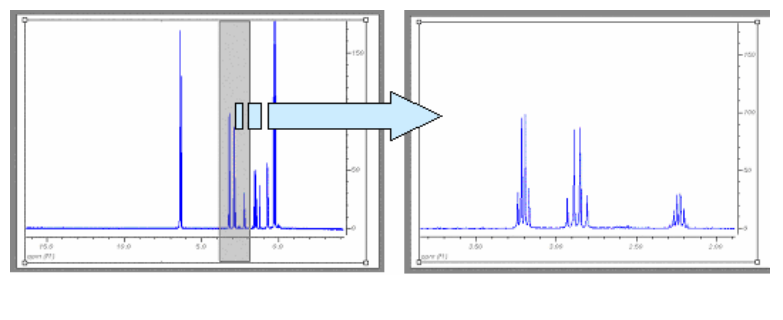

Figure 111

Next click on the *it toolbar* button to activate the *Peak Picking* mode and then click and drag to select the region whose peak list is to be generated (Figure 112.).

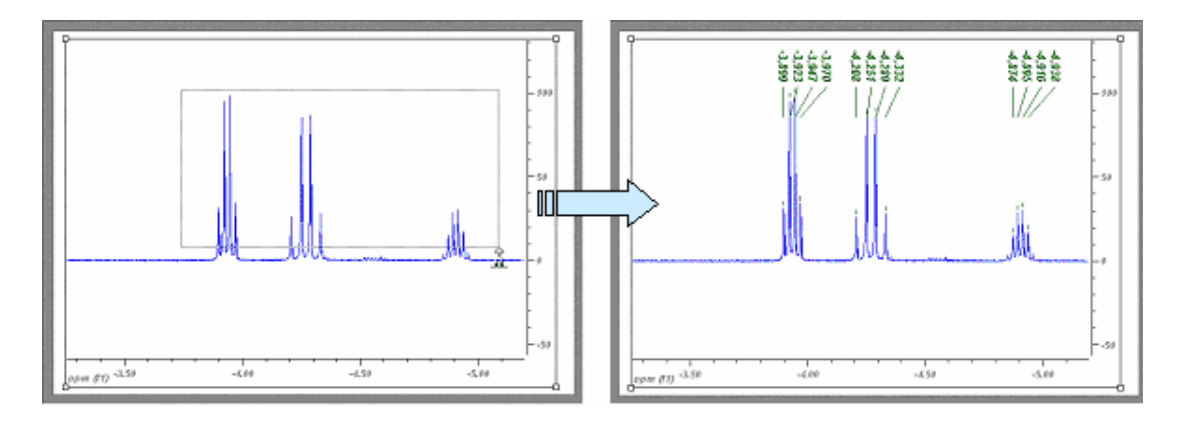

Figure 112.

Take into account that the bottom edge of the dragged box is the minimum value of the threshold. No maximum threshold is used. The left and right edges of the dragged box are the left and right limits for the peak picking algorithm.

# Manual Peak Picking (Peak by Peak)

If you want to label an individual peak, you can use the Peak By Peak command.

Click on the arrow in the button to show the drop-down menu and then select the *Peak By Peak* command (Figure 113) to activate this mode. This option is also available from the *Tools/Peak Picking* menu.

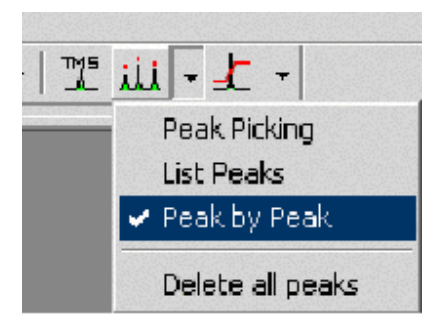

Figure 113

Once in the *Peak by Peak* mode, to add a peak label to the peak lists, move the mouse pointer to any peak and click when it is highlighted.

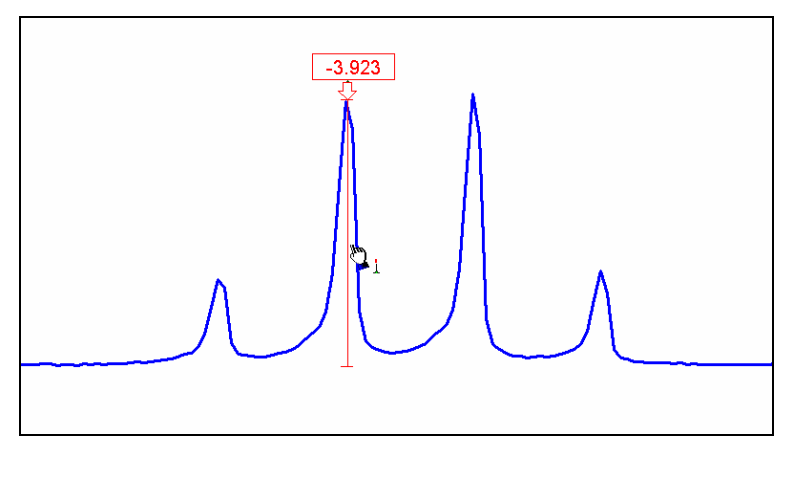

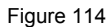

#### **Peak List**

By default peak frequencies are listed directly on the spectrum but they can also be listed, edited, deleted and printed from the *Peak Picking List* dialog box (Figure 115).

| 📲 Peak Picking List 📃 🚺 🔪 |      |             |                 |                     |       |        |
|---------------------------|------|-------------|-----------------|---------------------|-------|--------|
| Print                     | Copy | Ø<br>Delete | Ø<br>Del. All E | <b>≣</b> ⊧<br>×port | Close | е      |
| Index                     | ppn  | n           | Hz              | Poin                | ıt    | Height |
| 1                         | -3,8 | 99          | -1170,421       | 1043                | 30,2  | 31,602 |
| 2                         | -3,9 | 23          | -1177,575       | 1044                | 49,2  | 96,029 |
| 3                         | -3,9 | 47          | -1184,702       | 1046                | 58,1  | 98,707 |
| 4                         | -3,9 | 70          | -1191,818       | 1048                | 37,0  | 34,475 |
| 5                         | -4,1 | 29          | -1239,393       | 106                 | 13,3  | 0,346  |
|                           |      |             |                 |                     |       |        |

Figure 115

The dialog box contains the following options:

#### Peaks Grid

This grid displays the list of peaks, including the following information: point of the spectrum, chemical shift in ppm and Hz, and height. Note that each time the Peak Picking command is performed, a new section will appear in the grid. Each section is marked by two red lines, which display the range and threshold of the peak picking. Use the mouse to select any peak in the list. A red arrow will appear above the corresponding peak, indicating its position and chemical shift.

Print

Click this button to print the list of chemical shifts.

#### Customize

Click this button to customize the layout of the peak picking list. A new dialog box will be opened. Click Print to close the dialog box; click Printer Setup to display the Print Setup Dialog Box or click Cancel at any time to exit the dialog box.

#### Headers and fonts

This section allows you to customize three sections for the peak picking print out: header, content and footer. The combo boxes are provided for changing the font type and font size for each section. The text boxes allow you to type an optional text for each section.

Tip: Use the %d to include the number of the page in the text of the section. Type the sequence CTRL+ENTER to include a carriage return in the text.

#### Margins

This section allows you to change the margins of print out.

#### Print Grid

If checked the grid is printed with border lines.

#### Copy

Click this button to copy the current peak picking list to the clipboard. Use this option to copy the list into any application using the corresponding Paste command.

#### Delete

Click this button to delete the currently selected peak from the list. If the last peak of that section is deleted, the entire section will disappear.

#### Delete All

Click this button to delete all the peaks on the list.

Export

Click this button to export the list of peaks to the clipboard as a line of values separated by commas or decimal points. To change the format of the exported peak picking, use the Export Options command included in the Options submenu.

Close

Click this button to close the dialog box and exit the command.

# **Analysis of arrayed experiments**

### Introduction

MestRe-C includes a general-purpose fitting module designed to analyze arrayed experiments such as relaxation, kinetics or DOSY experiments using a robust but intuitive working environment. Within this module it is possible to employ several methods for extraction of data information from the NMR experiments, to inspect graphically the curve data for both the experimental and calculated data points and to perform the corresponding data fitting via non linear and polynomial fitting.

As an example, we will show you how to compute the diffusion coefficient of the methyl group of ethanol in a mixture of water/sucrose/ethanol. Keep in mind that you can follow the same procedure to calculate relaxation times or to analyze kinetic experiments.

# Analysis of a DOSY experiment

After importing the experimental data set you will get a *pseudo* 2D experiment containing a series of diffusion weighted spectra.

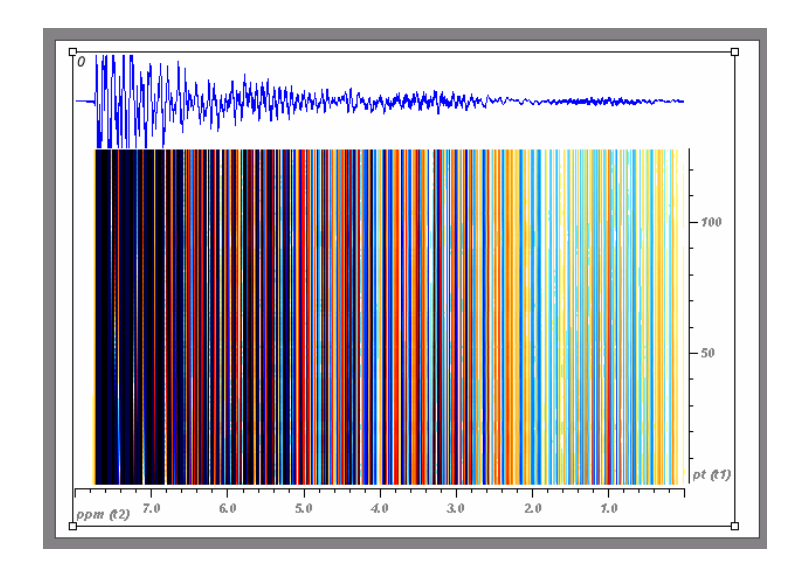

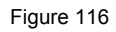

In Figure 116, the first horizontal trace is displayed on the top of the 2D data set. This is done by clicking with the right mouse button on the spectrum and selecting the properties command in the contextual menu. Then, you should check the *Show* button in the Horizontal Slice properties dialog box as shown in the figure below.

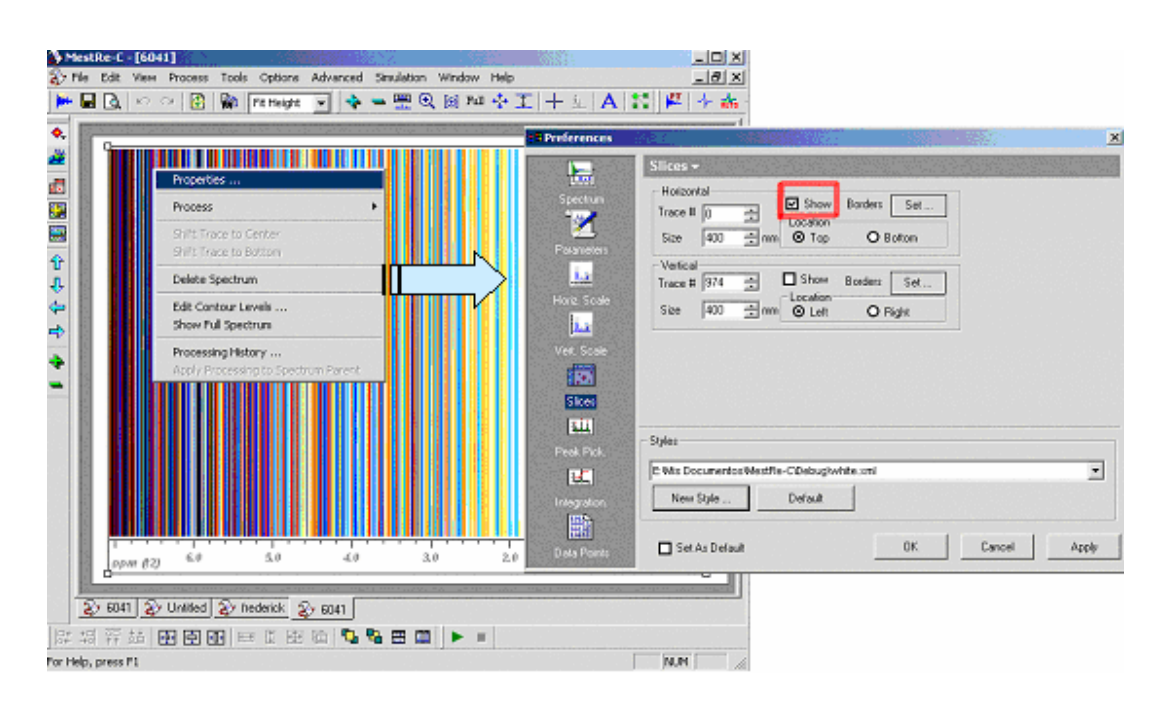

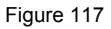

At first sight, the appearance of the spectrum is very weird. However, if the spectrum is displayed using the stacked plot mode, you will see that what you actually have is a series of 1D FIDs (see Figure 118). Each single 1D trace corresponds to a 1D experiment collected with a different gradient strength.

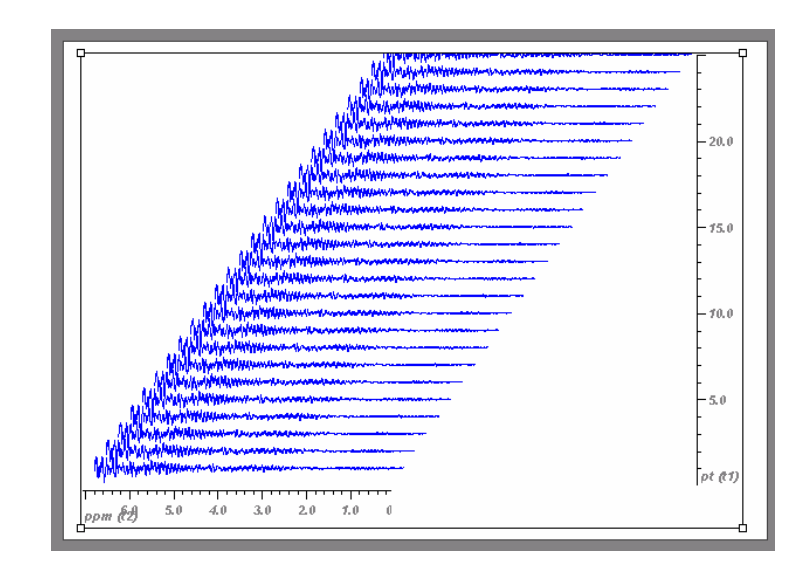

Figure 118

Next, you will have to process the series of FIDs in a regular fashion along the directly revealed (horizontal) axis. This is discussed below.

### **Fourier Transform**

First, the f2 (horizontal) dimension must be transformed. (Note that it makes no sense to transform along the vertical dimension). Run the command Fourier Transform in order to transform the spectrum along f2. As always, it is a good idea to double the number of points (e.g. zero filling once). In this example, the original 2K data points were extended to 4K and an exponential window function was applied prior the Fourier Transform (Figure 119).

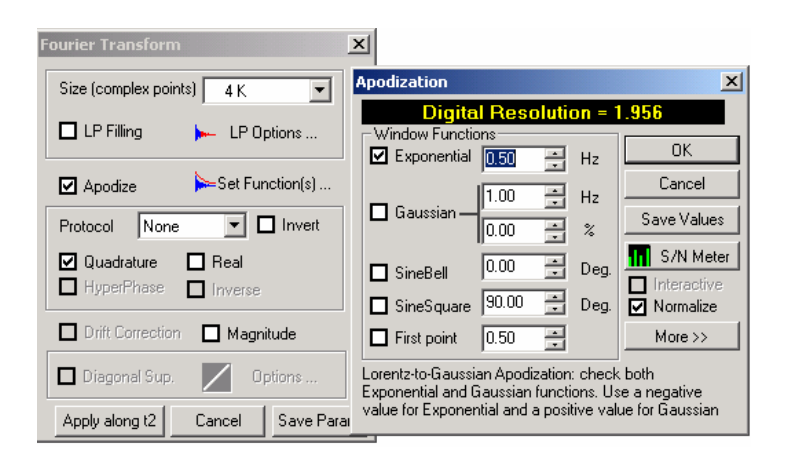

Figure 119 The transformed spectrum is shown in Figure 120:

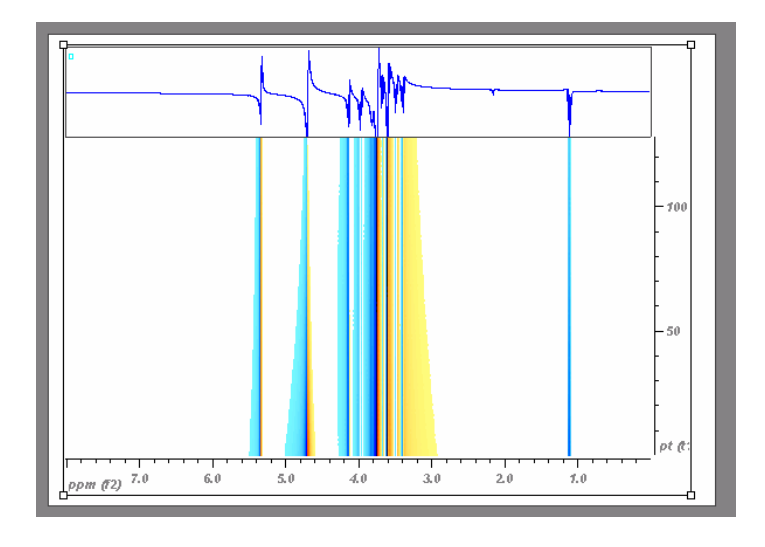

Figure 120

## **Phase Correction**

Next, the phase of the spectrum must be corrected to obtain pure absorption lineshapes (Figure 121). You can correct the phase directly over the full data set or you can extract a trace, adjust the phase of that individual slice and then apply the phase correction operation to the full data set.

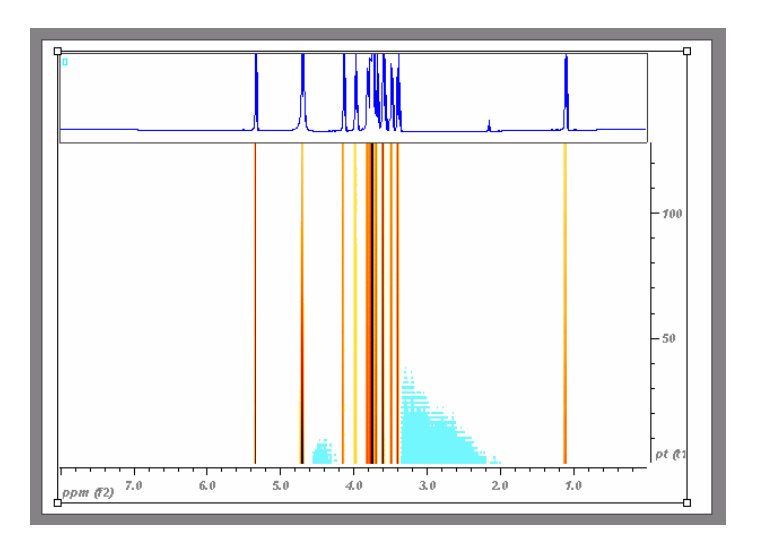

Figure 121

# **Baseline/plane Correction**

In order to obtain reliable values for the diffusion coefficients it is very important to correct the baseplane. Run the command *Baseline/Polynomial Baseline Correction*, select a 3<sup>rd</sup> polynomial order an apply the correction along f2 as illustrated in Figure 122.

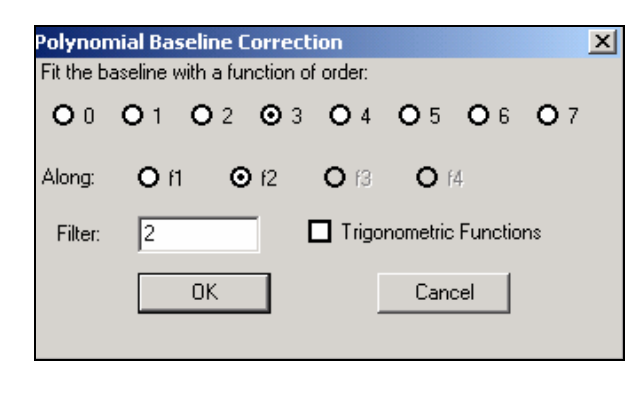

Figure 122

Once the baseline has been corrected, you are ready to start analysing the diffusion coefficients of the signals of interest.

## Analysis

In this example we will calculate the diffusion coefficient of the methyl group of ethanol in a water/sucrose/ethanol mixture. This proton appears as a triplet at  $\sim 1.1$  ppm (Figure 123).

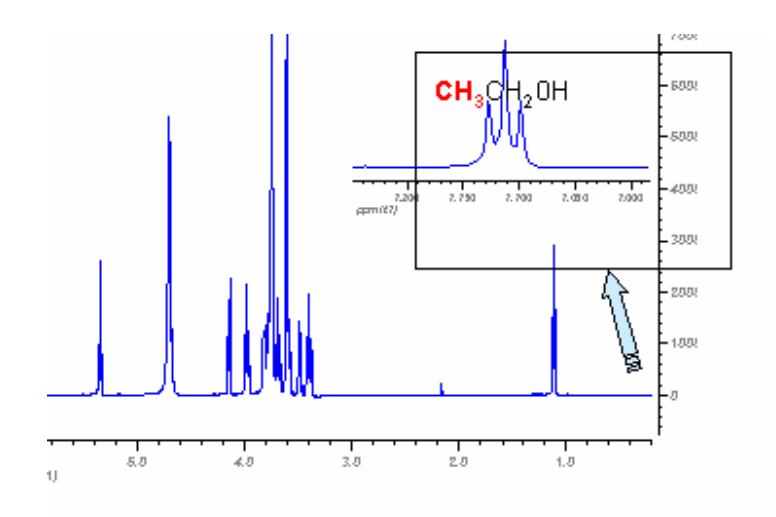

#### Figure 123

First, expand the spectrum to display the region of interest as illustrated in Figure 124:

Figure 124

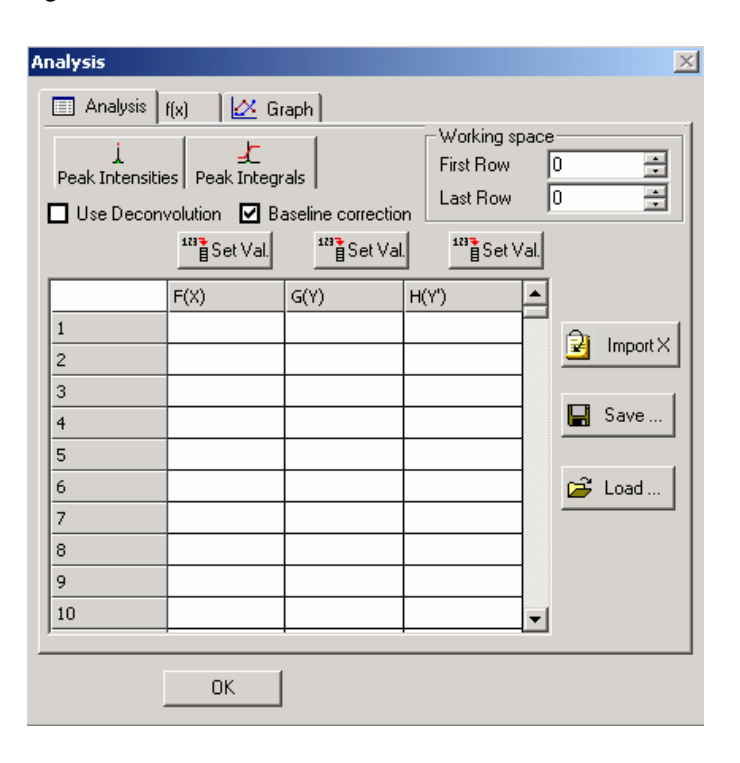

Next, execute the command *Tools/Data Analysis* to pop up the *Analysis* dialog box shown in Figure 125.

Figure 125

Within this module, you will be able to extract the signal intensity for each peak for every time delay or gradient strength from the NMR spectra, perform data fitting and display the extracted points and fitting curve.

#### **Picking points**

The first thing you will have to do is to extract the peak intensities across each slice. MestRe-C provides different methods for this purpose. The simplest and most commonly used method is to measure the peak height using a search for signal maximum. This is exactly what the *Peak Intensities* option does: you select a peak position, and this causes MestRe-C to read the peak maximum using parabolic interpolation in each slice.

So, first click on the button *Peak Intensities* (Peak Intensities) to activate this mode and then select the peak you want to analyse, in this case, the peak at the centre of the triplet. You don't have to be very precise in this selection since MestRe-C automatically interpolates the input position to locate the maximum.

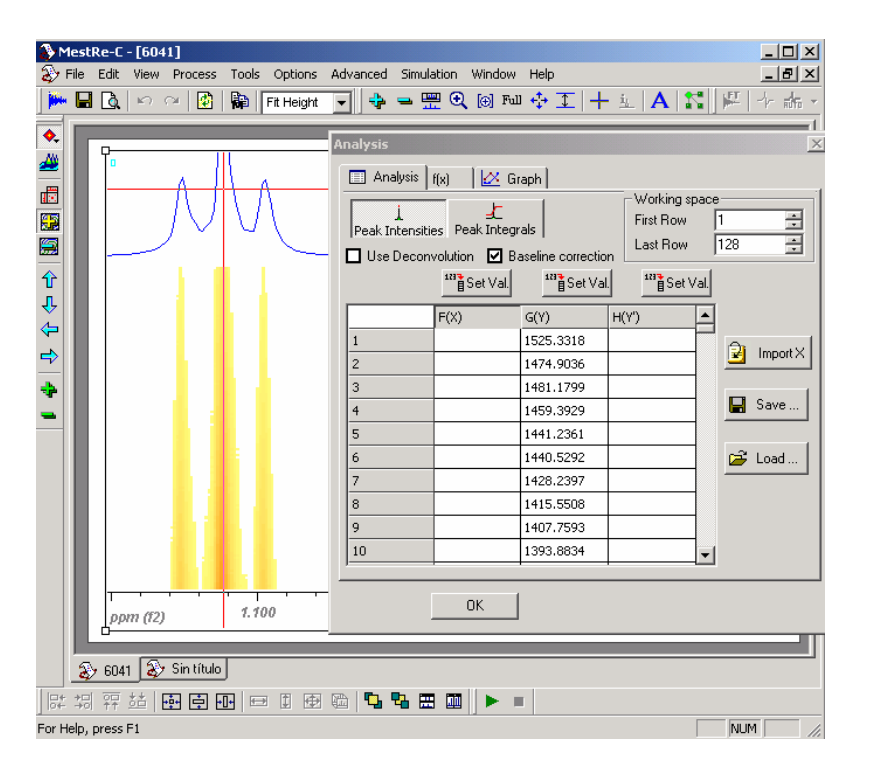

Figure 126

As portrayed in Figure 126, MestRe-C reads all the intensities of each slice, fills G(y) column in the data grid and sets the working space ranging from 1 to 128.

Next step is to introduce the values for the independent variable, i.e. the x-axis. This can be done manually by entering the values in the data grid. In addition, MestRe-C

can read an ASCII file using the Import X button.

As an example, we will show you how to fill the X-axis with numbers from 1 to 128 using a built-in calculator. First, click on the f(X) button just above the F(X) column. You will get the *Set Column Values* dialog box (Figure 127).

| ForJ     | -1 -     | To 1   | 28     |
|----------|----------|--------|--------|
| F= 1     |          |        |        |
| Calum.   | 1 0      | 1      |        |
| Function |          |        | н      |
| sin      | arcsin [ | sinh   | arsini |
| COS      | arccos   | cosh   | arcos  |
| tan      | arctan   | tanh   | artani |
| exp      | h        | int    | abs    |
| 10^x     | log      | rad    | deg    |
| ~        | sar      | 8.9979 | 12025  |

Figure 127

The use of this calculator is very straightforward. Every value introduced in the edit field (2) will be used to fill all the cells in the column within the range dictated by the *J* indices in (1). For example, if we introduce the value 10 in the edit field, all the cells from 1 to 128 will be filled with that value. We are not limited to simple numbers, we can use any of the provided mathematical functions (sin, cos, ln, etc) and use the values of the other columns. For example, the following expression

$$F = 10 * sin (G)$$

will fill the F column with the result of multiplying the sine of each cell of the G column by 10.

Moreover, the variable J can be used in an expression to indicate the row number. For example, the expression F = J

So following with our example, if we simply write J in the edit field, we will get the result shown in Figure 128:

|    | F(X)     | G(Y)      | H(Y') | ▲ |
|----|----------|-----------|-------|---|
| 1  | 1.00000  | 1525.3318 |       |   |
| 2  | 2.00000  | 1474.9036 |       |   |
| 3  | 3.00000  | 1481.1799 |       |   |
| 4  | 4.00000  | 1459.3929 |       |   |
| 5  | 5.00000  | 1441.2361 |       |   |
| 6  | 6.00000  | 1440.5292 |       |   |
| 7  | 7.00000  | 1428.2397 |       |   |
| 8  | 8.00000  | 1415.5508 |       |   |
| 9  | 9.00000  | 1407.7593 |       |   |
| 10 | 10.00000 | 1393.8834 |       | - |

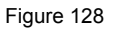

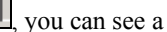

🔀 Graph

Now if you activate the Graph view by clicking in [1], you plot of the F(X) axis versus G(Y) as illustrated in Figure 129

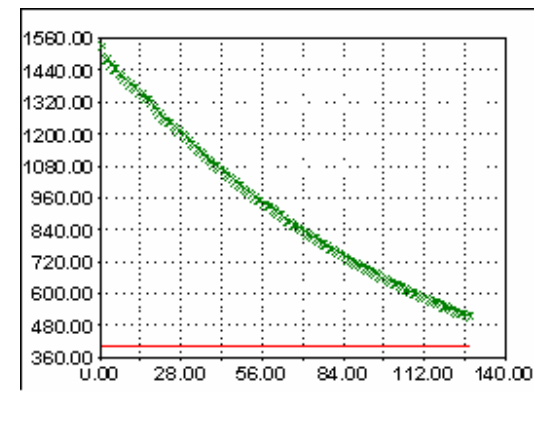

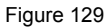

In order to measure a diffusion coefficient, we need an F(x) column with the total gradient strength at each diffusion increment. This can be obtained by calibration of the DOSY experiment with a sample of a known diffusion coefficient such as D<sub>2</sub>O at 25 °C. In Figure 130 we have loaded an ASCII file containing those values:

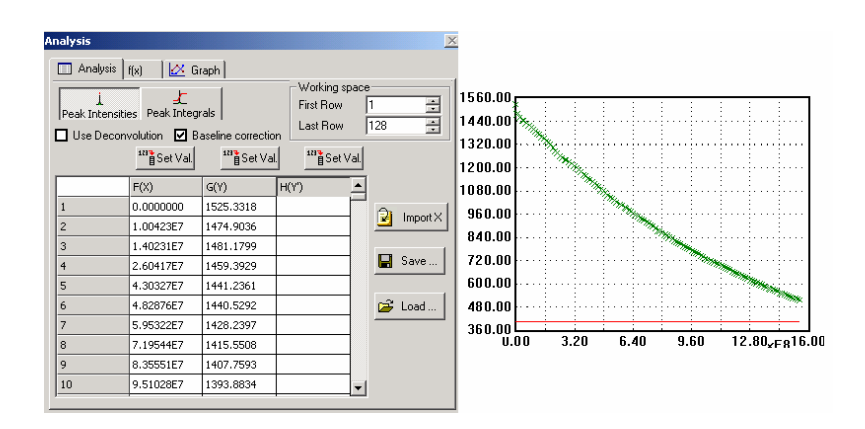

#### Figure 130

Likewise, if you were analysing a T1 inversion-recovery experiment you should introduce the time delays instead of the total gradient strengths.

Next, activate the view (Figure 131) to perform the data fitting. This is a general fitting module which provides a formula parser and different methods of line fitting.

| Analysis                                                                                                    | X                                                                                                    |
|----------------------------------------------------------------------------------------------------|----------------------------------------------------------------------------------------------------|
| Analysis f(x)     Graph     Output                                                                                                    | C Options                                                                                                    |
| ×                                                                                                    | Fiitting model Non-linear Predefined f(x)                                                                                   |
| f(x)= B*exp(x*F)                                                                                                    | Mono-Exponen         ▼           Variable         B         1525.331 <sup>*</sup> ✓           F         0.008490.         ✓ |
| sin     arcsin     sinh     arsinh     ( )     / *       cos     arccos     cosh     arcosh     7     8     9     ·       tan     arctan     tanh     artanh     4     5     6     +       exp     In     int     abs     1     2     3 |                                                                                                    |
| 10 <sup>°</sup> x log rad deg<br>x <sup>2</sup> sqr Calculate                                                                                                    |                                                                                                    |

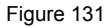

First have a look at the edit field next to the f(x) = label. In this control field, you have to input the model that your experimental data should follow. For example, if your experimental data follow a mono-exponential decaying model you can use the following formula:

F(x) = B \* exp(-x \* F)

Where B and F are the coefficients the program will try to figure out. You can use up to 9 different variables as shown in the right lower part of Figure 131. You have to check all the variables that the program will use in the fitting process and you should also introduce starting values for them.

The program also includes some predefined functions for the analysis of t1 and diffusion experiments. In the example we are working on, you can select the *Mono-Exponential (DOSY)* predefined function.

Calculate

Next, to perform the calculation, press the **button** button and the result will be displayed on the *Output* window (Figure 132):
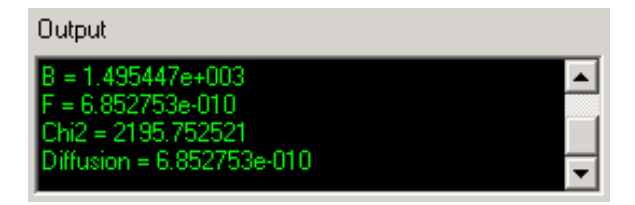

Figure 132

Now if you switch to the *Graph view* you can check how well the fitting process has worked. In Figure 133 you can see that the red line, corresponding with the computed model, fits pretty well to the experimental points (green crosses)

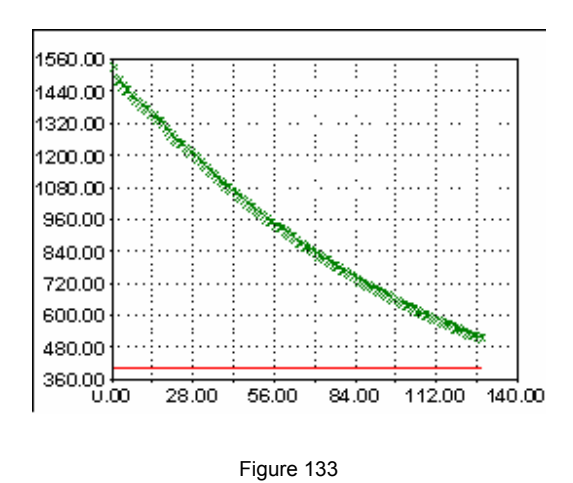

# **Deconvolution – Line Fitting**

## Introduction

Deconvolution of lines or line fitting is essential for reliable quantitation, especially in case of severe overlap of different peaks of interest. Mestre-C includes a fully interactive interface for the deconvolution of experimental spectra into individual lines.

This module

- uses the Levenberg-Marquardt non-linear least squares and Downhill Simplex (Nelder and Mead) algorithms for estimating peak parameters (position, intensity, line width and lineshape function).
- includes options for locking any of the parameters during optimization and the ability to compare the resulting calculated spectrum, as a sum of the individual components, with the experimental spectrum.

Initial parameters are calculated by parabolic interpolation over the peak maxima although it is possible to add synthetic peaks when the peak overlap is too extreme and the less intense signals are obscured by others. To minimize systematic errors arising from applying Lorentzian or Gaussian lineshapes, a mixed Lorentzian-Gaussian (Voight) lineshape model can be employed.

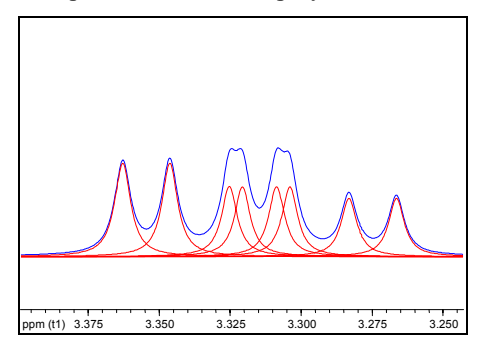

# **Using the Line Fitting module**

### Note:

You should correct the

A peak fitting analysis begins by expanding the spectrum to show just the region of interest. Only the points within the currently displayed area will be used in the calculation. The remaining points of the baseline of the spectrum to make it flat before entering into this module, otherwise the fitting process may fail.

Additionally, the spectrum must be correctly phased since the routine uses a pure absorption line shape model. spectrum are considered as dark regions so they will not be considered in the fitting process. It is a good idea to display only the peaks you are going to deconvolve. Note that as the number of points increases, the computational time will augment accordingly.

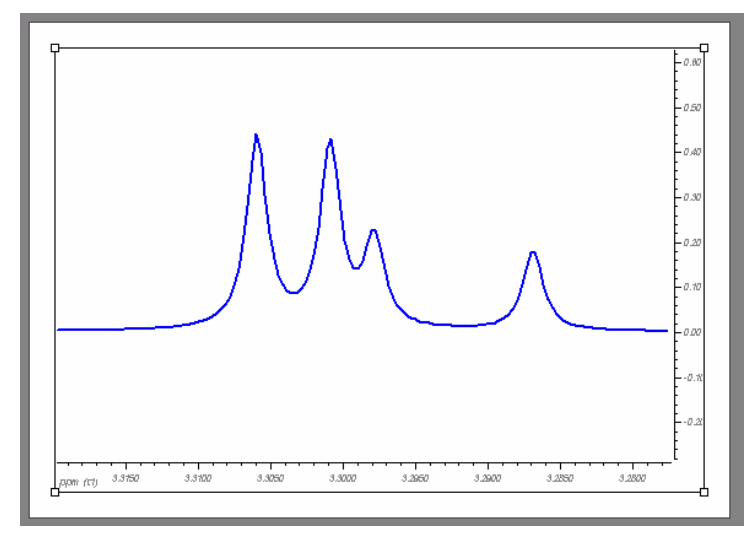

Next, select the command *Tools/Line Fitting* from the menu bar so you will get the *Line Fitting* dialog box (Figure 134):

| Line Fitting                                                                                  |                                                                                                    |                       |
|-----------------------------------------------------------------------------------------------|----------------------------------------------------------------------------------------------------|-----------------------|
| <ul> <li>Select Peak</li> <li>Fit to Peak</li> <li>Image: Image of the select Peak</li> </ul> | Width (Hz)         0.00           Shift (Pt)         0.00           Intensity         0.00           Lor./Gauss         1.00 | Lock                  |
| Import Peak List                                                                              | Perform<br>Fit                                                                                                    | Chi^2<br>7.56177e-005 |
| 🧷 🛛 Delete All                                                                                | Show Report                                                                                                    | Create Spectrum       |
| 🧭 Options                                                                                     |                                                                                                    | Close                 |

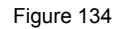

At this point, you can start selecting the peaks you want to analyse. Turn on the

Select Peak check box to enter the peak selection mode. Within this mode, just click and drag the mouse until the peak of interest is reached, then release the mouse so the program will estimate an initial peak that matches the spectrum. The program will try to figure out the best values for the peak position, width and height. You can repeat this process until all the desired peaks are selected (Figure 135).

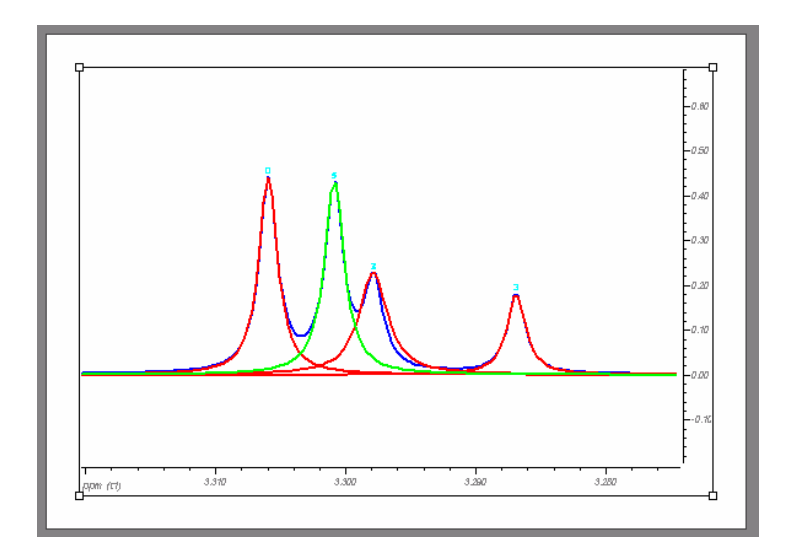

Figure 135

You can see the values of each parameter that define a peak in the dialog box (Figure 136) and modify them in order to obtain a best match against the experimental data.

| Width (Hz) | 0.52    | ÷ | Lock   |
|------------|---------|---|--------|
| Shift (Pt) | 21924.1 | ÷ | Lock   |
| Intensity  | 0.44    | ÷ | 🗖 Lock |
| Lor./Gauss | 1.00    | ÷ | 🗖 Lock |

### Figure 136

Note that these values correspond to the currently active peak, the one which is drawn by default in green (this colour can be customized). If you want to see/modify

the values of any other peak, you can use the  $\checkmark$  buttons to navigate through the peaks list.

To delete one or all peaks you can use *Delete Peak* and *Delete All* buttons.

Once all the peaks have been selected and the parameters have been adjusted, you

Perform Fit

can start the fitting process. This is performed by pressing \_\_\_\_\_\_ button. Once the fitting process has concluded, you can obtain a list of the modelled peaks

by pressing on the Show Report ... button (Figure 137):

| # | Hz      | ppm   | Height     | Width. | L/G   | Area. | OK     |
|---|---------|-------|------------|--------|-------|-------|--------|
| 0 | 991.696 | 3.306 | 0.430      | 0.500  | 1.000 | 0.338 | Cancel |
| 1 | 990.176 | 3.301 | 0.410      | 0.500  | 0.990 | 0.321 | -      |
| 2 | 989.262 | 3.298 | 0.200      | 0.510  | 0.970 | 0.159 | Print  |
|   |         | 1     |            | 1      | 1     | 1     |        |
|   |         |       |            |        |       |       | Сору   |
|   |         |       |            |        |       |       |        |
|   |         | Л     | $\sqrt{1}$ | Δ      |       |       | -0.2   |

Figure 137

By default, MestRe-C will use the Levenberg-Marquardt and Downhill Simplex (Nelder and Mead) methods alternatively. See *Line Fitting Options* for further information about how to change the options of the fitting process.

The fitting process can be very time consuming. Note that by default, MestRe-C will optimize four parameters (peak position, peak width, peak height, and peak shape) for each peak. You can optimize any number of peaks but, it is not advised to work with more than 12 - 13 peaks at a time (i.e. 48 - 52 parameters). You can *lock* any parameter so it will not be used in the fitting process.

Additionally, the number of experimental points also affect the computation time to a great extent.

You can obtain a visual feedback on how well the fitting process has been performed if the residual (difference between the experimental and calculated peaks) is

displayed. To do that, click on the **Options** ... button and then check the Show Residual control.

It is also possible to show the sum of the calculated peaks. Click again on the

Options ... button and then check the Show Sum control.

Finally you can create a new spectrum that will contain the calculated peaks by

|                 | Create Spectrum |        |
|-----------------|-----------------|--------|
| pressing on the | •               | button |

# Line fitting options

Figure 138 shows the *Fit Options* dialog box that you can use to set the optimization method, the number of iterations as well as the colour and number of curves displayed.

|                          |            |     | V           |
|--------------------------|------------|-----|-------------|
| FIC Options              |            |     | <u> </u>    |
| Level of method          |            |     |             |
| Levenberg-Marquardt      | 100        | Ma  | x. Interac. |
| Downhill Method Simp     | olex 200   | Max | . Interac.  |
| 🔲 Break out local minima | a (slower) |     |             |
| Tolerance 1e-009         |            |     |             |
| - Show Peaks             |            |     |             |
| Currently Active Peak    | <b>•</b>   |     | OK          |
| Rest of peaks            | -          |     |             |
|                          |            |     | Cancel      |
| 🗹 Show Residual 📕        |            |     |             |
| Show Sum                 | <b>•</b>   |     |             |

#### Figure 138

Typically, the Levenberg-Marquadt method provides good results for most of the optimization problems. This method can be combined with the Downhill Simplex method, so that both methods will be applied alternatively. Finally, a third method can be used in order to try breaking out of local minima. Use this method only if the above methods do not converge and you have time to wait for the result!

The **tolerance** factor describes the convergence conditions: if the changes achieved in successive iterations are smaller than demanded by the tolerance criteria, this signals convergence.

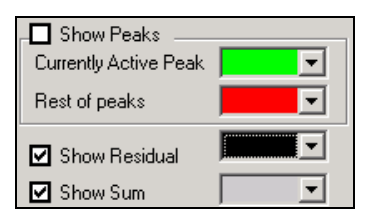

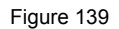

Finally, Figure 139 shows the controls you can use to select which curves will be displayed in unison with the experimental spectrum and the colour of each one.

# **Opening multiple spectra**

# Introduction

This section explains how to import and process multiple spectra simultaneously.

# Importing multiple spectra

### Adding files one-by-one

You should start by selecting the command *File/Import Multiple Spectra* from the menu bar. You will get the following dialog box:

| Import Multiple Spectra                                                  | ×                                                                      |
|--------------------------------------------------------------------------|------------------------------------------------------------------------|
| Pathname                                                                 | Info                                                                   |
| Empty list     Clear File       Add Group       Files Mask:       Script | Add File<br>Add Group<br>Cancel<br>Import all files in the same window |

Figure 140

To add an FID/spectrum, click on the FID/spectrum file. MestRe-C will automatically identify the corresponding file format (e.g. Varian, Bruker, etc ...) and it will add it to the spectra list (Figure 141):

| Import Multiple Spectra 🛛 🔀                                                                                                    |                                                                  |  |  |  |
|----------------------------------------------------------------------------------------------------|------------------------------------------------------------------|--|--|--|
| You can drag and drop files from explorer onto the list control.                                                                                                    |                                                                  |  |  |  |
| Pathname                                                                                                    | Info                                                             |  |  |  |
| E:\Mis Documentos\espectros\rrmmcs38\400\fid     E:\RMN\Sample Bruker\cosy\2\ser     E:\RMN\Sample Varian\CARBON.fid\fid     E:\RMN\Sample Varian\TOCSY.fid\fid     E:\RMN\Sample Varian\TOCSY.fid\fid | Bruker XWINNMR/UXNMR<br>Bruker XWINNMR/UXNMR<br>Varian<br>Varian |  |  |  |
| Empty list     Empty list     Add Group  Files Mask:                                                                                                    | Add File      Add File      OK      Cancel                       |  |  |  |
| Script                                                                                                    | Import all files in the same window                              |  |  |  |

Figure 141

You can also add files to this list by just dragging the file from the windows explorer to the spectrum list control.

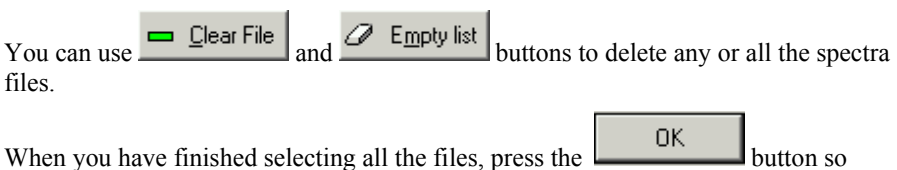

When you have finished selecting all the files, press the button s that MestRe-C will attempt to import all the spectra. Depending whether the

Import all files in the same window control is checked or not, all the files will be opened into different (Figure 142) or into the same window (Figure 143):

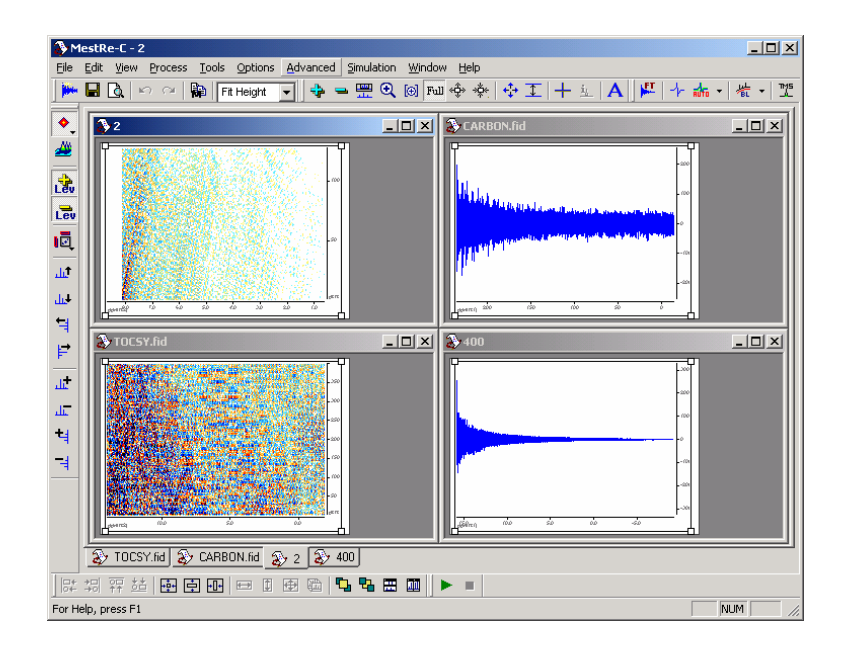

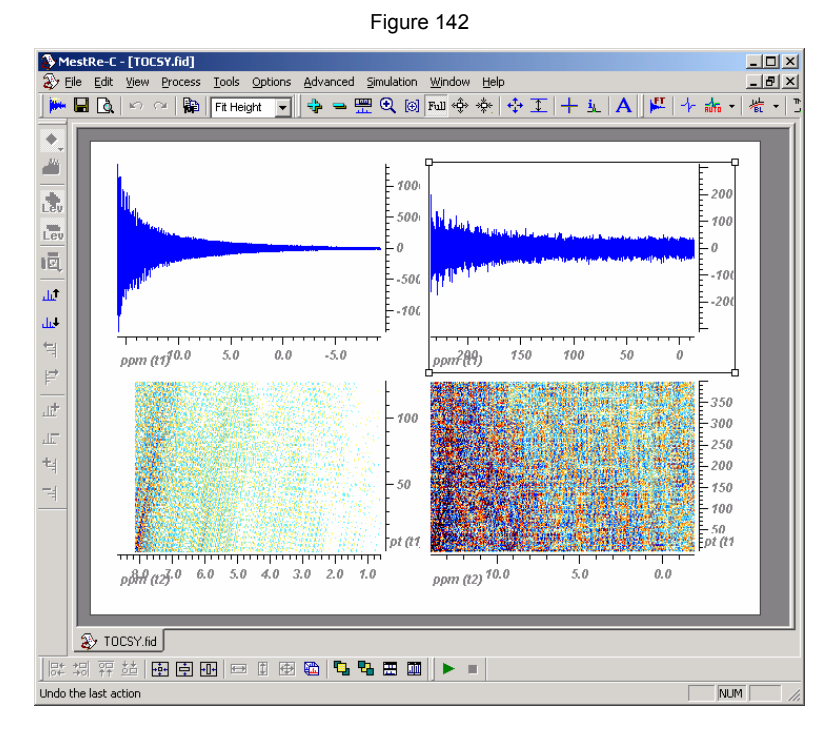

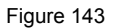

### Adding a group of files

Adding the files one at a time may result very tedious, especially if you are working with a lot of spectra, for instance, those coming from kinetics or from high-throughput Flow-NMR experiments.

For example, suppose you have acquired a set of experiments which are saved in the following directories:

| $E:\D2O\1010\pdata\1\1r$ |
|--------------------------|
| $E:\D2O\1020\pdata\1\1r$ |
| $E:\D2O\1030\pdata\1\1r$ |
| $E:\D2O\1040\pdata\1\1r$ |
| E:\D2O\1050\pdata\1\1r   |
| E:\D2O\1060\pdata\1\1r   |

MestRe-C has file globbing capabilities which means that you can input filenames using wildcards (e.g. \* or ?), and then the program will internally do the expansion to the list of files.

For example, consider these expression:

 $E:\D2O\10??\pdata\1\1r$ 

 $E:\D2O\10*\pdata\1\1r$ 

 $E:D2O^*\data11r$ 

All of them are equivalent and will expand to the list of files shown above. For example, If you input the following expression in the *File Mask* edit field.:

| Г | Add Group-  |                       |             |   |
|---|-------------|-----------------------|-------------|---|
|   | Files Mask: | E:\D20\10*\pdata\1\1r | 📥 🛆 dd Grou | р |
|   |             |                       |             |   |
|   |             |                       |             |   |
| L |             |                       |             |   |

After pressing the Add Group button, you should get a list of all the files that matches the expression as shown in Figure 144:

| - · · ·                                  |                                                                                                    |
|------------------------------------------|----------------------------------------------------------------------------------------------------|
| Evrinance                                | Bruker XWINNMR/UXNMR<br>Bruker XWINNMR/UXNMR<br>Bruker XWINNMR/UXNMR<br>Bruker XWINNMR/UXNMR<br>Bruker XWINNMR/UXNMR<br>Bruker XWINNMR/UXNMR |
| Empty list     Empty list     Glear File | dd File<br>OK                                                                                                    |
| Files Mask: E:\D20\10*\pdata\1\1r        | Cancel                                                                                                    |

Figure 144

| Wildcard            | Description                                                                                         |
|---------------------|----------------------------------------------------------------------------------------------------|
| ?                   | Matches any single character of the file name or directory name.                                    |
| *                   | Matches 0 or more characters of the file name or directory name.                                    |
| / at end of pattern | Any pattern with a closing slash will start a directory search, instead of the default file search. |
| **                  | Search recursively.                                                                                 |

# Automatic processing

You can process all the files "on the fly" by assigning a macro file in the dialog box.

| Import Multiple Spectra                                         | ×                                   |
|-----------------------------------------------------------------|-------------------------------------|
| You can drag and drop files from explorer onto the list control |                                     |
| Pathname                                                        | Info                                |
| E:/D20/1010/fid                                                 | Bruker XWINNMR/UXNMR                |
| 🔚 🔚 E:/D20/1020/fid                                             | Bruker XWINNMR/UXNMR                |
| E:/D20/1030/fid                                                 | Bruker XWINNMR/UXNMR                |
| E:/D20/1040/fid                                                 | Bruker XWINNMR/UXNMR                |
| E:/D20/1050/fid                                                 | Bruker XWINNMR/UXNMR                |
| E:/D20/1060/fid                                                 | Bruker XWINNMR/UXNMR                |
|                                                                 |                                     |
| Empty list Clear File                                           | 🗗 🛆dd File                          |
|                                                                 |                                     |
| Files Mask: E:\D20\*\fid                                        | OK                                  |
|                                                                 |                                     |
| Script E:\D2D\macro.txt                                         | Import all files in the same window |

Suppose you have a series of 1D NMR data files:

E:\D2O\1010\fid

 $E:\D2O\1020\ fid$ 

 $E:\D2O\1030\ fid$ 

 $E:\D2O\1040\ fid$ 

 $E:\D2O\1050\ fid$ 

E: D2O 1060 fid

and you want to automatically apply the same processing to all of them. You can follow this procedure:

1.- Import the first (or any other) experiment.

2.- Perform the necessary processing operations to obtain a "good" spectrum.

3.- Select the command *Options/Show Script Editor* from the menu bar. This will make the *Script Editor* dialog box to appear (Figure 145):

| Script Editor | ×                 |
|---------------|-------------------|
|               | OK                |
|               | ▶ Run             |
|               | Reload?           |
|               | 굴 Load            |
|               | Read From History |
|               | 📴 Read            |
|               | 🔛 Save            |
| -             | Help on Commands  |
|               |                   |

Figure 145

4.- Click on the Read button to read the processing history from the clipboard (Figure 146):

| Script | Edit | or         |            | ×                         |
|--------|------|------------|------------|---------------------------|
| bw     | q    | 16384      | <b>A</b>   | ок                        |
| ew     |      |            |            |                           |
| IC     |      |            |            | ► Pum                     |
| su     | Z    |            |            | - nun                     |
| 33     |      |            |            | _                         |
| ap     | 0    | 148.575029 | -22.621149 | Reload?                   |
| bc     |      |            |            | Load<br>Read From History |
| •      |      |            |            | Help on Commands          |

Figure 146

5.- Save this macro to the disk with the use the name 'macro.txt" (Figure 147):

| Save as a tex                                                                                                    | t file            |  |   |                |              | <u>? ×</u> |
|----------------------------------------------------------------------------------------------------|-------------------|--|---|----------------|--------------|------------|
| Guar <u>d</u> ar 🍋<br>en:                                                                                                    | D20               |  | • | <del>(</del> 🖻 | 💣 🎟 •        |            |
| <ul> <li>_70</li> <li>_90</li> <li>_1010</li> <li>_1020</li> <li>_1030</li> <li>_1040</li> <li>_1050</li> <li>_1060</li> <li></li> </ul> |                   |  |   |                |              |            |
| <u>N</u> ombre de<br>archivo:                                                                                                    | macro.txt         |  |   |                | <u>G</u> uar | dar        |
| Tip <u>o</u> :                                                                                                    | text files(*.txt) |  |   | •              | Cance        | elar       |

Figure 147

6.- Now close the current experiment window and select the command *File/Import Multiple Spectra*. For the example we are working on, you can input "e:/D2O/10??/fid" as the string pattern in the *File Mask* edit field(Figure 148):

| Import Multiple Spectra                                          |                      | x  |
|------------------------------------------------------------------|----------------------|----|
| You can drag and drop files from explorer onto the list control. |                      |    |
| Pathname                                                         | Info                 | -  |
| 🔚 e:/d20/1010/fid                                                | Bruker XWINNMR/UXNMR |    |
| 🔚 e:/d20/1020/fid                                                | Bruker XWINNMR/UXNMR |    |
| 🖻 e:/d20/1030/fid                                                | Bruker XWINNMR/UXNMR |    |
| 📓 e:/d20/1040/fid                                                | Bruker XWINNMR/UXNMR |    |
| e:/d20/1050/fid                                                  | Bruker XWINNMR/UXNMR |    |
| 🖾 e:/d20/1060/fid                                                | Bruker XWINNMR/UXNMR |    |
|                                                                  |                      |    |
| Empty list Clear File                                            | 👍 Add File           |    |
| Add Group                                                        | ОК                   | T. |
| Files Mask: e:/d20/10??/fid                                      | ··· 🏚 Add Group      |    |
|                                                                  | Cancel               |    |
| Script                                                           |                      | -  |
| Import all files in the same window                              |                      |    |

Figure 148

7.- Select the script file you have previously created.

| Import Multiple Spectra                                         | ×                    |
|-----------------------------------------------------------------|----------------------|
| You can drag and drop files from explorer onto the list control |                      |
| Pathname                                                        | Info                 |
| 🖾 e:/d20/1010/fid                                               | Bruker XWINNMR/UXNMR |
| 🖻 e:/d20/1020/fid                                               | Bruker XWINNMR/UXNMR |
| e:/d20/1030/fid                                                 | Bruker XWINNMR/UXNMR |
| e:/d20/1040/fid                                                 | Bruker XWINNMR/UXNMR |
| 🔄 🔄 e:/d20/1050/fid                                             | Bruker XWINNMR/UXNMR |
| 🖾 e:/d20/1060/fid                                               | Bruker XWINNMR/UXNMR |
|                                                                 |                      |
| Empty list     Elear File                                       | 👍 Add File           |
|                                                                 | ОК                   |
| Files Mask: je:\d2U\1077\tid                                    | Cancel               |
| Script E:\D20\macro.txt                                         |                      |
| ☑ Import all files in the same window                           |                      |

8.- Finally, press the button. All the files will be automatically imported and processed (Figure 149).

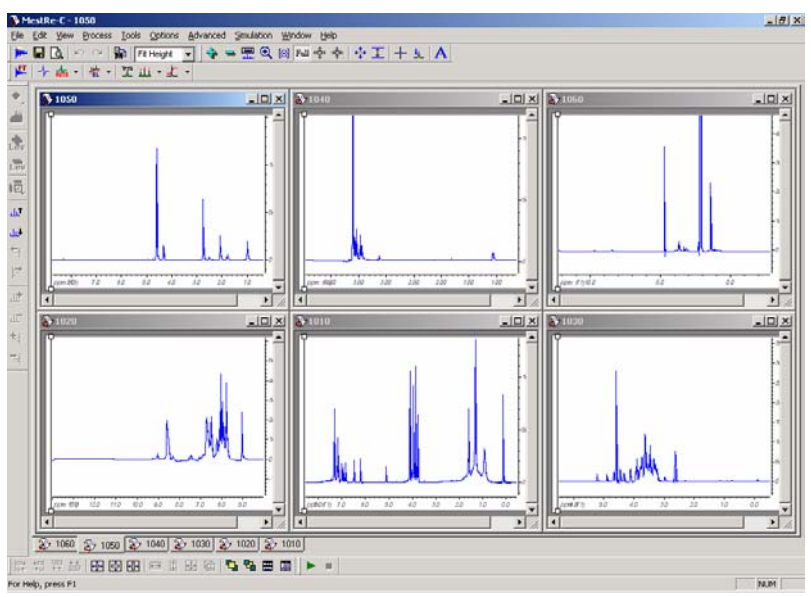

Figure 149

# 2D Line approximation: Douglas-Peucker Algorithm

## Introduction

One useful feature of MestRe-C is its capability to export spectral plots to the clipboard as windows metafiles, a format that preserves the digital resolution inherent in the data. However, as most NMR spectra can contain a huge number of points, the exported file can be very large and difficult to handle. Usually, displaying all the points is not useful, a number of them will be rendered on the same pixel since the screen/printer precision is finite. To overcome this problem, MestRe-C includes a 2D line approximation algorithm based on the Douglas-Peucker algorithm (1, 2, 3) well-known in the cartography community, that can be used to reduce the size of the plot. The algorithm is based on path hulls, that uses the geometric structure of the problem to attain a worst-case running time proportional to nlog2(n), which is the best case of the Douglas algorithm. This algorithm does not require a priori knowledge on the curve and the compression ratio can be easily tuned using a tolerance parameter.

For example, Figure 150 shows a 50 points sine function approximated with by a 6 points curve using the Douglas-Peucker algorithm.

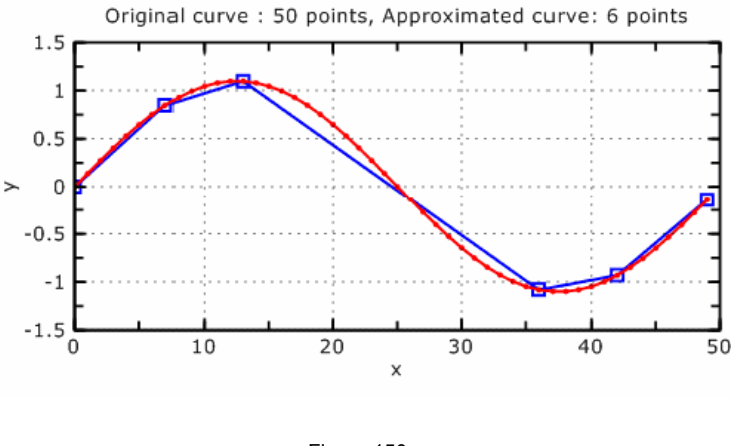

Figure 150

# **MestRe-C implementation**

Line simplification is done through the command *Advanced/Douglas-Peucker Line Approximation*. Before invoking this command, make sure that you have set the right and left limits of the plot conveniently, since once MestRe-C computes the approximated curve, you will not be able to change the displayed limits until the original curve is restored.

When the command is executed, you will get a dialog box (see Figure 151) with the following information:

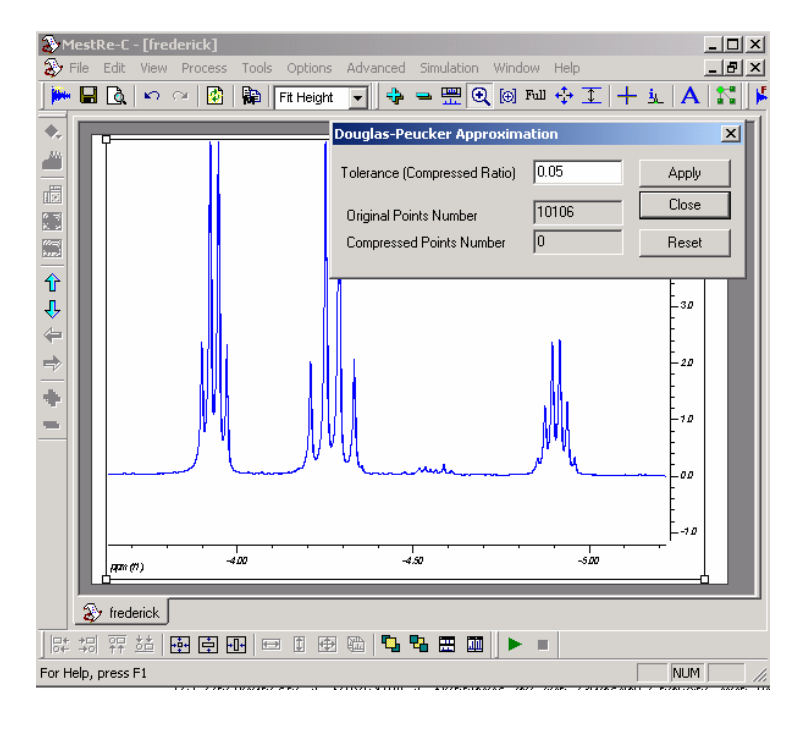

#### Figure 151

**Tolerance (Compressed Ratio):** Corresponds with the level of detail control. High values will reduce the number of points significantly at cost of a poorer quality plot.

Original Points Number: Indicates the number of points of the original curve

**Compressed Points Number:** Resulting number of points applying the algorithm with the specified tolerance.

The original curve has 10106 points. The compressed points number is zero because the algorithm has not been applied yet.

Figure 152 shows the result of applying the Douglas-Peucker algorithm with a tolerance factor of 1e-5 which yields to a reduced number of points of 1030 compared to the original 10106.

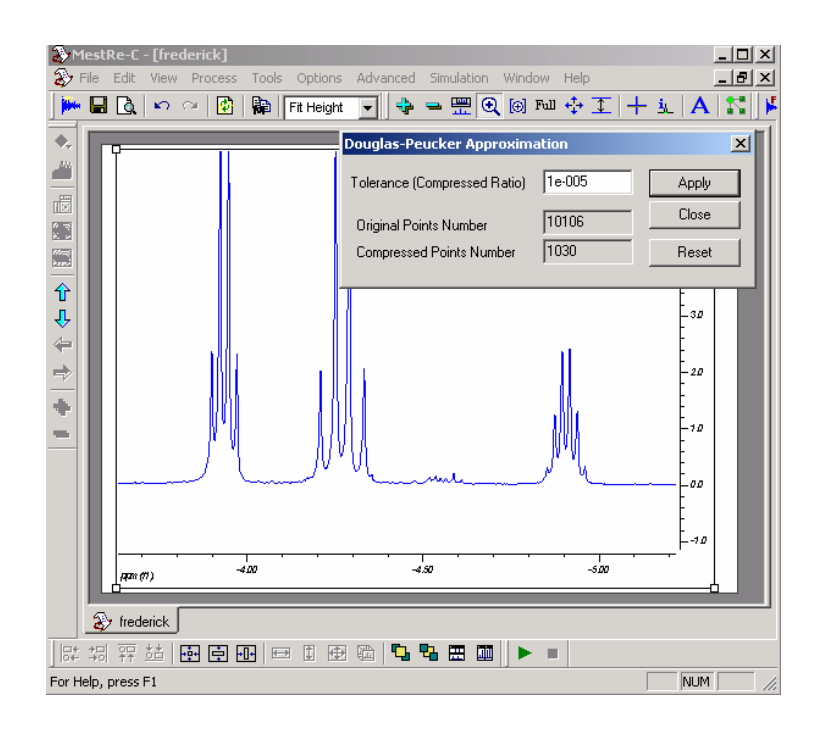

Figure 152

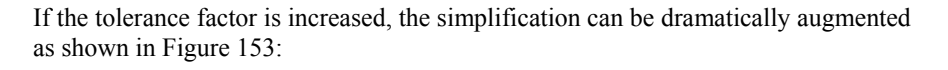

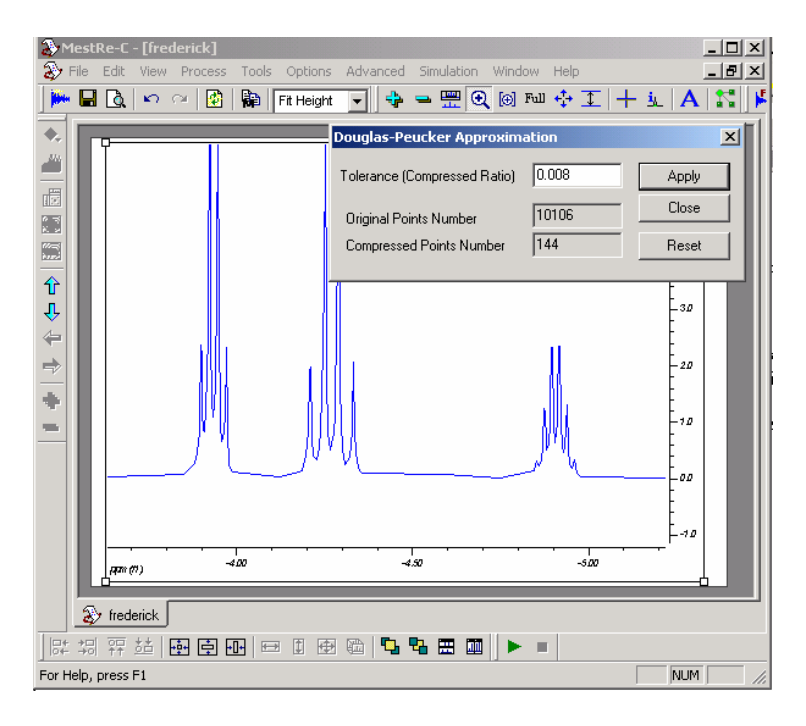

Figure 153

(1) Douglas DH, Peucker TK. Can. Cartographer, 1973; 10(2): 112-122

(2) *Hershberger* J, Snoeyink J. *Speeding up the Douglas-Peucker line simplification algorithm*. In Proc. 5th Intl. Symp. Spatial Data Handling. IGU Commission on GIS, pages 134-143, 1992.

(3) de Halleux J, *An C++ implementation of Douglas-Peucker Line Approximation Algorithm*. http://www.codeproject.com/useritems/dphull.asp

# Running MestRe-C from the command line

## Introduction

MestRe-C can be run directly from the command line. This is useful if you want to include an instruction in a batch file to automatically open and process a certain experiment.

## Loading an FID/spectrum

To load an FID/spectrum, first pull up a command line prompt (go to the Start Menu, click **Run** and enter **Command**) and change to the system directory of your MestRe-C install (e.g. C:\MestRe-C). The syntax of the command to be issued is:

mestrec [FileName] [-m MacroFile]

where [ ] are optional parameters.

[FileName] is the file name of the FID/spectrum to be opened. You have to include the complete file path to the document.

[-m MacroFile] is the file name of the macro file you want to apply to [FileName]

For example:

mestrec c:\sample.fid\fid.mrc -m c:\macro\mc.txt

loads the fid.mrc file from c:\sample.fid and applies the mc.txt macro located in c:\macro directory.

(Note the command is completely case insensitive)

This option is not limited to MestRe-C's own native files. You can include any file format supported by the program. For example, the following command will load a Varian's FID:

mestrec c:\NMR\sample.fid\fid

Note that you don't need to specify the file format, MestRe-C will automatically do it for you.